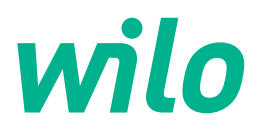

# Wilo-Control EC-WP

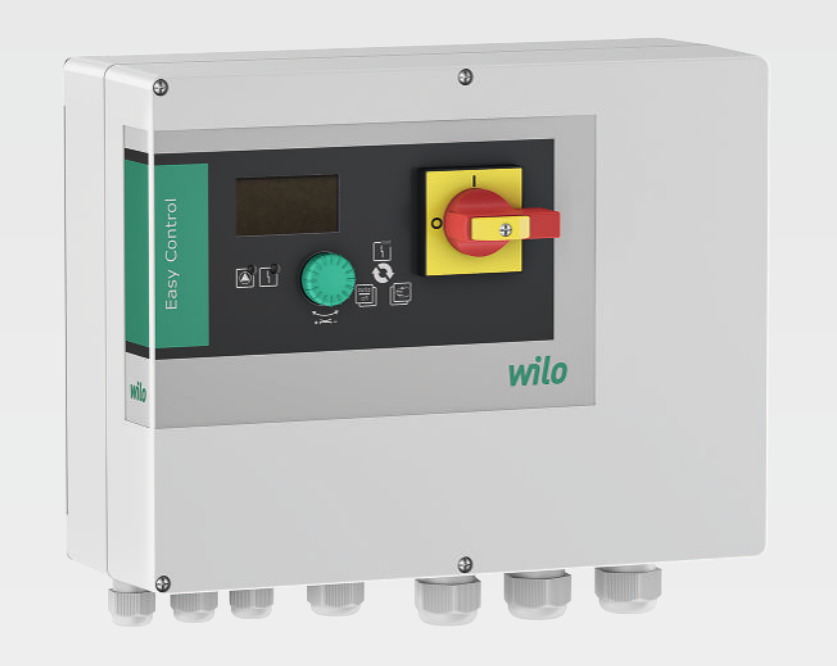

da Monterings- og driftsvejledning

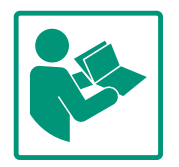

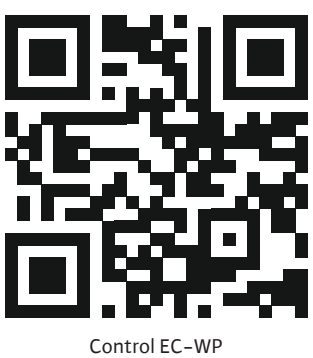

https://qr.wilo.com/1432

#### Indholdsfortegnelse

|             | Gene                                                                                                    | erelt                                                                                                    | 4                                                                                         |
|-------------|----------------------------------------------------------------------------------------------------|----------------------------------------------------------------------------------------------------|-------------------------------------------------------------------------------------------|
|             | 1.1                                                                                                    | Om denne vejledning                                                                                                    | 4                                                                                         |
|             | 1.2                                                                                                    | Ophavsret                                                                                                    | 4                                                                                         |
|             | 1.3                                                                                                    | Der tages forbehold for ændringer                                                                                                    | 4                                                                                         |
|             | 1.4                                                                                                    | Garanti- og ansvarsfraskrivelse                                                                                                    | 4                                                                                         |
| 2           | Sikk                                                                                                    | erhed                                                                                                    | 4                                                                                         |
|             | 2.1                                                                                                    | Mærkning af sikkerhedsforskrifter                                                                                                    | 4                                                                                         |
|             | 2.2                                                                                                    | Personalekvalifikationer                                                                                                    | 5                                                                                         |
|             | 2.3                                                                                                    | Elarbejde                                                                                                    | 6                                                                                         |
|             | 2.4                                                                                                    | Overvågningsanordninger                                                                                                    | 6                                                                                         |
|             | 2.5                                                                                                    | Installations-/afmonteringsarbejde                                                                                                    | 6                                                                                         |
|             | 2.6                                                                                                    | Under drift                                                                                                    | 6                                                                                         |
|             | 2.7                                                                                                    | Vedligeholdelsesarbejder                                                                                                    | 6                                                                                         |
|             | 2.8                                                                                                    | Ejerens ansvar                                                                                                    | 7                                                                                         |
| 3           | Indsa                                                                                                    | nts/anvendelse                                                                                                    | 7                                                                                         |
|             | 3.1                                                                                                    | Anvendelsesformål                                                                                                    | 7                                                                                         |
|             | 3.2                                                                                                    | Ukorrekt anvendelse                                                                                                    | 7                                                                                         |
| _           |                                                                                                    |                                                                                                    | _                                                                                         |
| 4           | Prod                                                                                                    | uktbeskrivelse                                                                                                    | 7                                                                                         |
|             | 4.1                                                                                                    | Opbygning                                                                                                    | 7                                                                                         |
|             | 4.2                                                                                                    | Funktionsmåde                                                                                                    | 7                                                                                         |
|             | 4.3                                                                                                    | Tekniske data                                                                                                    | 8                                                                                         |
|             | 4.4                                                                                                    | Ind– og udgange                                                                                                    | 8                                                                                         |
|             | 4.5                                                                                                    | Typekode                                                                                                    | 9                                                                                         |
|             | 4.6                                                                                                    | Drift ved elektroniske startstyringer                                                                                                    | 9                                                                                         |
|             | 4.7                                                                                                    | Installation i områder med risiko för eksplosion                                                                                                    | 9                                                                                         |
|             | 4.8                                                                                                    | Leveringsomfang                                                                                                    | 9                                                                                         |
|             | 4.9                                                                                                    | l libenør                                                                                                    | 9                                                                                         |
|             |                                                                                                    |                                                                                                    |                                                                                           |
| 5           | Tran                                                                                                    | sport og opbevaring                                                                                                    | 9                                                                                         |
| 5           | Tran<br>5.1                                                                                                    | <b>sport og opbevaring</b><br>Levering                                                                                                    | <b>9</b>                                                                                  |
| 5           | <b>Tran</b><br>5.1<br>5.2                                                                                                    | <b>sport og opbevaring</b><br>Levering<br>Transport                                                                                                    | <b>9</b><br>9                                                                             |
| 5           | <b>Tran</b><br>5.1<br>5.2<br>5.3                                                                                                    | <b>sport og opbevaring</b><br>Levering<br>Transport<br>Opbevaring                                                                                                    | <b>9</b><br>9<br>9                                                                        |
| 5           | Tran:<br>5.1<br>5.2<br>5.3<br>Opst                                                                                                    | sport og opbevaring<br>Levering<br>Transport<br>Opbevaring<br>Illing                                                                                                    | 9<br>9<br>9                                                                               |
| 5           | Tran:<br>5.1<br>5.2<br>5.3<br>Opst<br>6.1                                                                                                    | sport og opbevaring<br>Levering<br>Transport<br>Opbevaring<br>illing                                                                                                    | 9<br>9<br>9<br>10                                                                         |
| 5           | Trans<br>5.1<br>5.2<br>5.3<br>Opst<br>6.1<br>6.2                                                                                                    | sport og opbevaring<br>Levering<br>Transport<br>Opbevaring<br>illing<br>Personalekvalifikationer                                                                                                    | 9<br>9<br>9<br>10<br>10                                                                   |
| 6           | Tran:<br>5.1<br>5.2<br>5.3<br><b>Opst</b><br>6.1<br>6.2<br>6.3                                                                                              | sport og opbevaring<br>Levering<br>Transport<br>Opbevaring<br>illing<br>Personalekvalifikationer<br>Opstillingstyper<br>Ejerens ansvar                                                                                                    | 9<br>9<br>9<br>10<br>10                                                                   |
| 6           | Trans<br>5.1<br>5.2<br>5.3<br>Opst<br>6.1<br>6.2<br>6.3<br>6.4                                                                                              | sport og opbevaring<br>Levering<br>Transport<br>Opbevaring<br>illing<br>Personalekvalifikationer<br>Opstillingstyper<br>Ejerens ansvar<br>Installation                                                                                              | 9<br>9<br>9<br>10<br>10<br>10                                                             |
| 6           | Trans<br>5.1<br>5.2<br>5.3<br>Opst<br>6.1<br>6.2<br>6.3<br>6.4<br>6.5                                                                                       | sport og opbevaring<br>Levering<br>Transport<br>Opbevaring<br>illing<br>Personalekvalifikationer<br>Opstillingstyper<br>Ejerens ansvar<br>Installation<br>Elektrisk tilslutning                                                                     | 9<br>9<br>9<br>10<br>10<br>10<br>10                                                       |
| 6           | Trans<br>5.1<br>5.2<br>5.3<br>Opst<br>6.1<br>6.2<br>6.3<br>6.4<br>6.5<br>6.6                                                                                | sport og opbevaring<br>Levering<br>Transport<br>Opbevaring<br>illing                                                                                                    | 9<br>9<br>9<br>10<br>10<br>10<br>10<br>10                                                 |
| 5           | Trans<br>5.1<br>5.2<br>5.3<br>Opst<br>6.1<br>6.2<br>6.3<br>6.4<br>6.5<br>6.6<br>Betje                                                                       | sport og opbevaring<br>Levering<br>Transport<br>Opbevaring<br>illing<br>Personalekvalifikationer<br>Opstillingstyper<br>Ejerens ansvar<br>Installation<br>Elektrisk tilslutning<br>Reguleringstyper: Beskrivelse og tilslutning af følere<br>Sening | 9<br>9<br>9<br>10<br>10<br>10<br>10<br>10<br>10<br>10<br>10<br>10<br>10<br>10<br>10<br>10 |
| 5<br>6<br>7 | Trans<br>5.1<br>5.2<br>5.3<br>Opst<br>6.1<br>6.2<br>6.3<br>6.4<br>6.5<br>6.6<br>Betje<br>7.1                                                                | sport og opbevaring<br>Levering<br>Transport<br>Opbevaring<br>illing                                                                                                    | 9<br>9<br>9<br>10<br>10<br>10<br>10<br>10<br>10<br>10<br>11<br>20<br><b>38</b><br>38      |
| 5<br>6<br>7 | Trans<br>5.1<br>5.2<br>5.3<br>Opst<br>6.1<br>6.2<br>6.3<br>6.4<br>6.5<br>6.6<br>Betje<br>7.1<br>7.2                                                         | sport og opbevaring<br>Levering                                                                                                    | 9<br>9<br>9<br>10<br>10<br>10<br>10<br>10<br>10<br>10<br>10<br>10<br>10<br>10<br>10<br>10 |
| 5<br>6<br>7 | Tran:<br>5.1<br>5.2<br>5.3<br>Opst<br>6.1<br>6.2<br>6.3<br>6.4<br>6.5<br>6.6<br>7.1<br>7.2<br>7.3                                                           | sport og opbevaring<br>Levering                                                                                                    | 9<br>9<br>9<br>10<br>10<br>10<br>10<br>10<br>10<br>10<br>10<br>10<br>10<br>10<br>10<br>10 |
| 5<br>6<br>7 | Trans<br>5.1<br>5.2<br>5.3<br>Opst<br>6.1<br>6.2<br>6.3<br>6.4<br>6.5<br>6.6<br>7.1<br>7.2<br>7.3<br>7.4                                                    | sport og opbevaring<br>Levering                                                                                                    | 9<br>9<br>9<br>10<br>10<br>10<br>10<br>10<br>10<br>10<br>10<br>10<br>10<br>10<br>10<br>10 |
| 5           | Trans<br>5.1<br>5.2<br>5.3<br>Opst<br>6.1<br>6.2<br>6.3<br>6.4<br>6.5<br>6.6<br>7.1<br>7.2<br>7.3<br>7.4<br>7.5                                             | sport og opbevaring                                                                                                    | 9<br>9<br>9<br>10<br>10<br>10<br>10<br>10<br>10<br>10<br>10<br>10<br>10<br>10<br>10<br>10 |
| 5           | Trans<br>5.1<br>5.2<br>5.3<br>Opst<br>6.1<br>6.2<br>6.3<br>6.4<br>6.5<br>6.6<br>7.1<br>7.2<br>7.3<br>7.4<br>7.5<br>7.6                                      | sport og opbevaring                                                                                                    | 9<br>9<br>9<br>10<br>10<br>10<br>10<br>10<br>10<br>10<br>10<br>10<br>10<br>10<br>10<br>10 |
| 5<br>7      | Tran:<br>5.1<br>5.2<br>5.3<br>Opst<br>6.1<br>6.2<br>6.3<br>6.4<br>6.5<br>6.6<br>7.1<br>7.2<br>7.3<br>7.4<br>7.5<br>7.6<br>Ibrug                             | sport og opbevaring<br>Levering                                                                                                    | 9<br>9<br>9<br>10<br>10<br>10<br>10<br>10<br>10<br>10<br>10<br>10<br>10<br>10<br>10<br>10 |
| 5<br>6<br>7 | Trans<br>5.1<br>5.2<br>5.3<br>Opst<br>6.1<br>6.2<br>6.3<br>6.4<br>6.5<br>6.6<br>7.1<br>7.2<br>7.3<br>7.4<br>7.5<br>7.6<br><b>Ibrug</b><br>8.1               | sport og opbevaring<br>Levering                                                                                                    | 9<br>9<br>9<br>10<br>10<br>10<br>10<br>10<br>10<br>10<br>10<br>10<br>10<br>10<br>10<br>10 |
| 5<br>6<br>8 | Trans<br>5.1<br>5.2<br>5.3<br>Opst<br>6.1<br>6.2<br>6.3<br>6.4<br>6.5<br>6.6<br>7.1<br>7.2<br>7.3<br>7.4<br>7.5<br>7.6<br><b>Ibrug</b><br>8.1<br>8.2        | sport og opbevaring                                                                                                    | 9<br>9<br>9<br>10<br>10<br>10<br>10<br>10<br>10<br>10<br>10<br>10<br>10<br>10<br>10<br>10 |
| 5<br>6<br>8 | Trans<br>5.1<br>5.2<br>5.3<br>Opst<br>6.1<br>6.2<br>6.3<br>6.4<br>6.5<br>6.6<br>7.1<br>7.2<br>7.3<br>7.4<br>7.5<br>7.6<br><b>Ibrug</b><br>8.1<br>8.2<br>8.3 | sport og opbevaring                                                                                                    | 9<br>9<br>9<br>10<br>10<br>10<br>10<br>10<br>10<br>10<br>10<br>10<br>10<br>10<br>10<br>10 |
| 5<br>6<br>8 | Trans<br>5.1<br>5.2<br>5.3<br>Opst<br>6.1<br>6.2<br>6.3<br>6.4<br>6.5<br>6.6<br>7.1<br>7.2<br>7.3<br>7.4<br>7.5<br>7.6<br>Ibrug<br>8.1<br>8.2<br>8.3<br>8.4 | sport og opbevaring                                                                                                    | 9<br>9<br>9<br>10<br>10<br>10<br>10<br>10<br>10<br>10<br>10<br>10<br>10<br>10<br>10<br>10 |

| 9  | Drift | sstandsning                                         | 58 |
|----|-------|-----------------------------------------------------|----|
|    | 9.1   | Personalekvalifikationer                            | 58 |
|    | 9.2   | Ejerens ansvar                                      | 58 |
|    | 9.3   | Driftsstandsning                                    | 58 |
|    | 9.4   | Afmontering                                         | 59 |
| 10 | Vedli | geholdelse                                          | 59 |
|    | 10.1  | Vedligeholdelsesintervaller                         | 59 |
|    | 10.2  | Vedligeholdelsesarbejder                            | 60 |
| 11 | Fejl, | årsager og afhjælpning                              | 60 |
|    | 11.1  | Ejerens ansvar                                      | 60 |
|    | 11.2  | Fejlindikator                                       | 60 |
|    | 11.3  | Fejlkvittering                                      | 60 |
|    | 11.4  | Fejlhukommelse                                      | 61 |
|    | 11.5  | Fejlkoder                                           | 61 |
|    | 11.6  | Videregående trin til fejlafhjælpning               | 62 |
| 12 | Borts | skaffelse                                           | 62 |
|    | 12.1  | Information om indsamling af brugte el- og elektro- |    |
|    |       | nikprodukter                                        | 62 |
| 13 | Bilag |                                                     | 62 |
|    | 13.1  | Systemimpedans                                      | 62 |
|    | 13.2  | Oversigt over symboler                              | 63 |
|    | 13.3  | Oversigt over klemmediagram                         | 64 |
|    | 13.4  | ModBus: Datatyper                                   | 65 |
|    | 13.5  | ModBus: Parameteroversigt                           | 65 |

da

| 1 | Generelt |
|---|----------|

| -   | Generen                                |                                                                                                    |
|-----|----------------------------------------|----------------------------------------------------------------------------------------------------|
| 1.1 | Om denne vejledning                    | Denne vejledning er en del af produktet. Tilsigtet anvendelse og korrekt håndtering forud–<br>sætter, at vejledningen overholdes:                                                                                                    |
|     |                                        | <ul> <li>Læs vejledningen omhyggeligt, inden der udføres aktiviteter.</li> <li>Opbevar altid vejledningen tilgængeligt.</li> <li>Overhold alle anvisninger vedrørende produktet.</li> <li>Overhold alle mærkninger på produktet.</li> </ul>                                                                                                    |
|     |                                        | Den originale driftsvejledning er på tysk. Alle andre sprog i denne vejledning er oversættel-<br>ser af den originale monterings- og driftsvejledning.                                                                                                    |
| 1.2 | Ophavsret                              | WILO SE © 2024                                                                                                    |
|     |                                        | Distribution og reproduktion af dette dokument, udnyttelse og kommunikation af dets ind-<br>hold er forbudt, medmindre det udtrykkeligt er godkendt. Overtrædelser vil resultere i er-<br>statningsansvar. Alle rettigheder forbeholdes.                                                                                                    |
| 1.3 | Der tages forbehold for ændringer      | Wilo forbeholder sig retten til at ændre de nævnte data uden forudgående varsel og hæfter<br>ikke for tekniske unøjagtigheder og/eller udeladelser. De anvendte billeder kan afvige fra<br>originalen og vises kun som eksempler på produkterne.                                                                                                    |
| 1.4 | Garanti- og ansvarsfraskrivelse        | Wilo yder ingen garanti og hæfter ikke i især følgende tilfælde:                                                                                                    |
|     |                                        | <ul> <li>Utilstrækkelig dimensionering som følge af mangelfulde eller forkerte oplysninger fra<br/>bruger eller ordregiver</li> <li>Manglende overholdelse af denne vejledning</li> <li>Ukorrekt anvendelse</li> <li>Ukorrekt opbevaring eller transport</li> <li>Forkert montering eller afmontering</li> <li>Mangelfuld vedligeholdelse</li> <li>Uautoriseret reparation</li> <li>Mangelfuldt monteringsunderlag</li> <li>Kemiske, elektriske eller elektrokemiske påvirkninger</li> <li>Slid</li> </ul> |
| 2   | Sikkerhed                              | Dette kapitel indeholder grundlæggende anvisninger, som skal<br>overholdes i alle produktets faser. Manglende overholdelse kan<br>medføre følgende farlige situationer:                                                                                                    |
|     |                                        | <ul> <li>Fare for personer som følge af elektriske, elektromagnetiske el-<br/>ler mekaniske påvirkninger</li> </ul>                                                                                                    |
|     |                                        | <ul><li>Fare for miljøet som følge af udslip af farlige stoffer</li><li>Materielle skader</li></ul>                                                                                                    |
|     |                                        | <ul> <li>Fejl på vigtige funktioner</li> </ul>                                                                                                    |
|     |                                        | Ved manglende overholdelse af anvisningerne bortfalder ethvert erstatningskrav.                                                                                                    |
|     |                                        | Overhold desuden anvisningerne og sikkerhedsforskrifterne i<br>de øvrige kapitler!                                                                                                    |
| 2.1 | Mærkning af sikkerheds-<br>forskrifter | I denne monterings– og driftsvejledning anvendes sikkerhedsfor–<br>skrifter for materielle skader og personskader, som vises på for–<br>skellige måder:<br>• Sikkerhedsforskrifter vedrørende personskader begynder med                                                                                                    |
|     |                                        | et signalord og har et tilhørende <b>foranstillet symbol</b> .                                                                                                    |

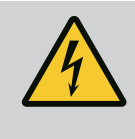

 Sikkerhedsforskrifter vedrørende materielle skader begynder med et signalord og vises **uden** symbol.

# FORSIGTIG

## Faretype og -kilde!

Konsekvenser eller informationer.

# Signalord

- Fare! Manglende overholdelse medfører dødsfald eller meget alvorlige kvæstelser!
- Advarsel! Manglende overholdelse kan føre til (meget alvorlige) kvæstelser!
- Forsigtig!

Manglende overholdelse kan føre til materielle skader med risiko for totalskade.

Bemærk!

Nyttig oplysning vedrørende håndtering af produktet

# Tekstopmærkninger

- ✓ Forudsætning
- 1. Arbejdstrin/optælling
  - ⇒ Bemærk/anvisning
  - Resultat

# **Symboler**

I denne vejledning anvendes følgende symboler:

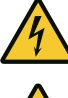

Fare for elektrisk spænding

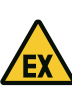

Fare som følge af eksplosiv atmosfære

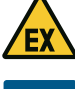

Nyttig oplysning

- Personalekvalifikationer 2.2
- Personalet er instrueret i de lokalt gældende arbejdsmiljøforskrifter.
- Personalet har læst og forstået monterings- og driftsvejledninqen.
- Elektrisk arbejde: faglært elektriker Person med egnet faglig uddannelse, viden og erfaring, som er i stand til at se og undgå farerne i forbindelse med elektricitet.
- Monterings-/afmonteringsarbejder: faglært elektriker

2.5

2.6

2.3 Elarbejde

- Kendskab til værktøj og fastgørelsesmaterialer til forskellige bygningstyper
- Betjening/styring: Betjeningspersonale, som er instrueret i hele anlæggets funktionsmåde
- Elarbejde skal altid udføres af en elinstallatør.
- Afbryd produktet fra strømnettet, og sørg for at sikre det mod genindkobling, før enhver form for elarbejde påbegyndes.
- Overhold de lokale forskrifter ved strømtilslutning.
- Overhold det lokale energiforsyningsselskabs anvisninger.
- Forbind produktet til jord.
- Overhold de tekniske specifikationer.
- Udskift straks defekte tilslutningskabler.

# 2.4 Overvågningsanordninger

Installations-/afmonte-

ringsarbejde

Under drift

# Smeltesikringer

Smeltesikringernes størrelse og koblingskarakteristik afhænger af de tilsluttede forbrugeres mærkestrøm. Overhold de lokale forskrifter.

- De love og forskrifter vedrørende arbejdssikkerhed og forebyggelse af ulykker, der gælder på anvendelsesstedet, skal overholdes.
- Afbryd produktet fra strømnettet, og sørg for at sikre det mod genindkobling.
- Anvend fastgørelsesmateriale, som egner sig til det eksisterende underlag.
- Produktet er ikke vandtæt. Vælg et passende installationssted!
- Undlad at deformere huset under installationen. Pakninger kan blive utætte og derved påvirke den oplyste IP-kapslingsklasse.
- Installér **ikke** produktet i eksplosive områder.
- Produktet er ikke vandtæt. Overhold kapslingsklasse IP54.
- Omgivende temperatur: 0 ... 40 °C.
- Maksimal luftfugtighed: 90 %, ikke-kondenserende.
- Styreenheden må ikke åbnes.
- Operatøren skal straks give den ansvarlige besked om alle fejl og uregelmæssigheder, der måtte indtræffe.
- Sluk straks for produktet ved skader på produkt eller tilslutningskabel.

# 2.7 Vedligeholdelsesarbejder

- Aggressive eller skurende rengøringsmidler må ikke anvendes.
- Produktet er ikke vandtæt. Produktet må ikke sænkes ned i væske.
- Udfør kun vedligeholdelsesarbejde, som er beskrevet i denne monterings- og driftsvejledning.
- Til vedligeholdelse og reparation må der kun bruges originale dele fra producenten. Brugen af uoriginale dele fritager producenten for ethvert ansvar.

Monterings- og driftsvejledning • Wilo-Control EC-WP • Ed.01/2024-08

Fig. 1: Styreenhedens front

Funktionsmåde

4.2

#### 2.8 Ejerens ansvar

- Monterings– og driftsvejledningen skal stilles til rådighed på personalets eget sprog.
- Det skal sikres, at personalet har den nødvendige uddannelse til de forskellige arbejder.
- Sikkerheds- og informationsskiltene på produktet skal altid være læselige.
- Personalet skal underrettes om anlæggets funktionsmåde.
- Fare som følge af elektrisk strøm skal udelukkes.
- Af hensyn til en sikker afvikling af arbejdet skal personalets arbejdsdeling defineres.

Børn og personer under 16 år eller med nedsatte fysiske, sensoriske eller mentale evner må ikke arbejde med produktet! Personer under 18 år skal være under opsyn af en fagmand!

Styreenheden er beregnet til niveau- eller trykafhængig styring af op til to uregulerede pumper med fast hastighed. Niveau- og trykregistrering kan udføres ved hjælp af følgende

Med til hensigtsmæssig brug hører også, at denne vejledning overholdes. Enhver videregå-

- 3 Indsats/anvendelse
- 3.1 Anvendelsesformål

3.2 Ukorrekt anvendelse

#### 4 Produktbeskrivelse

#### 4.1 Opbygning

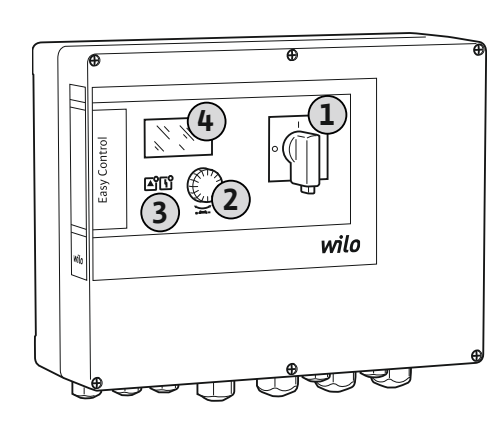

| 1 | Hovedafbryder   |
|---|-----------------|
| 2 | Betjeningsknap  |
| 3 | LED-indikatorer |
| 4 | LC-display      |
|   |                 |

Styreenhedens front består af følgende hovedkomponenter:

følere: Flydekontakt, elektroder, trykafbryder eller trykføler.

ende anvendelse anses for at være uhensigtsmæssig.Installation i områder med risiko for eksplosion

Oversvømmelse af styreenheden

- Hovedafbryder til til-/frakobling af styreenheden
- · Betjeningsknap til valg af menu og indtastning af parametre
- Lysdioder til visning af den aktuelle driftstilstand
- LC-display til visning af de aktuelle driftsdata og de enkelte menupunkter

Placeringen af de enkelte betjeningselementer er den samme for plast- og metalhuset.

Niveau– og trykregistreringen sker som topunktsregulering for hver pumpe. Alt efter påfyldningsniveauet eller det faktiske tryk til– og frakobles de enkelte pumper automatisk. Ved tørløb eller oversvømmelsesniveau vises der en meddelelse. Derudover sker der en tvangstilkobling af alle pumper. Fejl gemmes i fejlhukommelsen.

De aktuelle driftsdata og driftstilstande vises i LC-displayet og ved hjælp af lysdioder. Betjeningen og indtastningen af driftsparametrene udføres ved hjælp af en drejeknap.

Styreenheden kan anvendes til tre forskellige driftstyper:

• Opfyldning

Ved faldende væskestand i en eller to beholdere tilkobles pumperne automatisk enkeltvis og frakobles igen ved stigende væskestand. 4.3

Tekniske data

#### Tømning

Ved stigende væskestand i en eller to brønde tilkobles pumperne automatisk enkeltvis og frakobles igen ved faldende væskestand.

#### • Trykregulering

Alt efter det faktiske tryk i anlæggets udgangsside til- og frakobles de enkelte pumper automatisk.

| Se typeskilt              |
|---------------------------|
| Se typeskilt              |
| 50/60 Hz                  |
| Se typebetegnelse         |
| Se typeskilt              |
| Se typebetegnelse         |
| 0 40 °C                   |
| -30 +60 °C                |
| 90 %, ikke-kondenserende  |
| IP54                      |
| Tilsmudsningsgrad II      |
| Se typeskilt              |
| UV-bestandig polycarbonat |
|                           |

Oplysninger om Hardware-version (HW) og Software-version (SW) fremgår af typeskiltet! \*Produktionsdatoen angives i henhold til ISO 8601: JJJJWww

- \_\_\_\_\_ = år
- W = forkortelse for uge
- ww = angivelse af kalenderuge

| 4.4 ind- og udgange | 4.4 | Ind- | og | udgar | ige |
|---------------------|-----|------|----|-------|-----|
|---------------------|-----|------|----|-------|-----|

| Indgange                                                              | EC-WP 1 | EC-WP 2 |
|-----------------------------------------------------------------------|---------|---------|
| Trykregistrering for trykregulering                                   |         |         |
| Passiv trykføler 4–20 mA                                              | 1       | 1       |
| Trykafbryder                                                          | 1       | -       |
| Niveauregistrering ved opfyldning eller tømning                       |         |         |
| Flydekontakt/elektrode                                                | 2       | 4       |
| Oversvømmelse kun til opfyldning                                      |         |         |
| Flydekontakt/elektrode                                                | 1       | 1       |
| Tørløbsbeskyttelse pumpe til trykregulering, opfyldning eller tømning |         |         |
| Flydekontakt/elektrode                                                | 1       | 2       |
| Overvågning                                                           |         |         |
| Termisk viklingsovervågning (bimetalføler)                            | 1       | 2       |
| Termisk viklingsovervågning (PTC-føler)                               | -       | -       |
| Termisk viklingsovervågning (Pt100–føler)                             | -       | -       |
| Andre indgange                                                        |         |         |
| Extern OFF: til fjernfrakobling af alle pumper                        | 1       | 1       |
| Signaturforklaring                                                    |         |         |

1/2/4 =antal indgange, - =ikke til rådighed

| Udgange                                 | EC-WP 1 | EC-WP 2 |
|-----------------------------------------|---------|---------|
| Kombinationsfejlsignal (skiftekontakt)  | 1       | 1       |
| Kombinationsdriftsignal (skiftekontakt) | 1       | 1       |
| Enkeltfejlmelding (åbnekontakt (NC))    | 1       | 2       |
| Enkeldriftsmelding (lukkekontakt (NO))  | 1       | 2       |

| Udgange                                                                                                    | EC-WP 1 | EC-WP 2 |
|----------------------------------------------------------------------------------------------------|---------|---------|
| Effektudgang (tilslutningsværdi: 24 V=, maks. 4 VA)<br>F.eks. til tilslutning af en ekstern alarmmelder (lampe eller<br>horn) | 1       | 1       |
| Visning af den faktiske trykværdi (0 10 V=)                                                                                   | 1       | 1       |

#### Signaturforklaring

1/2 =antal udgange, - =ikke til rådighed

#### Eksempel: Wilo-Control EC-WP 2x12A-MT34-DOL-WM-3G EC Version Easy Control-styreenhed: EC = styreenhed til pumper med fast hastighed WP Styring for dykpumper 2x Maks. antal pumper, der kan tilsluttes 12A Maks. mærkestrøm i ampere pr. pumpe MT34 Nettilslutning: MT34 = enfasestrøm (1~220/230 V) eller trefasestrøm (3~380/400 V) T34 = trefasestrøm (3~380/400 V) DOL Pumpernes tilkoblingstype: DOL = direkte WM Vægmontering 3G Internt kodetal Slut styreenhed direkte til pumpen og strømnettet. Mellemkobling af flere elektroniske 4.6 Drift ved elektroniske startstyrinstartstyringer, f.eks. en frekvensomformer, er ikke tilladt! aer 4.7 Installation i områder med risiko Styreenheden har ingen egen ex-kapslingsklasse. Styreenhed må ikke installeres i områder for eksplosion med risiko for eksplosion! Styreenhed 4.8 Leveringsomfang Monterings- og driftsvejledning Flydekontakt 4.9 Tilbehør Trykafbryder Elektrode Trykføler 4-20 mA 5 Transport og opbevaring Når leverancen er modtaget, skal produktet og emballagen omgående kontrolleres for 5.1 Levering mangler (er der beskadigede komponenter, er leverancen komplet). Notér eventuelle mangler i fragtpapirerne. Eventuelle mangler skal på modtagelsesdagen indberettes til transportfirmaet eller producenten. Krav, der meddeles senere, kan ikke gøres gældende. 5.2 Transport FORSIGTIG Materielle skader som følge af våd emballage! Gennemblødt emballage kan revne. Produktet kan falde ubeskyttet ned på jorden og blive ødelagt. · Gennemblødt emballage skal løftes forsigtigt og straks skiftes ud! Rengøring af reguleringsapparat. Luk husåbningerne vandtæt.

- Emballér styreenheden stødsikkert og vandtæt.
- Emballér styreenheden støv- og vandtæt.
- Overhold opbevaringstemperatur: -30 ... +60 °C, maks. relativ luftfugtighed: 90 %, ikkekondenserende.
- Der anbefales en frostsikker opbevaring ved en temperatur på 10 ... 25 °C med en relativ luftfugtighed på 40 ... 50 %.

5.3

Opbevaring

9

#### Typekode 4.5

|       |                                                                       | <ul> <li>Dannelse af kondensat skal generelt undgås.</li> <li>Luk alle åbne kabelforskruninger for at forhindre, at der trænger vand ind i huset.</li> <li>Beskyt de monterede kabler mod knæk, beskadigelser og fugtindtrængning.</li> <li>Beskyt styreenheden mod direkte sollys og varme for at undgå skader på komponenterne.</li> <li>Rengør styreenheden efter opbevaring.</li> <li>Hvis der er trængt vand ind i styreenheden, eller der har dannet sig kondensat, skal alle elektroniske komponenter kontrolleres med henblik på fejlfri funktion. Kontakt kundeservice.</li> </ul> |
|-------|-----------------------------------------------------------------------|----------------------------------------------------------------------------------------------------|
| 6     | Opstilling                                                            | <ul> <li>Kontrollér styreenheden for transportskader. Defekte styreenheder må <b>ikke</b> installeres!</li> <li>Vedrørende planlægning og drift af elektroniske styringer skal de lokalt gældende for-<br/>skrifter overholdes.</li> </ul>                                                                                                    |
| 6.1   | Personalekvalifikationer                                              | <ul> <li>Elektrisk arbejde: faglært elektriker</li> <li>Person med egnet faglig uddannelse, viden og erfaring, som er i stand til at se og undgå<br/>farerne i forbindelse med elektricitet.</li> </ul>                                                                                                    |
|       |                                                                       | <ul> <li>Monterings-/afmonteringsarbejder: faglært elektriker</li> <li>Kendskab til værktøj og fastgørelsesmaterialer til forskellige bygningstyper</li> </ul>                                                                                                    |
| 6.2   | Opstillingstyper                                                      | Vægmonteret                                                                                                    |
| 6.3   | Ejerens ansvar                                                        | <ul> <li>Installationsstedet er rent, tørt og vibrationsfrit.</li> <li>Installationsstedet er oversvømmelsessikkert.</li> <li>Intet direkte sollys på styreenheden.</li> <li>Installationssted uden for områder med risiko for eksplosion.</li> </ul>                                                                                                    |
| 6.4   | Installation                                                          | <ul> <li>Tilslutningskabler og nødvendigt tilbehør er stillet til rådighed på opstillingsstedet.</li> <li>Når kablerne føres, er det vigtigt at sørge for, at kablet ikke bliver beskadiget af træk, knæk eller tryk.</li> <li>Kontrollér kabeltværsnit og -længde for den valgte installationstype.</li> <li>Luk kabelforskruninger, der ikke anvendes.</li> <li>Overhold følgende omgivelsesbetingelser: <ul> <li>Omgivelses-/driftstemperatur: 0 40 °C</li> <li>Relativ luftfugtighed: 40 50 %</li> <li>Maks. relativ luftfugtighed: 90 %, ikke-kondenserende</li> </ul> </li> </ul>     |
| 6.4.1 | Grundliggende anvisninger vedrø-<br>rende fastgørelse af styreenheden | Styreenheden kan installeres på forskellige konstruktioner (betonvæg, montageskinne<br>osv.). Derfor skal det fastgørelsesmateriale, der passer til den pågældende konstruktion,<br>stilles til rådighed på opstillingsstedet, og nedenstående anvisninger skal overholdes:                                                                                                    |
|       |                                                                       | <ul> <li>For at undgå at der dannes revner i konstruktionen, og at byggematerialet skaller af, skal<br/>der holdes tilstrækkelig afstand til konstruktionens kant.</li> <li>Borehullernes dybde afhænger af skruelængden. Bor hullerne ca. 5 mm dybere end skru-<br/>elængden.</li> <li>Borestøv forringer holdekraften. Borehullet skal altid blæses eller suges rent.</li> <li>Undlad at beskadige huset under installationen.</li> </ul>                                                                                                    |
| 6.4.2 | Installation af styreenheden                                          | <ul> <li>Skruestørrelser for plasthus</li> <li>Maks. skruediameter: 4 mm</li> <li>Maks. skruehoveddiameter: 7 mm</li> </ul>                                                                                                    |
|       |                                                                       | Installation                                                                                                    |
|       |                                                                       | rasigør sigreenneden på væggen med fire skruer og rawiplugs:                                                                                                    |
|       |                                                                       | <ol> <li>Løsn skruerne på dækslet, og åbn dækslet/elskabslågen ud til siden</li> </ol>                                                                                                    |
|       |                                                                       | <ol> <li>2. Justér styreenheden på installationsstedet, og mærk op til borehullerne.</li> </ol>                                                                                                    |
|       |                                                                       | <ol> <li>Bor fastgørelseshuller i henhold til fastgørelsesmaterialets specifikationer, og rens hul-<br/>lerne.</li> </ol>                                                                                                    |
|       |                                                                       | 4. Fastgør den nederste del med fastgørelsesmateriale på væggen.                                                                                                    |

Kontrollér den nederste del for deformation! For at sikre at husdækslet slutter præcist, skal deformerede huse genoprettes (læg f.eks. udligningsplader under). **BEMÆRK! Hvis dækslet ikke slutter korrekt, påvirkes kapslingsklassen!** 

10

5. Luk dækslet/elskabslågen, og fastgør det/den med skruerne.

Niveauregistreringen kan ske via følgende signalgivere:

Styreenheden er installeret. Tilslut derefter strømnet, pumper og signalgiver.

#### 6.4.3 Tørløbsbeskyttelse pumpe

- Flydekontakt
  - Flydekontakten skal kunne bevæge sig frit i driftsrummet (brønd, beholder)!
- Elektrode

I tilfælde af en alarm udløses altid en **tvangsfrakobling** af alle pumper, uafhængigt af den valgte signalgiver!

#### 6.5 Elektrisk tilslutning

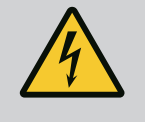

# FARE

#### Livsfare på grund af elektrisk strøm!

Ukorrekt adfærd under udførelse af elarbejder kan medføre død som følge af elektrisk stød!

- Afbryd produktet fra strømnettet før alt elektrisk arbejde, og sørg for at sikre produktet mod utilsigtet genindkobling.
- Elarbejde skal altid udføres af en elektriker!
- Overhold de lokale forskrifter!

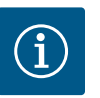

#### **BEMÆRK**

- Afhængigt af systemimpedansen og de tilsluttede forbrugeres maks. antal til- og frakoblinger/time kan der forekomme spændingsudsving og/eller –fald.
- Ved brug af skærmede kabler skal afskærmningen i den ene side af reguleringsapparatet lægges på jordskinnen.
- Lad altid en elinstallatør udføre tilslutningen.
- Monterings- og driftsvejledningen for de tilsluttede pumper og signalgivere skal overholdes.
- Nettilslutningens strøm og spænding skal svare til angivelserne på typeskiltet.
- Udfør sikringen på netsiden i henhold til de lokalt gældende forskrifter.
- Hvis der anvendes ledningssikkerhedsafbrydere, skal koblingskarakteristikken vælges, så den passer til den tilsluttede pumpe.
- Hvis der installeres fejlstrømsrelæ (RCD, type A, sinusformet strøm, alle strøm sensitiv), skal de lokalt gældende forskrifter overholdes.
- Træk tilslutningskablet i henhold til de lokalt gældende forskrifter.
- Undlad at beskadige tilslutningskablerne, når de trækkes.
- Forbind styreenheden og alle elektriske forbrugere til jord.

#### 6.5.1 Oversigt over komponenterne

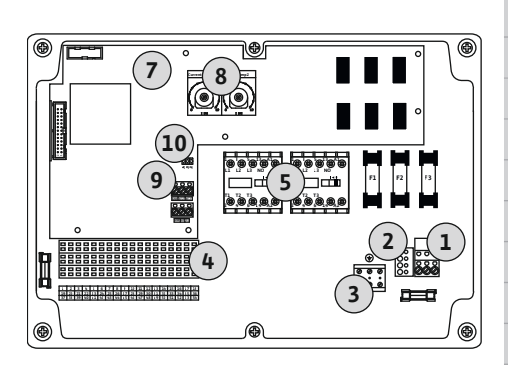

Fig. 2: Control EC-WP 1 .../EC-WP 2 ...

#### Oversigt Control EC-WP 1 .../EC-WP 2 ..., op til 12 A mærkestrøm

| L  | Klemmerække: Nettilslutning                       |
|----|---------------------------------------------------|
| 2  | Indstilling af netspænding                        |
| 3  | Klemmerække: Jord (PE)                            |
| ŧ  | Klemmerække: Styring/følere                       |
| 5  | Kontaktorkombinationer                            |
| 7  | Styreprint                                        |
| 3  | Potentiometer for motorstrømovervågning           |
| 9  | ModBus RTU: RS485-grænseflade                     |
| LO | ModBus RTU: Jumper til terminering/polbestemmelse |
|    |                                                   |

#### Oversigt Control EC-WP 1 ... op til 23 A mærkestrøm

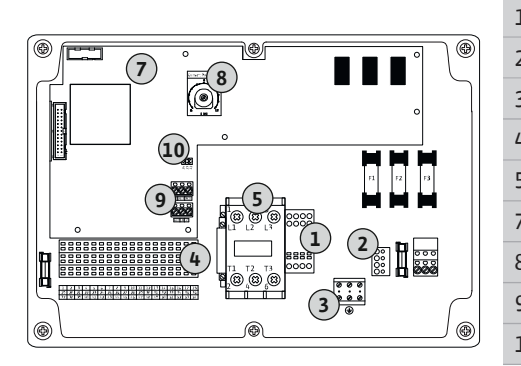

Fig. 3: Control EC-WP 1 x 23A

#### 6.5.2 Nettilslutning styreenhed

| -  | Klemmerække: Nettilslutning                       |
|----|---------------------------------------------------|
| 2  | Indstilling af netspænding                        |
| 3  | Klemmerække: Jord (PE)                            |
| ł  | Klemmerække: Styring/følere                       |
| 5  | Kontaktorkombination                              |
| 7  | Styreprint                                        |
| 3  | Potentiometer for motorstrømovervågning           |
| )  | ModBus RTU: RS485-grænseflade                     |
| .0 | ModBus RTU: Jumper til terminering/polbestemmelse |

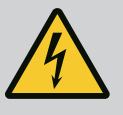

# FARE

Livsfare som følge af elektrisk strøm ved frakoblet hovedafbryder!

Ved klemmen til valg af spænding vil der også være netspænding, når hovedafbryderen er slået fra.

• Gennemfør spændingsvalget inden tilslutningen til strømnettet.

# FORSIGTIG

#### Materielle skader som følge af forkert indstillet netspænding!

Ved forkert indstillet netspænding ødelægges styreenheden. Styreenheden kan anvendes med forskellige netspændinger. Fra fabrikken er netspændingen indstillet til 400 V.

• Hvis der ønskes en anden netspænding, skal ledningsjumperen flyttes inden tilslutning.

#### Nettilslutning Wilo-Control EC-WP 1 .../EC-WP 2 ... op til 12 A

| 1 | Klemmerække: Nettilslutning |
|---|-----------------------------|
| 2 | Indstilling af netspænding  |
| 3 | Klemmerække: Jord (PE)      |

Træk tilslutningskabler, der er ført på opstillingsstedet, igennem kabelforskruningerne, og fastgør dem. Tilslut lederne i klemmerækken iht. tilslutningsdiagrammet.

#### Nettilslutning 1~230 V:

- Kabel: 3-leder
- Leder: L, N, PE
- Indstilling af netspænding: Konverterbro 230/COM
- Nettilslutning **3~230 V**:
- Kabel: 4–leder
- Leder: L1, L2, L3, PE
- Indstilling af netspænding: Konverterbro 230/COM

Nettilslutning 3~380 V:

- Kabel: 4–leder
- Leder: L1, L2, L3, PE
- Indstilling af netspænding: Konverterbro 380/COM

#### Nettilslutning 3~400 V:

- Kabel: 4-leder
- Leder: L1, L2, L3, PE
- Indstilling af netspænding: Konverterbro 400/COM (fabriksindstilling)

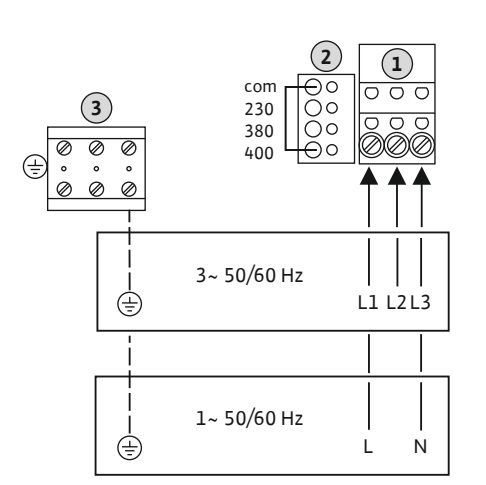

*Fig. 4:* Nettilslutning Wilo-Control EC-WP 1.../EC-WP 2...

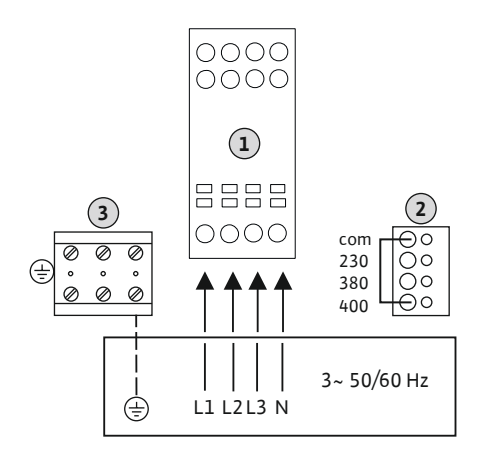

*Fig. 5:* Nettilslutning Wilo-Control EC-WP 1... op til 23 A

#### 6.5.3 Nettilslutning: Pumpe med fast hastighed

# i) B

# BEMÆRK

## Nulleder påkrævet

For at styringen kan fungere korrekt, kræves en nulleder ved nettilslutningen.

| 1 | Klemmerække: Nettilslutning |
|---|-----------------------------|
| 2 | Indstilling af netspænding  |
| 3 | Klemmerække: Jord (PE)      |

Træk tilslutningskabler, der er ført på opstillingsstedet, igennem kabelforskruningerne, og fastgør dem. Slut lederne til hovedafbryderen iht. tilslutningsdiagrammet.

Nettilslutning 3~230 V:

- Kabel: 5-leder
- Leder: L1, L2, L3, N, PE
- Indstilling af netspænding: Konverterbro 230/COM

Nettilslutning **3~380 V**:

- Kabel: 5-leder
  - Leder: L1, L2, L3, N, PE
- Indstilling af netspænding: Konverterbro 380/COM

Nettilslutning 3~400 V:

- Kabel: 5-leder
- Leder: L1, L2, L3, N, PE
- Indstilling af netspænding: Konverterbro 400/COM (fabriksindstilling)

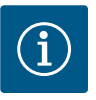

3

5

#### BEMÆRK

#### Rotationsfelt net- og pumpetilslutning

Rotationsfeltet fra nettilslutningen ledes direkte til pumpetilslutningen.

- Kontrollér det nødvendige rotationsfelt for de pumper, der skal tilsluttes (højre- eller venstreroterende).
- Overhold pumpernes driftsvejledning.

#### 6.5.3.1 Tilslut pumpe(r)

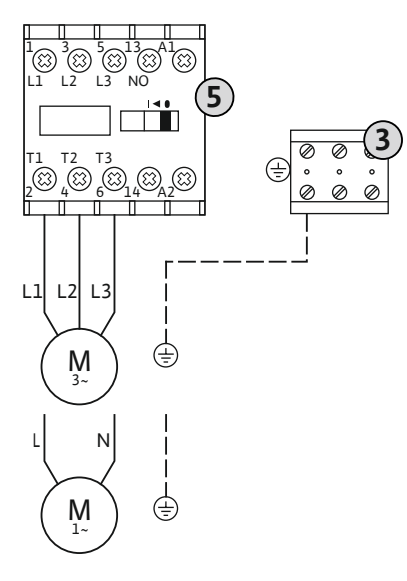

Klemmerække: jord (PE) Kontaktor

Træk tilslutningskabler, der er ført på opstillingsstedet, igennem kabelforskruningerne, og fastgør dem. Slut lederne til kontaktoren iht. tilslutningsdiagrammet.

BEMÆRK! Når alle pumper er tilkoblet, Motorstromüberwachung einstellen!

Fig. 6: Tilslutning af pumpe

6.5.3.2 Indstilling af motorstrømovervågning Den **minimale og den maksimale** motorstrøm for de tilsluttede pumper overvåges:

Current Pump 1 Current Pump 2

*Fig. 7:* Indstilling af motormærkestrøm på potentiometer

#### 6.5.4 Tilslutning termisk motorovervågning

 Minimal motorstrømovervågning
 Værdien er permanent lagret i styreenheden: 300 mA eller 10 % af den indstillede motorstrøm.

#### BEMÆRK! Overvågningen kan deaktiveres via menu 5.69.

 Maksimal motorstrømovervågning Indstil værdi i styreenheden.

#### BEMÆRK! Overvågningen kan ikke deaktiveres!

Den maksimale motorstrøm overvåges med en elektronisk motorstrømovervågning.

Ved styreenhederne op til 12 A og op til 23 A anvendes de samme potentiometre: Skala 0 ... 12. Følgende gælder ved indstilling af mærkestrøm:

- Styreenheder op til 12 A: Værdien svarer til skalaen i forholdet 1:1, f.eks. 6 = 6 A. Maks. indstillelig værdi: 12 A
- Styreenheder op til 23 A: Værdien svarer til skalaen i forholdet 1:2, f.eks. 6 = 12 A. Maks. indstillelig værdi: 24 A

Indstil pumpens motormærkestrøm efter tilslutning af pumperne.

Potentiometer for motorstrømovervågning

Korriger motormærkestrømmen på potentiometeret ved hjælp af en skruetrækker.

#### BEMÆRK! Indstillingen "0" på potentiometeret medfører en fejl ved tilkobling af pumpen!

En nøjagtig indstilling af motorstrømovervågningen kan udføres under ibrugtagningen. Under ibrugtagning kan den indstillede og aktuelle motormærkestrøm vises på displayet:

- Aktuelt indstillet værdi for motorstrømovervågning (menu 4.25 ... 4.26)
- Aktuelt **målt** driftsstrøm for pumpen (menu 4.29 ... 4.30)

# FORSIGTIG

#### Materielle skader som følge af ekstern spænding!

En tilsluttet ekstern spænding ødelægger komponenten.

• Tilslut ikke ekstern spænding (potentialefri tilkobling).

Der kan tilsluttes en termisk motorovervågning med bimetalfølere for hver pumpe. Tilslut ingen PTC- og Pt100-følere!

Klemmerne er fra fabrikkens side forsynet med en konverterbro.

Træk tilslutningskabler, der er ført på opstillingsstedet, igennem kabelforskruningerne, og fastgør dem. Tilslut lederne i klemmerækken iht. tilslutningsdiagrammet. **Klemmenummeret fremgår af tilslutningsoversigten i dækslet.** "x" i symbolet angiver den pågældende pumpe:

1 = pumpe 1

8

• 2 = pumpe 2

Fig. 8: Symbol for tilslutningsoversigt

#### 6.5.5 Tilslutning trykregulering

#### Trykregistrering

Trykregistreringen kan ske via følgende følere:

- Trykafbryder (kun Control EC-WP1 ...)
  - Trykafbryderen arbejder som lukkekontakt (NO):
  - Trykafbryder åben: Pumpe Til
  - Trykafbryder lukket: Pumpe fra
- Analog trykføler 4–20 mA
  - BEMÆRK! Tilslut ikke en aktiv trykføler.
  - BEMÆRK! Anvend skærmede tilslutningskabler! Placér afskærmningen i den ene side!
  - BEMÆRK! Sørg for at overholde den korrekte polaritet for trykføleren!

#### Tørløbsbeskyttelse pumpe

Niveauet for tørløbsbeskyttelsen kan også overvåges via følgende følere:

- Flydekontakt
- Elektrode

Tilslutningen er polspændingssikker!

Indgangen arbejder som lukkekontakt (NO):

- Flydekontakt åben eller elektrode opdykket: min. vandstand underskredet
- Flydekontakt lukket eller elektrode neddykket: Vandstand tilstrækkelig

Klemmerne er fra fabrikkens side forsynet med en konverterbro.

#### Tilslutning af følere

# FORSIGTIG

#### Materielle skader som følge af ekstern spænding!

En tilsluttet ekstern spænding ødelægger komponenten.

• Tilslut ikke ekstern spænding (potentialefri tilkobling).

Træk tilslutningskabler, der er ført på opstillingsstedet, igennem kabelforskruningerne, og fastgør dem. Tilslut lederne i klemmerækken iht. tilslutningsdiagrammet. Yderligere oplysninger om **Reguleringstyper og deres funktionsmåde samt de enkelte klemmenumre** fremgår af de enkelte beskrivelser:

- Reguleringstype "Konstanttrykregulering p−c": 1x pumpe, med trykafbryder [▶ 36]
- Reguleringstype "Konstanttrykregulering p-c": 1x pumpe, med trykføler [▶ 37]
- Reguleringstype "Konstanttrykregulering p-c": 2x pumper, med trykføler [▶ 38]

#### Anvendelse af elektroder

Elektroderne kan tilsluttes på følgende måder:

| А | 1x elektrode med referencestelforbindelse på beholderen     |
|---|-------------------------------------------------------------|
| В | 2x elektroder med referencestelforbindelse via en elektrode |
|   |                                                             |

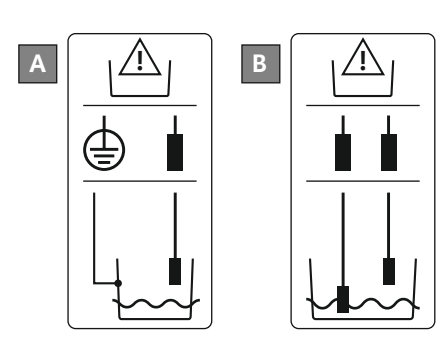

Fig. 9: Tilslutningstyper for elektroder

#### 6.5.6 Tilslutning niveauregulering

#### Niveauregistrering

Niveauregistreringen kan ske via følgende følere:

- Flydekontakt
- Elektrode
  - Tilslutningen er polspændingssikker!

Indgangene arbejder som lukkekontakter (NO):

- Flydekontakt åben eller elektrode opdykket: Pumpe Til
- Flydekontakt lukket eller elektrode neddykket: Pumpe fra

#### Tørløbsbeskyttelse pumpe

Niveauet for tørløbsbeskyttelsen kan også overvåges via følgende følere:

- Flydekontakt
- Elektrode

Tilslutningen er polspændingssikker!

Indgangen arbejder som lukkekontakt (NO):

- Flydekontakt åben eller elektrode opdykket: min. vandstand underskredet
- Flydekontakt lukket eller elektrode neddykket: Vandstand tilstrækkelig

Klemmerne er fra fabrikkens side forsynet med en konverterbro.

#### Oversvømmelsesniveau

Oversvømmelsesniveauet kan også overvåges via følgende følere:

da

- Flydekontakt
- Elektrode

Tilslutningen er polspændingssikker!

Indgangen arbejder som lukkekontakt (NO):

- Flydekontakt åben eller elektrode opdykket: ingen oversvømmelse
- Flydekontakt lukket eller elektrode neddykket: Alarm for høj vandstand

#### Tilslutning af følere

## FORSIGTIG

#### Materielle skader som følge af ekstern spænding!

- En tilsluttet ekstern spænding ødelægger komponenten.
- Tilslut ikke ekstern spænding (potentialefri tilkobling).

Træk tilslutningskabler, der er ført på opstillingsstedet, igennem kabelforskruningerne, og fastgør dem. Tilslut lederne i klemmerækken iht. tilslutningsdiagrammet. Yderligere oplysninger om **Reguleringstyper og deres funktionsmåde samt de enkelte klemmenumre** fremgår af de enkelte beskrivelser:

- Reguleringstyper til opfyldning
  - Reguleringstype "Opfyldning": 1x brønd, 1x pumpe, 1x flydekontakt eller elektrode
     [> 21]
  - Reguleringstype "Opfyldning": 1x brønd, 1x pumpe, 2x flydekontakter eller elektroder
     [> 22]
  - Reguleringstype "Opfyldning": 1x brønd, 2x pumper, 2x flydekontakter eller elektroder [▶ 23]
  - Reguleringstype "Opfyldning": 1x brønd, 2x pumper, 3x flydekontakter eller elektroder [▶ 24]
  - Reguleringstype "Opfyldning": 1x brønd, 2x pumper, 4x flydekontakter eller elektroder [▶ 25]
  - Reguleringstype "Opfyldning": 2x brønde, 2x pumper, 2x flydekontakter eller elektroder [▶ 26]
  - Reguleringstype "Opfyldning": 2x brønde, 2x pumper, 4x flydekontakter eller elektroder [▶ 27]
- Reguleringstyper til tømning
- Reguleringstype "Tømning": 1x brønd, 1x pumpe, 1x flydekontakt eller elektrode
   [▶ 29]
- Reguleringstype "Tømning": 1x brønd, 1x pumpe, 2x flydekontakter eller elektroder
   [> 30]
- Reguleringstype "Tømning": 1x brønd, 2x pumper, 2x flydekontakter eller elektroder
   [> 31]
- Reguleringstype "Tømning": 1x brønd, 2x pumper, 3x flydekontakter eller elektroder
   [> 32]
- Reguleringstype "Tømning": 1x brønd, 2x pumper, 4x flydekontakter eller elektroder
   [> 33]
- Reguleringstype "Tømning": 2x brønde, 2x pumper, 2x flydekontakter eller elektroder
   [▶ 34]
- Reguleringstype "Tømning": 2x brønde, 2x pumper, 4x flydekontakter eller elektroder
   [> 35]

#### Anvendelse af elektroder

А В

Elektroderne kan tilsluttes på følgende måder:

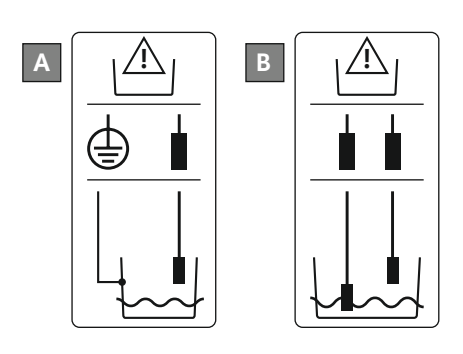

| 1x elektrode med referencestelforbindelse på beholderen     |
|-------------------------------------------------------------|
| 2x elektroder med referencestelforbindelse via en elektrode |

Fig. 10: Tilslutningstyper for elektroder

Tilslutning "Extern OFF": Fjern-6.5.7 frakobling

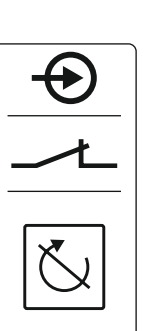

Fig. 11: Symbol for tilslutningsoversigt

6.5.8 **Tilslutning kombinationsdriftsignal** (SBM)

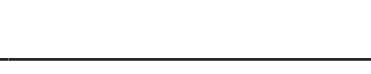

#### FORSIGTIG

Materielle skader som følge af ekstern spænding!

- En tilsluttet ekstern spænding ødelægger komponenten.
- Tilslut ikke ekstern spænding (potentialefri tilkobling).

Ved hjælp af en separat afbryder kan alle pumper fjernfrakobles:

- Kontakt sluttet: Pumper frigivet
- Kontakt brudt: Alle pumper Fra - i displayet vises "Extern OFF"-symbolet.

Klemmerne er fra fabrikkens side forsynet med en konverterbro.

BEMÆRK! Fjernfrakoblingen har højere prioritet. Alle pumper frakobles uafhængigt af den aktuelle faktiske værdi. Der er ikke mulighed for manuel drift af pumperne!

Træk tilslutningskabler, der er ført på opstillingsstedet, igennem kabelforskruningerne, og fastgør dem. Fjern konverterbroen, og tilslut lederne i klemmerækken iht. tilslutningsdiagrammet. Klemmenummeret fremgår af tilslutningsoversigten i dækslet.

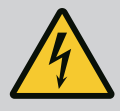

#### FARE

#### Livsfare på grund af elektrisk strøm!

Klemmerne står også under spænding fra den eksterne spændingsforsyning, når hovedafbryderen er slået fra!

- Frakobl den eksterne spændingsforsyning, før der udføres arbejde af nogen art.
- Elarbeide skal altid udføres af en autoriseret elektriker.
- Overhold de lokale forskrifter.

Via en separat udgang udlæses et driftssignal for alle pumper (SBM):

- Kontakttype: potentialefri skiftekontakt
- Kontaktbelastning:
- Minimum: 12 V=, 10 mA
- Maksimum: 250 V~, 1 A
- Træk tilslutningskabler, der er ført på opstillingsstedet, igennem kabelforskruningerne, og fastgør dem.
- Tilslut lederne i klemmerækken iht. tilslutningsdiagrammet.
- Klemmenummeret fremgår af tilslutningsoversigten i styreenhedsdækslet.

Fig. 12: Symbol for tilslutningsoversigt

6.5.9 Tilslutning kombinationsfejlsignal (SSM)

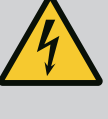

# FARE

#### Livsfare på grund af elektrisk strøm!

Klemmerne står også under spænding fra den eksterne spændingsforsyning, når hovedafbryderen er slået fra!

- Frakobl den eksterne spændingsforsyning, før der udføres arbejde af nogen art.
- Elarbejde skal altid udføres af en autoriseret elektriker.
- Overhold de lokale forskrifter.

Via en separat udgang udlæses en fejlmelding for alle pumper (SSM):

- Kontakttype: potentialefri skiftekontakt
- Kontaktbelastning:
  - Minimum: 12 V=, 10 mA
  - Maksimum: 250 V~ 1 A
- Træk tilslutningskabler, der er ført på opstillingsstedet, igennem kabelforskruningerne, og fastgør dem.
- Tilslut lederne i klemmerækken iht. tilslutningsdiagrammet.
- Klemmenummeret fremgår af tilslutningsoversigten i styreenhedsdækslet.
- Fig. 13: Symbol for tilslutningsoversigt

# 6.5.10 Tilslutning enkeldriftsmelding (EBM)

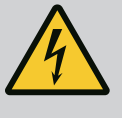

# FARE

#### Livsfare på grund af elektrisk strøm!

Klemmerne står også under spænding fra den eksterne spændingsforsyning, når hovedafbryderen er slået fra!

- Frakobl den eksterne spændingsforsyning, før der udføres arbejde af nogen art.
- Elarbejde skal altid udføres af en autoriseret elektriker.
- Overhold de lokale forskrifter.

Via en separat udgang udlæses et driftssignal for hver pumpe (EBM):

- Kontakttype: potentialefri lukkekontakt
- Kontaktbelastning:
- Minimum: 12 V=, 10 mA
- Maksimum: 250 V~, 1 A
- Træk tilslutningskabler, der er ført på opstillingsstedet, igennem kabelforskruningerne, og fastgør dem.
- Tilslut lederne i klemmerækken iht. tilslutningsdiagrammet.
- Klemmenummeret fremgår af tilslutningsoversigten i styreenhedsdækslet.
- "x" i symbolet angiver den pågældende pumpe:
- 1 = pumpe 1
- 2 = pumpe 2

# g (ESM)

# FARE

#### Livsfare på grund af elektrisk strøm!

Klemmerne står også under spænding fra den eksterne spændingsforsyning, når hovedafbryderen er slået fra!

- Frakobl den eksterne spændingsforsyning, før der udføres arbejde af nogen art.
- Elarbejde skal altid udføres af en autoriseret elektriker.
- Overhold de lokale forskrifter.

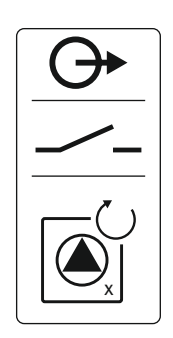

Fig. 14: Symbol for tilslutningsoversigt

#### 6.5.11 Tilslutning enkeltfejlmelding (ESM)

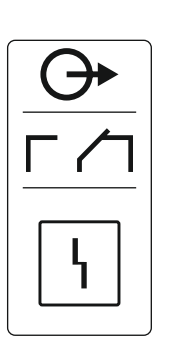

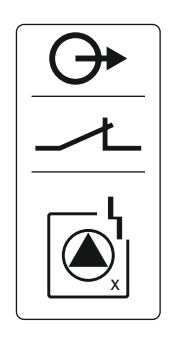

*Fig. 15:* Symbol for tilslutningsoversigt

6.5.12 Tilslutning af en ekstern alarmmelder Via en separat udgang udlæses en fejlmelding for hver pumpe (ESM):

- Kontakttype: potentialefri åbnekontakt
- Kontaktbelastning:
  - Minimum: 12 V=, 10 mA
  - Maksimum: 250 V~, 1 A

Træk tilslutningskabler, der er ført på opstillingsstedet, igennem kabelforskruningerne, og fastgør dem. Tilslut lederne i klemmerækken iht. tilslutningsdiagrammet. **Klemmenummeret fremgår af tilslutningsoversigten i dækslet.** "x" i symbolet angiver den pågældende pumpe:

- 1 = pumpe 1
- 2 = pumpe 2

# FORSIGTIG

#### Materielle skader som følge af ekstern spænding!

En tilsluttet ekstern spænding ødelægger komponenten.

• Tilslut ikke ekstern spænding (potentialefri tilkobling).

Der kan tilsluttes en ekstern alarmmelder (horn, blinklys eller lignende). Udgangen kobles parallelt med kombinationsfejlsignalet (SSM).

- Alarmmelder velegnet til jævnspænding.
- Tilslutningseffekt: 24 V=, maks. 4 VA
- BEMÆRK! Vær opmærksom på polariteten ved tilslutning!
- Aktivér udgang i menu 5.67.

Træk tilslutningskabler, der er ført på opstillingsstedet, igennem kabelforskruningerne, og fastgør dem. Tilslut lederne i klemmerækken iht. tilslutningsdiagrammet. **Klemmenummeret fremgår af tilslutningsoversigten i dækslet.** 

# Fig. 16: Symbol for tilslutningsoversigt

6.5.13 Tilslutning af en visning af det faktiske tryk (kun trykregulering)

## FORSIGTIG

#### Materielle skader som følge af ekstern spænding!

En tilsluttet ekstern spænding ødelægger komponenten.

• Tilslut ikke ekstern spænding (potentialefri tilkobling).

Den faktiske trykværdi udlæses via en separat udgang. Ved udgangen udsendes hertil en spænding på 0 ... 10 V=:

- 0 V = trykfølerværdi "0"
- 10 V = trykføler-slutværdi
   Eksempel:
  - Måleområde trykføler: 0 ... 16 bar
  - Visningsområde: 0 ... 16 bar
  - Inddeling: 1 V = 1,6 bar

Træk tilslutningskabler, der er ført på opstillingsstedet, igennem kabelforskruningerne, og fastgør dem. Tilslut lederne i klemmerækken iht. tilslutningsdiagrammet. **Klemmenummeret fremgår af tilslutningsoversigten i dækslet.** 

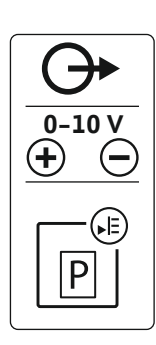

*Fig. 17:* Symbol for tilslutningsoversigt

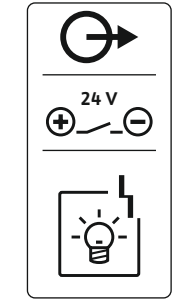

#### 6.5.14 Tilslutning ModBus RTU

### FORSIGTIG

Materielle skader som følge af ekstern spænding!

En tilsluttet ekstern spænding ødelægger komponenten.

• Tilslut ikke ekstern spænding (potentialefri tilkobling).

••• ••• ••13

Fig. 18: Jumper-position

#### Positionsnumre, se Oversigt over komponenterne [▶ 11]

| 9 N | /lodBus: RS485–grænseflade |
|-----|----------------------------|
|-----|----------------------------|

10 ModBus: Jumper til terminering/polbestemmelse

ModBus-protokollen kan anvendes i forbindelse med integrering i bygningsstyringsteknik.

- Træk tilslutningskabler, der er ført på opstillingsstedet, igennem kabelforskruningerne, og fastgør dem.
- Slut lederne til klemmerækken iht. tilslutningsdiagrammet.

Overhold følgende punkter:

- Grænseflade: RS485
- Indstillinger feltbusprotokol: Menu 2.01 til 2.05.
- Styreenheden er termineret fra fabrikkens side. Deaktivering af termineringen: Fjern jumper "J2".
- Kræves der polbestemmelse for ModBus'en, skal jumper "J3" og "J4" sættes i.
- 6.6 Reguleringstyper: Beskrivelse og tilslutning af følere

I de efterfølgende kapitler beskrives de enkelte reguleringstyper og til tilhørende tilslutninger for de enkelte følere.

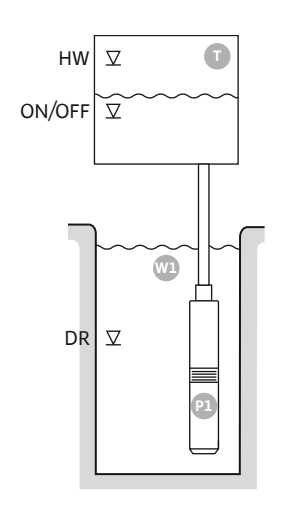

#### Fig. 19: Anvendelsesskema

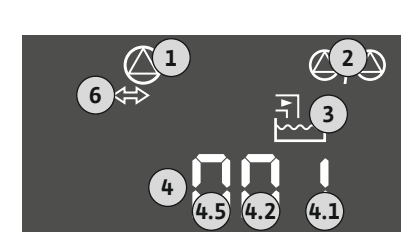

# HWOversvømmelsesniveauON/OFFTil- og frakoblingsniveau, koblingscyklus bestemmes via kabellængdenDRTørløbsniveau

Hvis påfyldningsniveauet i beholderen falder, og tilkoblingsniveauet nås, tilkobles pumpen. Beholderen fyldes. Når frakoblingsniveauet nås, stoppes pumpen, når den indstillede frakoblingsforsinkelse er udløbet. Koblingscyklussen defineres via flydekontaktens kabellængde.

Installer flydekontakt eller elektrode i beholderen for at undgå, at beholderen løber over:

- Når oversvømmelsesniveauet overskrides, slukker pumpen. I displayet vises en fejlmelding, og en alarmen lyder.
- Hvis oversvømmelsesniveauet underskrides, nulstilles alarmen og fejlmeldingen automatisk.

Installer flydekontakt eller elektrode i brønden for at beskytte pumpen yderigere mod tørløb:

• Når tørløbsniveauet underskrides, slukker pumpen. I displayet vises en fejlmelding, og en alarmen lyder.

Hvis tørløbsniveauet overskrides, nulstilles alarmen og fejlmeldingen automatisk.

| 1 | Aktuel pumpestatus                          | 4.1 | DR     |
|---|---------------------------------------------|-----|--------|
| 2 | Reservepumpe aktiveret                      | 4.2 | ON/OFF |
| 3 | Reguleringstype                             | 4.5 | HW     |
| 4 | Koblingstilstand for flydekontakt/elektrode |     |        |
| 6 | Feltbus aktiv                               |     |        |
|   |                                             |     |        |

#### Klemmeoversigt

#### Fig. 20: Visning skærm

| Funktion                      | DR     | -                                                                           | ON/OFF | -                                                                          | -                                                                           | -                                                                           | -                                                   | HW                                                                          |
|-------------------------------|--------|-----------------------------------------------------------------------------|--------|----------------------------------------------------------------------------|-----------------------------------------------------------------------------|-----------------------------------------------------------------------------|-----------------------------------------------------|-----------------------------------------------------------------------------|
| Symbol klemmeoversigt         |        | 27 28<br>→<br>/<br>/<br>/<br>/<br>/<br>/<br>/<br>/<br>/<br>/<br>/<br>/<br>/ |        | $ \begin{array}{c c} 31 & 32 \\ \hline                                   $ | 33 34<br>→<br>/<br>/<br>/<br>/<br>/<br>/<br>/<br>/<br>/<br>/<br>/<br>/<br>/ | 35 36<br>←<br>/<br>/<br>/<br>/<br>/<br>/<br>/<br>/<br>/<br>/<br>/<br>/<br>/ | 45 46<br>←<br>4-20 mA<br>(m) ←<br>(E)<br>(E)<br>(E) | 49 50<br>←<br>↓<br>↓<br>↓<br>↓<br>↓<br>↓<br>↓<br>↓<br>↓<br>↓<br>↓<br>↓<br>↓ |
| Flydekontaktens funktionsmåde |        |                                                                             |        |                                                                            |                                                                             |                                                                             |                                                     |                                                                             |
| Kontakt oppe                  | lukket | -                                                                           | lukket | -                                                                          | -                                                                           | -                                                                           | -                                                   | lukket                                                                      |
| Kontakt nede                  | Åben   | -                                                                           | Åben   | -                                                                          | -                                                                           | -                                                                           | -                                                   | Åben                                                                        |

|  | enu og værdi, der skal indstilles | 50 :<br>Fi LL | 502<br> |  | sha<br>I |
|--|-----------------------------------|---------------|---------|--|----------|
|--|-----------------------------------|---------------|---------|--|----------|

#### 6.6.2 Reguleringstype "Opfyldning": 1x brønd, 1x pumpe, 2x flydekontakter eller elektroder

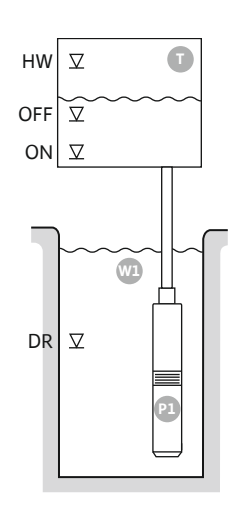

Fig. 21: Anvendelsesskema

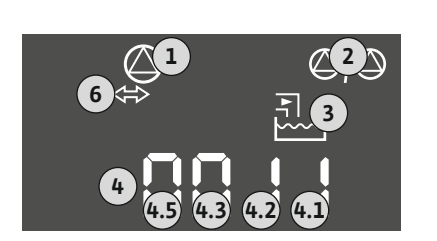

#### Fig. 22: Visning skærm

| HW  | Oversvømmelsesniveau |
|-----|----------------------|
| OFF | Frakoblingsniveau    |
| ON  | Tilkoblingsniveau    |
| DR  | Tørløbsniveau        |

Hvis påfyldningsniveauet i beholderen falder, og tilkoblingsniveauet nås, tilkobles pumpen. Beholderen fyldes. Når frakoblingsniveauet nås, stoppes pumpen, når den indstillede frakoblingsforsinkelse er udløbet.

Installer flydekontakt eller elektrode i beholderen for at undgå, at beholderen løber over:

- Når oversvømmelsesniveauet overskrides, slukker pumpen. I displayet vises en fejlmelding, og en alarmen lyder.
- Hvis oversvømmelsesniveauet underskrides, nulstilles alarmen og fejlmeldingen automatisk.

Installer flydekontakt eller elektrode i brønden for at beskytte pumpen yderigere mod tørløb:

- Når tørløbsniveauet underskrides, slukker pumpen. I displayet vises en fejlmelding, og en alarmen lyder.
- Hvis tørløbsniveauet overskrides, nulstilles alarmen og fejlmeldingen automatisk.

| 1 | Aktuel pumpestatus                          | 4.1 | DR  |
|---|---------------------------------------------|-----|-----|
| 2 | Reservepumpe aktiveret                      | 4.2 | OFF |
| 3 | Reguleringstype                             | 4.3 | ON  |
| 4 | Koblingstilstand for flydekontakt/elektrode | 4.5 | HW  |
| 6 | Feltbus aktiv                               |     |     |

#### Klemmeoversigt

| Funktion                      | DR     | OFF                           | ON                                                   | -                                                                           | -                                                                           | -                                          | -                                            | HW                                           |
|-------------------------------|--------|-------------------------------|------------------------------------------------------|-----------------------------------------------------------------------------|-----------------------------------------------------------------------------|--------------------------------------------|----------------------------------------------|----------------------------------------------|
| Symbol klemmeoversigt         |        | 27 28<br>28<br>28<br>28<br>28 | 29 30<br>-// (() () () () () () () () () () () () () | 31 32<br>→<br>/<br>/<br>/<br>/<br>/<br>/<br>/<br>/<br>/<br>/<br>/<br>/<br>/ | 33 34<br>→<br>/<br>/<br>/<br>/<br>/<br>/<br>/<br>/<br>/<br>/<br>/<br>/<br>/ | 35 36<br>←<br>/_/⊕∎<br>□<br>0 n/loffi<br>2 | 45 46<br>←<br>4-20 mA<br>(n) ←<br>(E)<br>(E) | 49 50<br>←<br>√_/⊕<br>↓<br>√_/⊕<br>↓<br>√_/⊕ |
| Flydekontaktens funktionsmåde |        |                               |                                                      |                                                                             |                                                                             |                                            |                                              |                                              |
| Kontakt oppe                  | lukket | lukket                        | lukket                                               | -                                                                           | -                                                                           | -                                          | -                                            | lukket                                       |
| Kontakt nede                  | Åben   | Åben                          | Åben                                                 | -                                                                           | -                                                                           | -                                          | -                                            | Åben                                         |

#### 6.6.3 Reguleringstype "Opfyldning": 1x brønd, 2x pumper, 2x flydekontakter eller elektroder

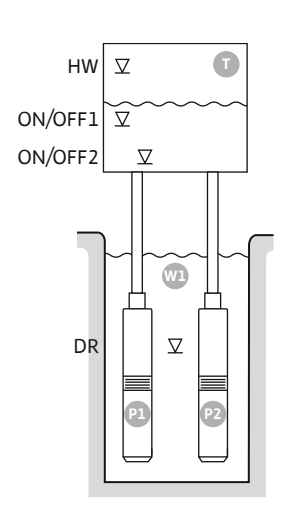

Fig. 23: Anvendelsesskema

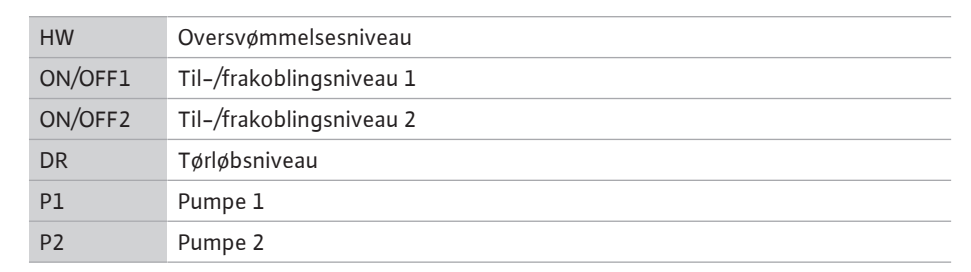

Hvis påfyldningsniveauet i beholderen falder, og det første tilkoblingsniveau (ON/OFF1) når, tilkobles den første pumpe. Beholderen fyldes. Hvis vandspejlet i beholderen falder yderligere, og der anden tilkoblingsniveau (ON/OFF2) nås, tilkobles den anden pumpe.

Når frakoblingsniveauerne (ON/OFF2 og ON/OFF1) nås, frakobles pumperne, når den indstillede frakoblingsforsinkelse er udløbet. Koblingscyklussen defineres via den pågældende flydekontakts kabellængde. **BEMÆRK! Hoved- og spidsbelastningspumpen udskiftes cyklisk** (se menu 5.60).

Installer flydekontakt eller elektrode i beholderen for at undgå, at beholderen løber over:

- Når oversvømmelsesniveauet overskrides, slukker alle pumper. I displayet vises en fejlmelding, og en alarmen lyder.
- Hvis oversvømmelsesniveauet underskrides, nulstilles alarmen og fejlmeldingen automatisk.

Installer en ekstra flydekontakt eller elektrode i brønden for at beskytte pumpen mod tørløb:

- Når tørløbsniveauet underskrides, slukker pumperne. I displayet vises en fejlmelding, og en alarmen lyder.
- Hvis tørløbsniveauet overskrides, nulstilles alarmen og fejlmeldingen automatisk.

| 1 | Aktuel pumpestatus                          | 4.1 | DR      |
|---|---------------------------------------------|-----|---------|
| 2 | Reservepumpe aktiveret                      | 4.2 | ON/OFF2 |
| 3 | Reguleringstype                             | 4.3 | ON/OFF1 |
| 4 | Koblingstilstand for flydekontakt/elektrode | 4.5 | HW      |
| 6 | Feltbus aktiv                               |     |         |

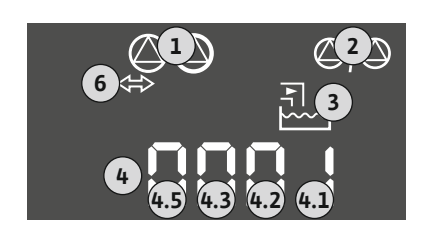

#### Fig. 24: Visning skærm

| Funktion                      | DR     | -                                                                           | ON/OFF1      | -                                                                           | -                                                                           | ON/OFF2                                     | -                                                                           | HW                                              |  |
|-------------------------------|--------|-----------------------------------------------------------------------------|--------------|-----------------------------------------------------------------------------|-----------------------------------------------------------------------------|---------------------------------------------|-----------------------------------------------------------------------------|-------------------------------------------------|--|
| Symbol klemmeoversigt         |        | 27 28<br>←<br>↓<br>↓<br>↓<br>↓<br>↓<br>↓<br>↓<br>↓<br>↓<br>↓<br>↓<br>↓<br>↓ |              | 31 32<br>←<br>/<br>/<br>/<br>/<br>/<br>/<br>/<br>/<br>/<br>/<br>/<br>/<br>/ | 33 34<br>→<br>/<br>/<br>/<br>/<br>/<br>/<br>/<br>/<br>/<br>/<br>/<br>/<br>/ | 35 36<br>←<br>/_/⊕∎<br>□<br>00%(off)<br>C_2 | 45 46<br>↔<br>(h) ↔<br>(k)<br>(k)<br>(k)<br>(k)<br>(k)<br>(k)<br>(k)<br>(k) | 49 50<br>←<br>√_/⊕∎<br>-/⊕<br>-/⊕<br>-/⊕<br>-/⊕ |  |
| Flydekontaktens funktionsmåde |        |                                                                             |              |                                                                             |                                                                             |                                             |                                                                             |                                                 |  |
| Kontakt oppe                  | lukket | -                                                                           | lukket       | -                                                                           | -                                                                           | lukket                                      | -                                                                           | lukket                                          |  |
| Kontakt nede                  | Åben   | _                                                                           | Åben         | -                                                                           | -                                                                           | Åben                                        | -                                                                           | Åben                                            |  |
|                               | Nødver | ndige menui                                                                 | ndstillinger |                                                                             |                                                                             |                                             |                                                                             |                                                 |  |

Klemmeoversigt

| Menu og værdi, der skal indstilles | 50 :<br>F: [] | 502<br>S | <u>5</u> 71 | srz<br>S |
|------------------------------------|---------------|----------|-------------|----------|
|------------------------------------|---------------|----------|-------------|----------|

#### 6.6.4 Reguleringstype "Opfyldning": 1x brønd, 2x pumper, 3x flydekontakter eller elektroder

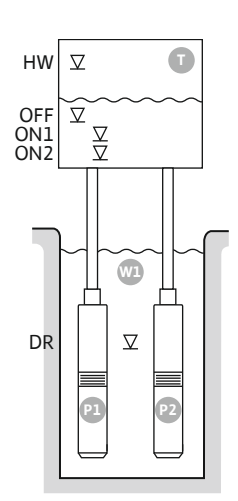

Fig. 25: Anvendelsesskema

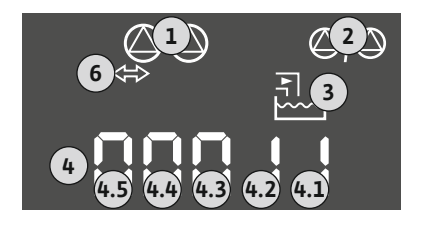

#### Fig. 26: Visning skærm

| HW  | Oversvømmelsesniveau |
|-----|----------------------|
| OFF | Frakoblingsniveau    |
| ON1 | Tilkoblingsniveau 1  |
| ON2 | Tilkoblingsniveau 2  |
| DR  | Tørløbsniveau        |
| P1  | Pumpe 1              |
| P2  | Pumpe 2              |

Hvis påfyldningsniveauet i beholderen falder, og det første tilkoblingsniveau (ON1) når, tilkobles den første pumpe. Beholderen fyldes. Hvis vandspejlet i beholderen falder yderligere, og der anden tilkoblingsniveau (ON2) nås, tilkobles den anden pumpe.

Når frakoblingsniveauet (OFF) nås, frakobles alle pumper, når den indstillede frakoblingsforsinkelse er udløbet. BEMÆRK! Hoved- og spidsbelastningspumpen udskiftes cyklisk (se menu 5.60).

Installer flydekontakt eller elektrode i beholderen for at undgå, at beholderen løber over:

- Når oversvømmelsesniveauet overskrides, slukker alle pumper. I displayet vises en fejlmelding, og en alarmen lyder.
- Hvis oversvømmelsesniveauet underskrides, nulstilles alarmen og fejlmeldingen automa-• tisk.

Installer en ekstra flydekontakt eller elektrode i brønden for at beskytte pumpen mod tørløb:

- Når tørløbsniveauet underskrides, slukker pumperne. I displayet vises en fejlmelding, og en alarmen lyder.
- Hvis tørløbsniveauet overskrides, nulstilles alarmen og fejlmeldingen automatisk.

| 1 | Aktuel pumpestatus                          | 4.1 | DR  |
|---|---------------------------------------------|-----|-----|
| 2 | Reservepumpe aktiveret                      | 4.2 | ON1 |
| 3 | Reguleringstype                             | 4.3 | ON2 |
| 4 | Koblingstilstand for flydekontakt/elektrode | 4.4 | OFF |
| 6 | Feltbus aktiv                               | 4.5 | HW  |

#### Klemmeoversigt

.....

| Funktion                      | DR | OFF                                                                         | ON1       | -                                                                           | -                                      | ON2                                                                         | -                                                                                                    | HW |
|-------------------------------|----|-----------------------------------------------------------------------------|-----------|-----------------------------------------------------------------------------|----------------------------------------|-----------------------------------------------------------------------------|----------------------------------------------------------------------------------------------------|----|
| Symbol klemmeoversigt         |    | 27 28<br>←<br>/<br>/<br>/<br>/<br>/<br>/<br>/<br>/<br>/<br>/<br>/<br>/<br>/ | 29 30<br> | 31 32<br>←<br>/<br>/<br>/<br>/<br>/<br>/<br>/<br>/<br>/<br>/<br>/<br>/<br>/ | 33 34<br>→<br>/⊕<br>I<br>off<br>C<br>2 | 35 36<br>←<br>/<br>/<br>/<br>/<br>/<br>/<br>/<br>/<br>/<br>/<br>/<br>/<br>/ | 45 46<br>←<br>4-20 mA<br>(m) ←<br>(m) ←<br>(m) |    |
| Flydekontaktens funktionsmåde |    |                                                                             |           |                                                                             |                                        |                                                                             |                                                                                                    |    |

| Kontakt oppe | lukket | lukket | lukket | - | - | lukket | - | lukket |
|--------------|--------|--------|--------|---|---|--------|---|--------|
| Kontakt nede | Åben   | Åben   | Åben   | - | - | Åben   | - | Åben   |

|  | Menu og værdi, der skal indstilles | 50 (<br>F: [] | 502<br>5 | <u>5</u> 71 | 512<br>3 |
|--|------------------------------------|---------------|----------|-------------|----------|
|--|------------------------------------|---------------|----------|-------------|----------|

6.6.5 Reguleringstype "Opfyldning": 1x brønd, 2x pumper, 4x flydekontakter eller elektroder

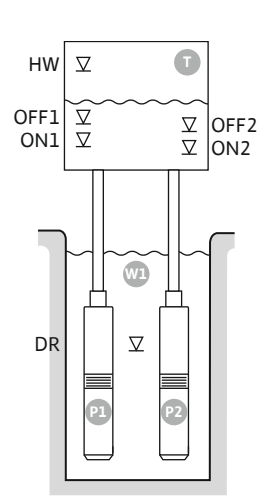

Fig. 27: Anvendelsesskema

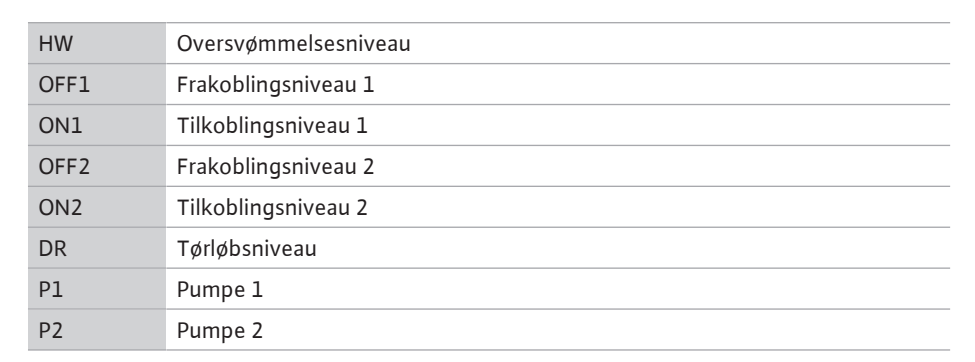

Hvis påfyldningsniveauet i beholderen falder, og det første tilkoblingsniveau (ON1) når, tilkobles den første pumpe. Beholderen fyldes. Hvis vandspejlet i beholderen falder yderligere, og der anden tilkoblingsniveau (ON2) nås, tilkobles den anden pumpe.

Når frakoblingsniveauerne (OFF2 og OFF1) nås, frakobles den pågældende pumpe, når den indstillede frakoblingsforsinkelse er udløbet. **BEMÆRK! Hoved- og spidsbelastningspumpen udskiftes cyklisk (se menu 5.60).** 

Installer flydekontakt eller elektrode i beholderen for at undgå, at beholderen løber over:

- Når oversvømmelsesniveauet overskrides, slukker alle pumper. I displayet vises en fejlmelding, og en alarmen lyder.
- Hvis oversvømmelsesniveauet underskrides, nulstilles alarmen og fejlmeldingen automatisk.

Installer en ekstra flydekontakt eller elektrode i brønden for at beskytte pumpen mod tørløb:

- Når tørløbsniveauet underskrides, slukker pumperne. I displayet vises en fejlmelding, og en alarmen lyder.
- Hvis tørløbsniveauet overskrides, nulstilles alarmen og fejlmeldingen automatisk.

| 1 | Aktuel pumpestatus                          | 4.1 | DR   |
|---|---------------------------------------------|-----|------|
| 2 | Reservepumpe aktiveret                      | 4.2 | ON1  |
| 3 | Reguleringstype                             | 4.3 | OFF1 |
| 4 | Koblingstilstand for flydekontakt/elektrode | 4.5 | HW   |
| 5 | Koblingstilstand for flydekontakt/elektrode | 5.2 | ON2  |
| 6 | Feltbus aktiv                               | 5.3 | OFF2 |

#### Fig. 28: Visning skærm

#### Klemmeoversigt

| Funktion                      | DR | OFF1                            | ON1       | -                                                                           | OFF2                                                                        | ON2                               | -                                                                                 | HW                                             |
|-------------------------------|----|---------------------------------|-----------|-----------------------------------------------------------------------------|-----------------------------------------------------------------------------|-----------------------------------|-----------------------------------------------------------------------------------|------------------------------------------------|
| Symbol klemmeoversigt         |    | 27 28<br>←<br>/⊕∎<br>off<br>(2) | 29 30<br> | 31 32<br>←<br>/<br>/<br>/<br>/<br>/<br>/<br>/<br>/<br>/<br>/<br>/<br>/<br>/ | 33 34<br>→<br>/<br>/<br>/<br>/<br>/<br>/<br>/<br>/<br>/<br>/<br>/<br>/<br>/ | 35 36<br>←<br>/_/⊕∎<br>/⊕∎<br>/⊕∎ | 45 46<br>↔<br>(m) ↔<br>(e)<br>(f)<br>(f)<br>(f)<br>(f)<br>(f)<br>(f)<br>(f)<br>(f | 49 50<br>←<br>/_/⊕∎<br>✓_/<br>✓<br>✓<br>✓<br>2 |
| Flydekontaktens funktionsmåde |    |                                 |           |                                                                             |                                                                             |                                   |                                                                                   |                                                |

| Kontakt oppe | lukket | lukket | lukket | - | lukket | lukket | - | lukket |
|--------------|--------|--------|--------|---|--------|--------|---|--------|
| Kontakt nede | Åben   | Åben   | Åben   | - | Åben   | Åben   | - | Åben   |

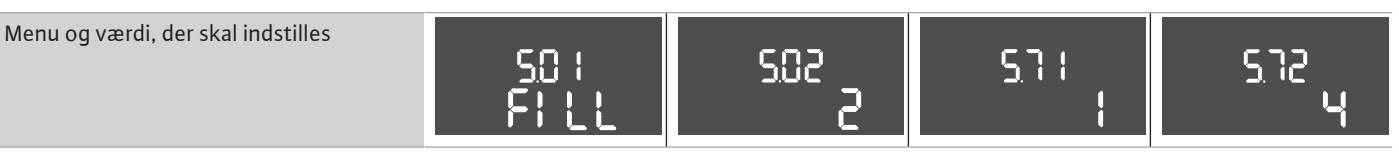

#### 6.6.6 Reguleringstype "Opfyldning": 2x brønde, 2x pumper, 2x flydekontakter eller elektroder

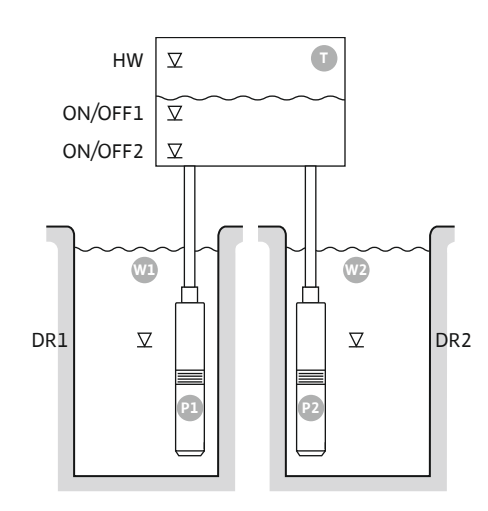

Fig. 29: Anvendelsesskema

| HW      | Oversvømmelsesniveau     |
|---------|--------------------------|
| ON/OFF1 | Til-/frakoblingsniveau 1 |
| ON/OFF2 | Til-/frakoblingsniveau 2 |
| Wl      | Brønd 1                  |
| DR1     | Tørløbsniveau 1          |
| P1      | Pumpe 1                  |
| W2      | Brønd 2                  |
| DR2     | Tørløbsniveau 2          |
| P2      | Pumpe 2                  |

Hvis påfyldningsniveauet i beholderen falder, og det første tilkoblingsniveau (ON/OFF1) når, tilkobles den første pumpe. Beholderen fyldes. Hvis vandspejlet i beholderen falder yderligere, og der anden tilkoblingsniveau (ON/OFF2) nås, tilkobles den anden pumpe. Koblingscyklussen defineres via flydekontaktens kabellængde.

Når frakoblingsniveauerne (ON/OFF2 og ON/OFF1) nås, frakobles den pågældende pumpe, når den indstillede frakoblingsforsinkelse er udløbet. BEMÆRK! Hoved- og spidsbelastningspumpen udskiftes cyklisk (se menu 5.60).

Installer flydekontakt eller elektrode i beholderen for at undgå, at beholderen løber over:

- · Når oversvømmelsesniveauet overskrides, slukker alle pumper. I displayet vises en fejlmelding, og en alarmen lyder.
- · Hvis oversvømmelsesniveauet underskrides, nulstilles alarmen og fejlmeldingen automatisk.

Installer en flydekontakt eller en elektrode i alle brønde for at beskytte pumperne mod tørløb:

- Når tørløbsniveauet underskrides, slukker den pågældende pumpe. I displayet vises en fejlmelding, og en alarmen lyder.
- Hvis tørløbsniveauet overskrides, nulstilles alarmen og fejlmeldingen automatisk.

| 1 | Aktuel pumpestatus                                     | 4.1 | DR      |
|---|--------------------------------------------------------|-----|---------|
| 2 | Reservepumpe aktiveret                                 | 4.2 | ON/OFF1 |
| 3 | Reguleringstype                                        | 4.5 | HW      |
| 4 | Koblingstilstand for flydekontakter/elektroder brønd 1 | 5.1 | DR2     |
| 5 | Koblingstilstand for flydekontakter/elektroder brønd 2 | 5.2 | ON/OFF2 |
| 6 | Feltbus aktiv                                          |     |         |

#### Klemmeoversigt

| Funktion                      | DR1 | -                                        | ON/OFF1   | DR2                                                                         | -                                      | ON/OFF2                             | -                                                                                 | НW                           |
|-------------------------------|-----|------------------------------------------|-----------|-----------------------------------------------------------------------------|----------------------------------------|-------------------------------------|-----------------------------------------------------------------------------------|------------------------------|
| Symbol klemmeoversigt         |     | 27 28<br>←<br>/⊕<br>/⊕<br><br>off<br>(2) | 29 30<br> | 31 32<br>←<br>/<br>/<br>/<br>/<br>/<br>/<br>/<br>/<br>/<br>/<br>/<br>/<br>/ | 33 34<br>→<br>/⊕<br>I<br>off<br>C<br>2 | 35 36<br>←<br>/_/⊕∎<br>□/⊕∎<br>□/⊕∎ | 45 46<br>↔<br>(m) ↔<br>(e)<br>(f)<br>(f)<br>(f)<br>(f)<br>(f)<br>(f)<br>(f)<br>(f | 49 50<br>←<br>/_/⊕∎<br>✓_/⊕∎ |
| Flydekontaktens funktionsmåde |     |                                          |           |                                                                             |                                        |                                     |                                                                                   |                              |

lukket lukket lukket lukket lukket Kontakt oppe \_ Kontakt nede Åben \_ Åben Åben \_ Åben Åben \_

Nødvendige menuindstillinger

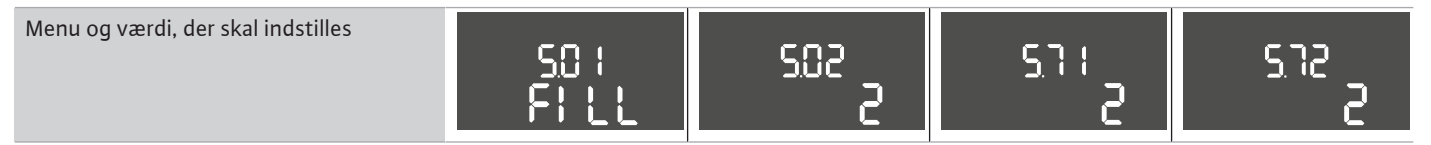

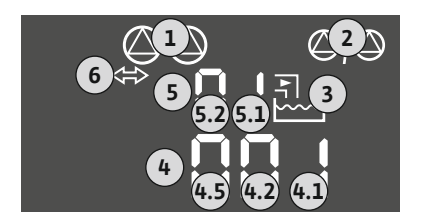

Fig. 30: Visning skærm

6.6.7 Reguleringstype "Opfyldning": 2x brønde, 2x pumper, 4x flydekontakter eller elektroder

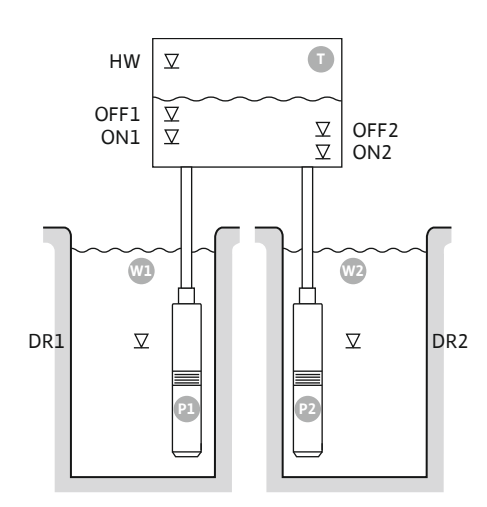

Fig. 31: Anvendelsesskema

| HW   | Oversvømmelsesniveau |
|------|----------------------|
| OFF1 | Frakoblingsniveau 1  |
| ON1  | Tilkoblingsniveau 1  |
| OFF2 | Frakoblingsniveau 2  |
| ON2  | Tilkoblingsniveau 2  |
| Wl   | Brønd 1              |
| DR1  | Tørløbsniveau 1      |
| P1   | Pumpe 1              |
| W2   | Brønd 2              |
| DR2  | Tørløbsniveau 2      |
| P2   | Pumpe 2              |

Hvis påfyldningsniveauet i beholderen falder, og det første tilkoblingsniveau (ON1) når, tilkobles den første pumpe. Beholderen fyldes. Hvis vandspejlet i beholderen falder yderligere, og der anden tilkoblingsniveau (ON2) nås, tilkobles den anden pumpe.

Når frakoblingsniveauerne (OFF2 og OFF1) nås, frakobles den pågældende pumpe, når den indstillede frakoblingsforsinkelse er udløbet. BEMÆRK! Hoved- og spidsbelastningspumpen udskiftes cyklisk (se menu 5.60).

Installer flydekontakt eller elektrode i beholderen for at undgå, at beholderen løber over:

- Når oversvømmelsesniveauet overskrides, slukker alle pumper. I displayet vises en fejlmelding, og en alarmen lyder.
- Hvis oversvømmelsesniveauet underskrides, nulstilles alarmen og fejlmeldingen automa-. tisk.

Installer en flydekontakt eller en elektrode i alle brønde for at beskytte pumperne mod tørløb:

- Når tørløbsniveauet underskrides, slukker den pågældende pumpe. I displayet vises en • fejlmelding, og en alarmen lyder.
  - Hvis tørløbsniveauet overskrides, nulstilles alarmen og fejlmeldingen automatisk.

| 1 | Aktuel pumpestatus                                     | 4.1 | DR1  |
|---|--------------------------------------------------------|-----|------|
| 2 | Reservepumpe aktiveret                                 | 4.2 | ON1  |
| 3 | Reguleringstype                                        | 4.3 | OFF1 |
| 4 | Koblingstilstand for flydekontakter/elektroder brønd 1 | 4.5 | HW   |
| 5 | Koblingstilstand for flydekontakter/elektroder brønd 2 | 5.1 | DR2  |
| 6 | Feltbus aktiv                                          | 5.2 | ON2  |
|   |                                                        | 5.3 | OFF2 |

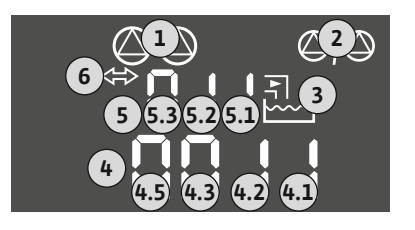

•

Klemmeoversigt

#### Fig. 32: Visning skærm

|                               |     | -                             |           |                |                                                                             |                                                                   |                                                     |                                                                                      |
|-------------------------------|-----|-------------------------------|-----------|----------------|-----------------------------------------------------------------------------|-------------------------------------------------------------------|-----------------------------------------------------|--------------------------------------------------------------------------------------|
| Funktion                      | DR1 | OFF1                          | ON1       | DR2            | OFF2                                                                        | ON2                                                               | -                                                   | HW                                                                                   |
| Symbol klemmeoversigt         |     | 27 28<br>28<br>28<br>28<br>28 | 29 30<br> | 31 32<br>↔<br> | 33 34<br>→<br>/<br>/<br>/<br>/<br>/<br>/<br>/<br>/<br>/<br>/<br>/<br>/<br>/ | 35 36<br>↔<br>√_/⊕∎<br><sup>on/(off)</sup><br><sup>on/(off)</sup> | 45 46<br>←<br>4-20 mA<br>(m) ←<br>(E)<br>(E)<br>(E) | 49 50<br>←<br>√_/⊕∎<br>-<br>-<br>-<br>-<br>-<br>-<br>-<br>-<br>-<br>-<br>-<br>-<br>- |
| Flydekontaktens funktionsmåde |     |                               |           |                |                                                                             |                                                                   |                                                     |                                                                                      |
|                               |     |                               |           |                |                                                                             |                                                                   |                                                     |                                                                                      |

| Kontakt oppe | lukket | lukket | lukket | lukket | lukket | lukket | - | lukket |
|--------------|--------|--------|--------|--------|--------|--------|---|--------|
| Kontakt nede | Åben   | Åben   | Åben   | Åben   | Åben   | Åben   | - | Åben   |

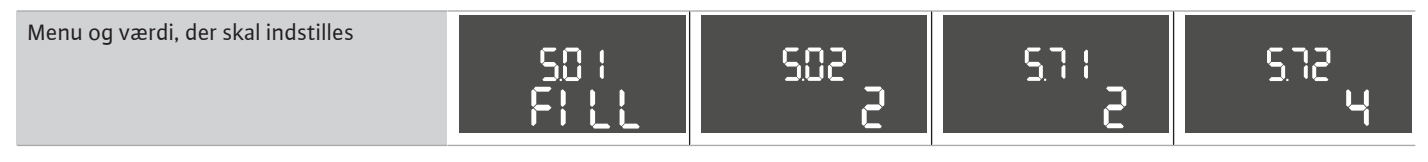

#### 6.6.8 Reguleringstype "Tømning": 1x brønd, 1x pumpe, 1x flydekontakt eller elektrode

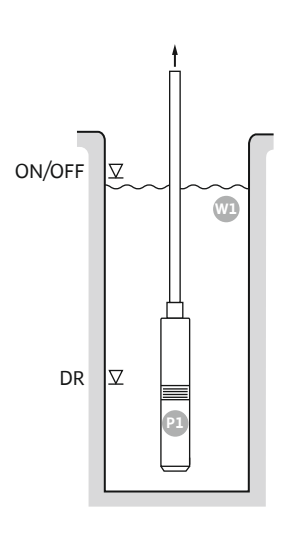

#### Fig. 33: Anvendelsesskema

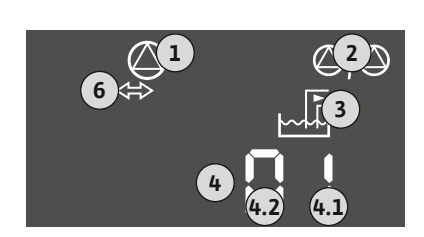

| ON/OFF | Til- og frakoblingsniveau, koblingscyklus bestemmes via kabellængden |
|--------|----------------------------------------------------------------------|
| DR     | Tørløbsniveau                                                        |

Hvis påfyldningsniveauet i brønden stiger, og tilkoblingsniveauet nås, tilkobles pumpen. Brønden tømmes. Når frakoblingsniveauet nås, stoppes pumpen, når den indstillede frakoblingsforsinkelse er udløbet. Koblingscyklussen defineres via flydekontaktens kabellængde. Installer flydekontakt eller elektrode i brønden for at beskytte pumpen yderigere mod tørløb:

- Når tørløbsniveauet underskrides, slukker pumpen. I displayet vises en fejlmelding, og en alarmen lyder.
- Hvis tørløbsniveauet overskrides, nulstilles alarmen og fejlmeldingen automatisk.

| 1 | Aktuel pumpestatus                          | 4.1 | DR     |
|---|---------------------------------------------|-----|--------|
| 2 | Reservepumpe aktiveret                      | 4.2 | ON/OFF |
| 3 | Reguleringstype                             |     |        |
| 4 | Koblingstilstand for flydekontakt/elektrode |     |        |
| 6 | Feltbus aktiv                               |     |        |

#### Klemmeoversigt

| Fig. 34 | Visning | skærm |
|---------|---------|-------|
|---------|---------|-------|

| Funktion                      | DR     | -         | ON/OFF | -                                                                                         | -                                            | -     | -                                              | -                         |
|-------------------------------|--------|-----------|--------|-------------------------------------------------------------------------------------------|----------------------------------------------|-------|------------------------------------------------|---------------------------|
| Symbol klemmeoversigt         |        | 27 28<br> |        | 31 32<br>←<br>//⊕<br>//⊕<br>/<br>/<br>/<br>/<br>/<br>/<br>/<br>/<br>/<br>/<br>/<br>/<br>/ | 33 34<br>↔<br>√_/⊕<br>off<br>off<br>off<br>2 | 35 36 | 45 46<br>↔<br>(m) ↔<br>(m) ↔<br>(m) ↔<br>(m) ↔ | 49 50<br>←<br>√-/⊕∎<br>√2 |
| Flydekontaktens funktionsmåde |        |           |        |                                                                                           |                                              |       |                                                |                           |
| Kontakt oppe                  | lukket | -         | lukket | -                                                                                         | -                                            | -     | -                                              | lukket                    |
| Kontakt nede                  | Åben   | _         | Åben   | _                                                                                         | _                                            | _     | _                                              | Åben                      |

|                                    |     |     | [ [ [ |     |
|------------------------------------|-----|-----|-------|-----|
| Menu og værdi, der skal indstilles |     |     |       |     |
|                                    | 501 | 500 |       | 672 |
|                                    |     |     |       |     |
|                                    |     |     |       | l l |
|                                    |     |     |       |     |

#### 6.6.9 Reguleringstype "Tømning": 1x brønd, 1x pumpe, 2x flydekontakter eller elektroder

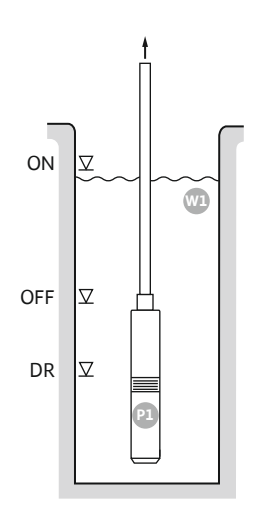

#### Fig. 35: Anvendelsesskema

Fig. 36: Visning skærm

| ON  | Tilkoblingsniveau |
|-----|-------------------|
| OFF | Frakoblingsniveau |
| DR  | Tørløbsniveau     |

Hvis påfyldningsniveauet i brønden stiger, og tilkoblingsniveauet nås, tilkobles pumpen. Brønden tømmes. Når frakoblingsniveauet nås, stoppes pumpen, når den indstillede frakoblingsforsinkelse er udløbet.

Installer flydekontakt eller elektrode i brønden for at beskytte pumpen yderigere mod tørløb:

- Når tørløbsniveauet underskrides, slukker pumpen. I displayet vises en fejlmelding, og en alarmen lyder.
- Hvis tørløbsniveauet overskrides, nulstilles alarmen og fejlmeldingen automatisk.

| 1 | Aktuel pumpestatus                          | 4.1 | DR  |
|---|---------------------------------------------|-----|-----|
| 2 | Reservepumpe aktiveret                      | 4.2 | OFF |
| 3 | Reguleringstype                             | 4.3 | ON  |
| 4 | Koblingstilstand for flydekontakt/elektrode |     |     |
| 6 | Feltbus aktiv                               |     |     |

#### Klemmeoversigt

| Funktion                      | DR     | OFF                                                                                                    | ON                                                                                                    | -          | -                                                                           | -                                                                           | -                                                                                                    | -                                     |
|-------------------------------|--------|----------------------------------------------------------------------------------------------------|----------------------------------------------------------------------------------------------------|------------|-----------------------------------------------------------------------------|-----------------------------------------------------------------------------|----------------------------------------------------------------------------------------------------|---------------------------------------|
| Symbol klemmeoversigt         |        | $\begin{array}{c c} 27 & 28 \\ \hline \bullet \\ \hline \bullet \\ \hline \bullet \\ \hline \bullet \\ \hline \bullet \\ \hline \bullet \\ \hline \bullet \\ \bullet \\$ | 29 30<br>-// ((()))<br>(()))<br>(())))<br>(()))<br>(())))<br>(( | 31 32 $ 0$ | 33 34<br>→<br>/<br>/<br>/<br>/<br>/<br>/<br>/<br>/<br>/<br>/<br>/<br>/<br>/ | 35 36<br>←<br>/<br>/<br>/<br>/<br>/<br>/<br>/<br>/<br>/<br>/<br>/<br>/<br>/ | 45 46<br>←<br>4-20 mA<br>(n) ←<br>(n) ←<br>(n) ←<br>(n) ←<br>(n) ←<br>(n) ←<br>(n) ←<br>(n) ←<br>(n) ←<br>(n) ←<br>(n) ← | 49 50<br>←<br>√_/⊕∎<br>√_/⊕∎<br>√_/⊕∎ |
| Flydekontaktens funktionsmåde |        |                                                                                                    |                                                                                                    |            |                                                                             |                                                                             |                                                                                                    |                                       |
| Kontakt oppe                  | lukket | lukket                                                                                                    | lukket                                                                                                    | -          | -                                                                           | -                                                                           | -                                                                                                    | lukket                                |
| Kontakt nede                  | Åben   | Åben                                                                                                    | Åben                                                                                                    | _          | -                                                                           | -                                                                           | _                                                                                                    | Åben                                  |

| Menu og værdi, der skal indstilles | 50 ;<br>dr 81 n | 502<br> | 512<br>5 |
|------------------------------------|-----------------|---------|----------|
|                                    |                 |         |          |

6.6.10 Reguleringstype "Tømning": 1x brønd, 2x pumper, 2x flydekon-

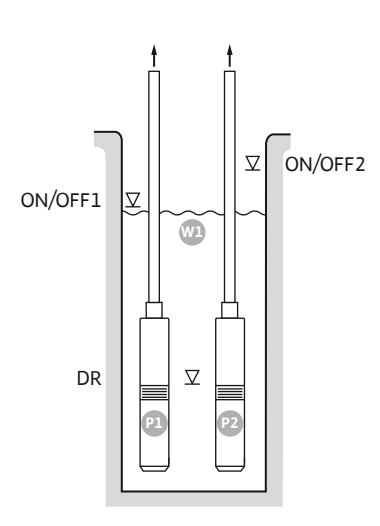

Fig. 37: Anvendelsesskema

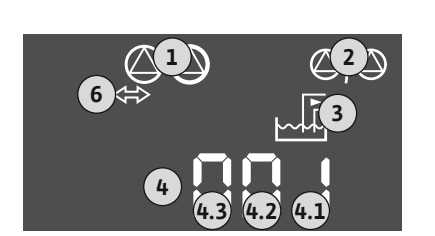

#### Fig. 38: Visning skærm

| ON/OFF1 | Til-/frakoblingsniveau 1 |
|---------|--------------------------|
| ON/OFF2 | Til-/frakoblingsniveau 2 |
| DR      | Tørløbsniveau            |
| P1      | Pumpe 1                  |
| P2      | Pumpe 2                  |

Hvis påfyldningsniveauet i brønden stiger, og det første tilkoblingsniveau (ON/OFF1) når, tilkobles den første pumpe. Brønden tømmes. Hvis vandspejlet i brønden stiger yderligere, og der anden tilkoblingsniveau (ON/OFF2) nås, tilkobles den anden pumpe.

Når frakoblingsniveauerne (ON/OFF1 og ON/OFF2) nås, frakobles pumperne, når den indstillede frakoblingsforsinkelse er udløbet. Koblingscyklussen defineres via den pågældende flydekontakts kabellængde. BEMÆRK! Hoved- og spidsbelastningspumpen udskiftes cyklisk (se menu 5.60).

Installer en ekstra flydekontakt eller elektrode i brønden for at beskytte pumpen mod tørløb:

- Når tørløbsniveauet underskrides, slukker pumperne. I displayet vises en fejlmelding, og • en alarmen lyder.
- Hvis tørløbsniveauet overskrides, nulstilles alarmen og fejlmeldingen automatisk. •

| 1 | Aktuel pumpestatus                          | 4.1 | DR      |
|---|---------------------------------------------|-----|---------|
| 2 | Reservepumpe aktiveret                      | 4.2 | ON/OFF1 |
| 3 | Reguleringstype                             | 4.3 | ON/OFF2 |
| 4 | Koblingstilstand for flydekontakt/elektrode |     |         |
| 6 | Feltbus aktiv                               |     |         |
|   |                                             |     |         |

Klemmeoversigt

| 5 5                           |        |                                                                               |           |                                    |                                                                             |                                                |                                             |                              |
|-------------------------------|--------|-------------------------------------------------------------------------------|-----------|------------------------------------|-----------------------------------------------------------------------------|------------------------------------------------|---------------------------------------------|------------------------------|
| Funktion                      | DR     | -                                                                             | ON/OFF1   | -                                  | -                                                                           | ON/OFF2                                        | -                                           | -                            |
| Symbol klemmeoversigt         |        | 27 28<br>28<br>28<br>0<br>0<br>0<br>0<br>0<br>0<br>0<br>0<br>0<br>0<br>0<br>0 | 29 30<br> | 31 32<br>←<br>//⊕∎<br>//⊕∎<br>//⊕∎ | 33 34<br>→<br>/<br>/<br>/<br>/<br>/<br>/<br>/<br>/<br>/<br>/<br>/<br>/<br>/ | 35 36<br>↔<br>√_/⊕∎<br>□<br>00%(off)<br>↓<br>2 | 45<br>46<br>€<br>(m) €<br>(E)<br>(E)<br>(E) | 49 50<br>←<br>√_/⊕∎<br>√_/⊕∎ |
| Flydekontaktens funktionsmåde |        |                                                                               |           |                                    |                                                                             |                                                |                                             |                              |
| Kontakt oppe                  | lukket | -                                                                             | lukket    | -                                  | -                                                                           | lukket                                         | -                                           | lukket                       |
| Kontakt nede                  | Åben   | -                                                                             | Åben      | -                                  | -                                                                           | Åben                                           | -                                           | Åben                         |
| Nødvendige menuindstillinger  |        |                                                                               |           |                                    |                                                                             |                                                |                                             |                              |

|  | Menu og værdi, der skal indstilles | 50 :<br>dr 81 n | 505<br>2 | <u>5</u> 71 | srz<br>S |
|--|------------------------------------|-----------------|----------|-------------|----------|
|--|------------------------------------|-----------------|----------|-------------|----------|

6.6.11 Reguleringstype "Tømning": 1x brønd, 2x pumper, 3x flydekontakter eller elektroder

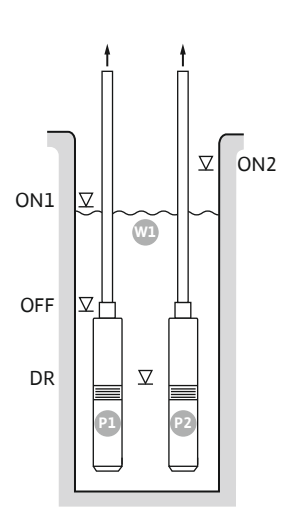

#### Fig. 39: Anvendelsesskema

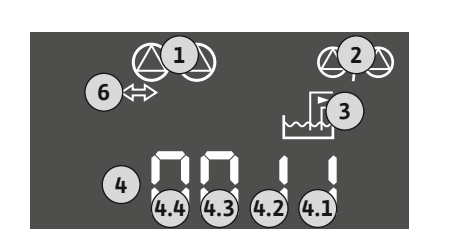

#### Fig. 40: Visning skærm

| ON1 | Tilkoblingsniveau 1 |
|-----|---------------------|
| ON2 | Tilkoblingsniveau 2 |
| OFF | Frakoblingsniveau   |
| DR  | Tørløbsniveau       |
| P1  | Pumpe 1             |
| P2  | Pumpe 2             |

Hvis påfyldningsniveauet i brønden stiger, og det første tilkoblingsniveau (ON1) når, tilkobles den første pumpe. Brønden tømmes. Hvis vandspejlet i brønden stiger yderligere, og der anden tilkoblingsniveau (ON2) nås, tilkobles den anden pumpe.

Når frakoblingsniveauet (OFF) nås, frakobles alle pumper, når den indstillede frakoblingsforsinkelse er udløbet. **BEMÆRK! Hoved- og spidsbelastningspumpen udskiftes cyklisk (se menu 5.60).** 

Installer en ekstra flydekontakt eller elektrode i brønden for at beskytte pumpen mod tørløb:

- Når tørløbsniveauet underskrides, slukker pumperne. I displayet vises en fejlmelding, og en alarmen lyder.
- Hvis tørløbsniveauet overskrides, nulstilles alarmen og fejlmeldingen automatisk.

| 1 | Aktuel pumpestatus                          | 4.1 | DR  |
|---|---------------------------------------------|-----|-----|
| 2 | Reservepumpe aktiveret                      | 4.2 | OFF |
| 3 | Reguleringstype                             | 4.3 | ON1 |
| 4 | Koblingstilstand for flydekontakt/elektrode | 4.4 | ON2 |
| 6 | Feltbus aktiv                               |     |     |

#### Klemmeoversigt

50 | dr<u>81 n</u>

| Funktion                           | DR     | OFF                                                               | ON1          | -     | -                                | ON2                                                                         | -                                                                                       | -                                                                           |
|------------------------------------|--------|-------------------------------------------------------------------|--------------|-------|----------------------------------|-----------------------------------------------------------------------------|-----------------------------------------------------------------------------------------|-----------------------------------------------------------------------------|
| Symbol klemmeoversigt              |        | 27 28<br>27 28<br>2 / (1)<br>0 ff<br>0 ff<br>0 ff<br>0 ff<br>0 ff |              | 31 32 | 33 34<br>→<br>/_/⊕<br>off<br>S_2 | 35 36<br>←<br>/<br>/<br>/<br>/<br>/<br>/<br>/<br>/<br>/<br>/<br>/<br>/<br>/ | 45 46<br>4-20 mA<br>(n) +<br>(b)<br>(c)<br>(c)<br>(c)<br>(c)<br>(c)<br>(c)<br>(c)<br>(c | 49 50<br>←<br>↓<br>↓<br>↓<br>↓<br>↓<br>↓<br>↓<br>↓<br>↓<br>↓<br>↓<br>↓<br>↓ |
| Flydekontaktens funktionsmåde      |        |                                                                   |              |       |                                  |                                                                             |                                                                                         |                                                                             |
| Kontakt oppe                       | lukket | lukket                                                            | lukket       | _     | -                                | lukket                                                                      | -                                                                                       | lukket                                                                      |
| Kontakt nede                       | Åben   | Åben                                                              | Åben         | -     | -                                | Åben                                                                        | -                                                                                       | Åben                                                                        |
|                                    | Nødver | ndige menui                                                       | ndstillinger |       |                                  |                                                                             |                                                                                         |                                                                             |
| Menu og værdi, der skal indstilles |        |                                                                   |              |       |                                  |                                                                             |                                                                                         |                                                                             |

502

2

<u>5</u>71

572

6.6.12 Reguleringstype "Tømning": 1x brønd, 2x pumper, 4x flydekontakter eller elektroder

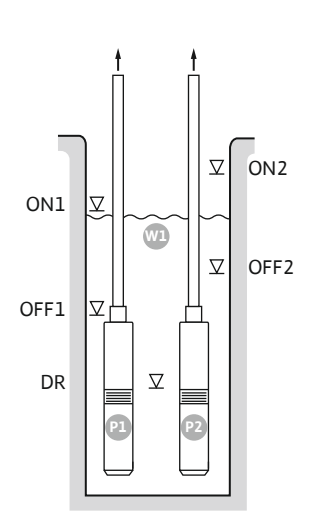

Fig. 41: Anvendelsesskema

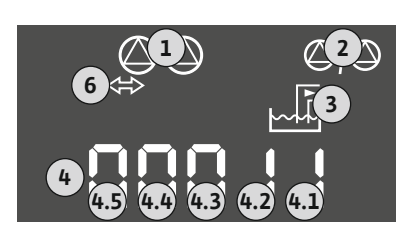

#### Fig. 42: Visning skærm

| Tilkoblingsniveau 1 |
|---------------------|
| Frakoblingsniveau 1 |
| Tilkoblingsniveau 2 |
| Frakoblingsniveau 2 |
| Tørløbsniveau       |
| Pumpe 1             |
| Pumpe 2             |
|                     |

Hvis påfyldningsniveauet i brønden stiger, og det første tilkoblingsniveau (ON1) når, tilkobles den første pumpe. Brønden tømmes. Hvis vandspejlet i brønden stiger yderligere, og der anden tilkoblingsniveau (ON2) nås, tilkobles den anden pumpe.

Når frakoblingsniveauerne (OFF1 og OFF2) nås, frakobles den pågældende pumpe, når den indstillede frakoblingsforsinkelse er udløbet. **BEMÆRK! Hoved– og spidsbelastningspumpen udskiftes cyklisk (se menu 5.60).** 

Installer en ekstra flydekontakt eller elektrode i brønden for at beskytte pumpen mod tørløb:

- Når tørløbsniveauet underskrides, slukker pumperne. I displayet vises en fejlmelding, og en alarmen lyder.
- Hvis tørløbsniveauet overskrides, nulstilles alarmen og fejlmeldingen automatisk.

| 1 | Aktuel pumpestatus                          | 4.1 | DR   |
|---|---------------------------------------------|-----|------|
| 2 | Reservepumpe aktiveret                      | 4.2 | OFF1 |
| 3 | Reguleringstype                             | 4.3 | ON1  |
| 4 | Koblingstilstand for flydekontakt/elektrode | 4.4 | OFF2 |
| 6 | Feltbus aktiv                               | 4.5 | ON2  |

#### Klemmeoversigt

•

| Funktion                      | DR     | OFF1                                            | ON1       | -                                                                           | OFF2                                                                        | ON2                                           | -                                                                                                    | -                                  |
|-------------------------------|--------|-------------------------------------------------|-----------|-----------------------------------------------------------------------------|-----------------------------------------------------------------------------|-----------------------------------------------|----------------------------------------------------------------------------------------------------|------------------------------------|
| Symbol klemmeoversigt         |        | 27 28<br>28<br>28<br>28<br>28<br>28<br>28<br>28 | 29 30<br> | 31 32<br>←<br>/<br>/<br>/<br>/<br>/<br>/<br>/<br>/<br>/<br>/<br>/<br>/<br>/ | 33 34<br>→<br>/<br>/<br>/<br>/<br>/<br>/<br>/<br>/<br>/<br>/<br>/<br>/<br>/ | 35 36<br>←<br>///⊕<br>I<br>on/loffi<br>C<br>2 | 45 46<br>←<br>4-20 mA<br>(m) ←<br>(m) ←<br>(m) | 49 50<br>←<br>√-/⊕∎<br>←<br>↓<br>↓ |
| Flydekontaktens funktionsmåde |        |                                                 |           |                                                                             |                                                                             |                                               |                                                                                                    |                                    |
| Kontakt oppe                  | lukket | lukket                                          | lukket    | -                                                                           | lukket                                                                      | lukket                                        | -                                                                                                    | lukket                             |
| Kontakt nede                  | Åben   | Åben                                            | Åben      | _                                                                           | Åben                                                                        | Åben                                          | -                                                                                                    | Åben                               |
|                               |        |                                                 |           |                                                                             |                                                                             |                                               |                                                                                                    |                                    |

| Menu og værdi, der skal indstilles | 50 :<br>dr 81 n | 505<br>2 | <u>5</u> 71 | 5.72<br>4 |
|------------------------------------|-----------------|----------|-------------|-----------|
|                                    | drRi n          | 2        |             | 4         |

#### 6.6.13 Reguleringstype "Tømning": 2x brønde, 2x pumper, 2x flydekontakter eller elektroder

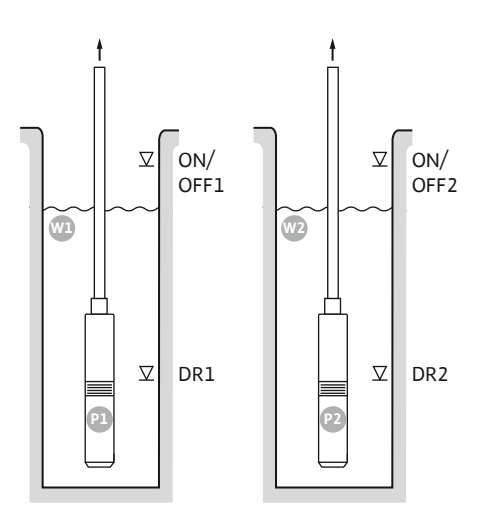

Fig. 43: Anvendelsesskema

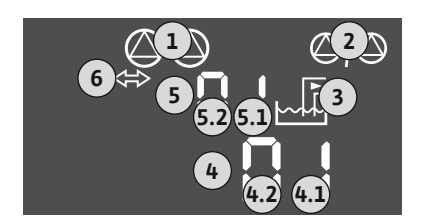

Fig. 44: Visning skærm

| Wl      | Brønd 1                  |
|---------|--------------------------|
| ON/OFF1 | Til-/frakoblingsniveau 1 |
| DR1     | Tørløbsniveau 1          |
| P1      | Pumpe 1                  |
| W2      | Brønd 2                  |
| ON/OFF2 | Til-/frakoblingsniveau 2 |
| DR2     | Tørløbsniveau 2          |
| P2      | Pumpe 2                  |

Hvis påfyldningsniveauet i brønden stiger, og tilkoblingsniveauet (ON/OFF1 eller ON/OFF2) nås, tilkobles pumpen. Den pågældende brønd tømmes. Koblingscyklussen defineres via flydekontaktens kabellængde.

Når frakoblingsniveauerne (ON/OFF1 eller ON/OFF2) nås, frakobles den pågældende pumpe, når den indstillede frakoblingsforsinkelse er udløbet.

Installer en flydekontakt eller en elektrode i alle brønde for at beskytte pumperne mod tørløb:

- Når tørløbsniveauet underskrides, slukker den pågældende pumpe. I displayet vises en fejlmelding, og en alarmen lyder.
- Hvis tørløbsniveauet overskrides, nulstilles alarmen og fejlmeldingen automatisk.

| 1 | Aktuel pumpestatus                                     | 4.1 | DR1     |
|---|--------------------------------------------------------|-----|---------|
| 2 | Reservepumpe aktiveret                                 | 4.2 | ON/OFF1 |
| 3 | Reguleringstype                                        | 5.1 | DR2     |
| 4 | Koblingstilstand for flydekontakter/elektroder brønd 1 | 5.2 | ON/OFF2 |
| 5 | Koblingstilstand for flydekontakter/elektroder brønd 2 |     |         |
| 6 | Feltbus aktiv                                          |     |         |

#### Klemmeoversigt

| Funktion                      | DR1 | -                                                                                                    | ON/OFF1      | DR2                                                                                                  | -                                                                           | ON/OFF2                                                                     | -     | -                                                                                |
|-------------------------------|-----|----------------------------------------------------------------------------------------------------|--------------|----------------------------------------------------------------------------------------------------|-----------------------------------------------------------------------------|-----------------------------------------------------------------------------|-------|----------------------------------------------------------------------------------|
| Symbol klemmeoversigt         |     | $\begin{array}{c c} 27 & 28 \\ \hline \bullet \\ \hline \bullet \\ \hline \bullet \\ \hline \bullet \\ \hline \bullet \\ \hline \bullet \\ \bullet \\$ | 29 30<br>-// | 31 32<br>←<br>//⊕<br>//⊕<br>/<br>/⊕<br>/<br>/<br>/<br>/<br>/<br>/<br>/<br>/<br>/<br>/<br>/<br>/<br>/ | 33 34<br>→<br>/<br>/<br>/<br>/<br>/<br>/<br>/<br>/<br>/<br>/<br>/<br>/<br>/ | 35 36<br>←<br>/<br>/<br>/<br>/<br>/<br>/<br>/<br>/<br>/<br>/<br>/<br>/<br>/ | 45 46 | 49 50<br>→<br>→<br>-<br>-<br>-<br>-<br>-<br>-<br>-<br>-<br>-<br>-<br>-<br>-<br>- |
| -lvdekontaktens funktionsmåde |     |                                                                                                    |              |                                                                                                    |                                                                             |                                                                             |       |                                                                                  |

#### Flydekontaktens tunktionsmage

| Kontakt oppe | lukket | - | lukket | lukket | - | lukket | - | lukket |
|--------------|--------|---|--------|--------|---|--------|---|--------|
| Kontakt nede | Åben   | - | Åben   | Åben   | - | Åben   | - | Åben   |

| Menu og værdi, der skal indstilles | 50 :    | 502 | 511 | sna |
|------------------------------------|---------|-----|-----|-----|
|                                    | dr 81 n | S   | S   | S   |

6.6.14 Reguleringstype "Tømning": 2x brønde, 2x pumper, 4x flydekontakter eller elektroder

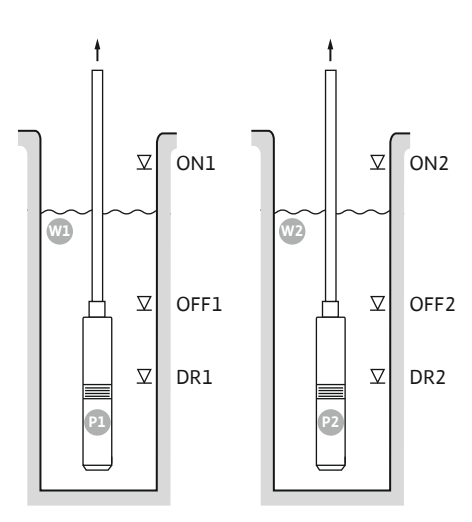

Fig. 45: Anvendelsesskema

| Wl   | Brønd 1             |
|------|---------------------|
| ON1  | Tilkoblingsniveau 1 |
| OFF1 | Frakoblingsniveau 1 |
| DR1  | Tørløbsniveau 1     |
| P1   | Pumpe 1             |
| W2   | Brønd 2             |
| ON2  | Tilkoblingsniveau 2 |
| OFF2 | Frakoblingsniveau 2 |
| DR2  | Tørløbsniveau 2     |
| P2   | Pumpe 2             |

Hvis påfyldningsniveauet i brønden stiger, og tilkoblingsniveauet (ON1 eller ON2) nås, tilkobles pumpen. Den pågældende brønd tømmes.

Når frakoblingsniveauerne (OFF1 eller OFF2) nås, frakobles den pågældende pumpe, når den indstillede frakoblingsforsinkelse er udløbet.

Installer en flydekontakt eller en elektrode i alle brønde for at beskytte pumperne mod tørløb:

- Når tørløbsniveauet underskrides, slukker den pågældende pumpe. I displayet vises en fejlmelding, og en alarmen lyder.
  - Hvis tørløbsniveauet overskrides, nulstilles alarmen og fejlmeldingen automatisk.

Koblingstilstand for flydekontakter/elektroder brønd 1

Koblingstilstand for flydekontakter/elektroder brønd 2

| 4.3 4.2 4.1 |  |
|-------------|--|

Fig. 46: Visning skærm

#### Klemmeoversigt

Aktuel pumpestatus

Reguleringstype

Feltbus aktiv

Reservepumpe aktiveret

•

2

3

4

5

6

| Funktion                              | DR1 | OFF1                          | ON1 | DR2                                                                                                    | OFF2                                                                        | ON2                                                                         | -                                      | - |
|---------------------------------------|-----|-------------------------------|-----|----------------------------------------------------------------------------------------------------|-----------------------------------------------------------------------------|-----------------------------------------------------------------------------|----------------------------------------|---|
| Symbol klemmeoversigt                 |     | 27 28<br>28<br>28<br>28<br>28 |     | 31 32<br>→<br>/<br>(<br>)<br>2<br>31<br>32<br>(<br>)<br>(<br>)<br>)<br>(<br>)<br>(<br>)<br>)<br>(<br>)<br>(<br>)<br>(<br>)<br>(<br>)<br>(<br>)<br>(<br>)<br>(<br>)<br>(<br>)<br>)<br>(<br>)<br>(<br>)<br>(<br>)<br>)<br>(<br>)<br>)<br>(<br>)<br>)<br>(<br>)<br>)<br>)<br>(<br>)<br>)<br>)<br>(<br>)<br>)<br>)<br>(<br>)<br>)<br>)<br>)<br>(<br>)<br>)<br>)<br>)<br>(<br>)<br>)<br>)<br>)<br>(<br>)<br>)<br>)<br>)<br>)<br>(<br>)<br>)<br>)<br>)<br>)<br>(<br>)<br>)<br>)<br>)<br>)<br>(<br>)<br>)<br>)<br>)<br>)<br>)<br>)<br>)<br>(<br>)<br>)<br>)<br>)<br>)<br>)<br>)<br>)<br>)<br>)<br>)<br>)<br>)<br>)<br>)<br>)<br>)<br>)<br>)<br>) | 33 34<br>→<br>/<br>/<br>/<br>/<br>/<br>/<br>/<br>/<br>/<br>/<br>/<br>/<br>/ | 35 36<br>→<br>/<br>/<br>/<br>/<br>/<br>/<br>/<br>/<br>/<br>/<br>/<br>/<br>/ | 45 46<br>€<br>4-20 mA<br>(n)<br>€<br>P |   |
| El ud al campa de un lettia paga é da |     |                               |     |                                                                                                    |                                                                             |                                                                             |                                        |   |

#### Flydekontaktens funktionsmåde

| Kontakt oppe | lukket | lukket | lukket | lukket | lukket | lukket | - | lukket |
|--------------|--------|--------|--------|--------|--------|--------|---|--------|
| Kontakt nede | Åben   | Åben   | Åben   | Åben   | Åben   | Åben   | - | Åben   |

#### Nødvendige menuindstillinger

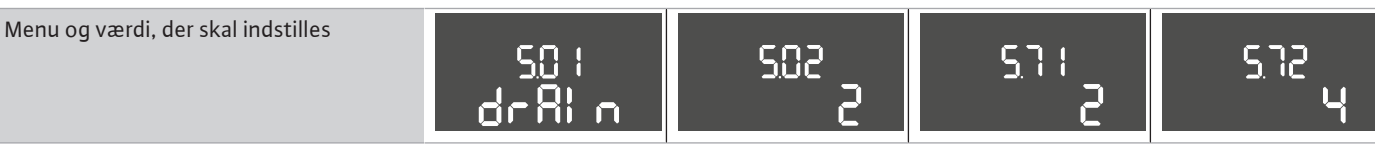

4.1

4.2

4.3

5.1

5.2

5.3

DR1

OFF1 ON1

DR2

OFF2

ON2

#### 6.6.15 Reguleringstype "Konstanttrykregulering p-c": 1x pumpe, med trykafbryder

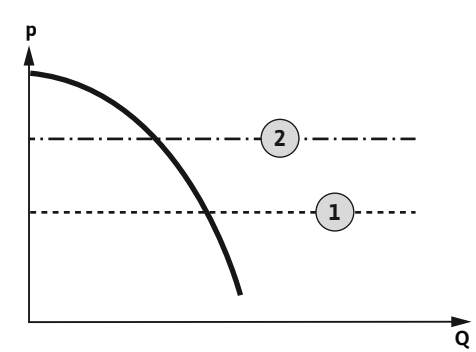

Fig. 47: Funktionsskema

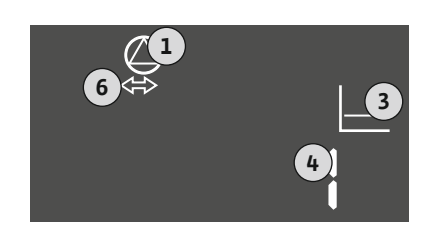

#### Fig. 48: Visning skærm

| 1 | Tilkoblingspunkt |
|---|------------------|
| 2 | Frakoblingspunkt |

**BEMÆRK! Når den anvendes en trykafbryder, er det kun muligt at aktivere en pumpe.** Den anvendte trykafbryder registrerer den faktiske trykværdi og definerer til- og frakoblingstær-sklen:

- Hvis trykket i systemet underskrider tilkoblingspunktet, tilkobles pumpen.
- Hvis frakoblingsniveauet overskrides, frakobles pumpen, når den indstillede frakoblingsforsinkelse er udløbet.

Installer flydekontakt eller elektrode i brønden for at beskytte pumpen yderigere mod tørløb:

- Når tørløbsniveauet underskrides, slukker pumpen. I displayet vises en fejlmelding, og en alarmen lyder.
- Hvis tørløbsniveauet overskrides, nulstilles alarmen og fejlmeldingen automatisk.

| 1 | Aktuel pumpestatus            |
|---|-------------------------------|
| 3 | Reguleringstype               |
| 4 | Koblingstilstand trykafbryder |
| 6 | Feltbus aktiv                 |
|   |                               |

Klemmeoversigt

| Funktion                      | DR                         | -                                                                                                    | ON/OFF       | -                                                                                               | -                                | -                                                                           | -                                                                                       | - |
|-------------------------------|----------------------------|----------------------------------------------------------------------------------------------------|--------------|-------------------------------------------------------------------------------------------------|----------------------------------|-----------------------------------------------------------------------------|-----------------------------------------------------------------------------------------|---|
| Symbol klemmeoversigt         |                            | 27 28<br>27 28<br>2<br>28<br>28<br>20<br>28<br>20<br>28<br>20<br>28<br>20<br>28<br>20<br>28<br>28<br>28<br>28<br>28<br>28<br>28<br>28<br>28<br>28 |              | 31 32<br>→<br>/<br>(<br>)<br>(<br>)<br>)<br>)<br>)<br>)<br>)<br>)<br>)<br>)<br>)<br>)<br>)<br>) | 33 34<br>→<br>/-/⊕<br>off<br>S_2 | 35 36<br>←<br>/<br>/<br>/<br>/<br>/<br>/<br>/<br>/<br>/<br>/<br>/<br>/<br>/ | 45 46<br>4-20 mA<br>(n) +<br>(b)<br>(c)<br>(c)<br>(c)<br>(c)<br>(c)<br>(c)<br>(c)<br>(c |   |
| Flydekontaktens funktionsmåde |                            |                                                                                                    |              |                                                                                                 |                                  |                                                                             |                                                                                         |   |
| Kontakt oppe                  | lukket                     | -                                                                                                    | -            | -                                                                                               | -                                | -                                                                           | -                                                                                       | - |
| Kontakt nede                  | åben                       | -                                                                                                    | -            | -                                                                                               | -                                | -                                                                           | -                                                                                       | - |
| Funktionsmåde trykafbryder    | Funktionsmåde trykafbryder |                                                                                                    |              |                                                                                                 |                                  |                                                                             |                                                                                         |   |
| Kontakt sluttet               | _                          | _                                                                                                    | Pumpe fra    | -                                                                                               | -                                | -                                                                           | _                                                                                       | - |
| Kontakt åben                  | -                          | -                                                                                                    | Pumpe Til    | -                                                                                               | -                                | -                                                                           | -                                                                                       | - |
|                               | Nødver                     | ndige menui                                                                                                    | ndstillinger |                                                                                                 |                                  |                                                                             |                                                                                         |   |

| Menu og værdi, der skal indstilles | 50 :<br>P-c | 502<br> | 506<br>di Ci |  |
|------------------------------------|-------------|---------|--------------|--|
|                                    |             |         |              |  |

6.6.16 Reguleringstype "Konstanttrykregulering p-c": 1x pumpe, med trykføler

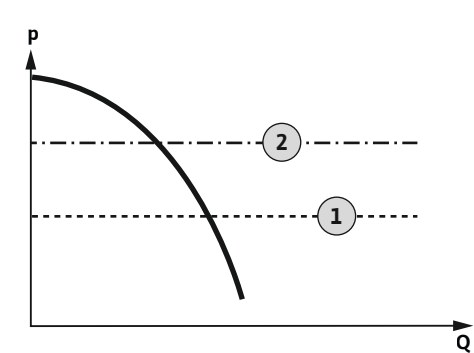

Fig. 49: Funktionsskema

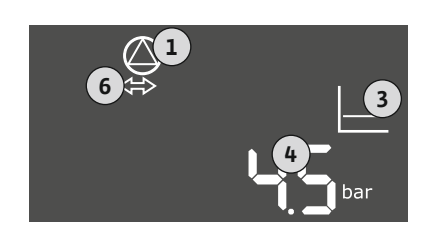

#### Fig. 50: Visning skærm

| 1 | Tilkoblingspunkt |
|---|------------------|
| 2 | Frakoblingspunkt |

Trykføleren registrerer den faktiske trykværdi. Pumpen til- og frakobles alt efter de indstillede tærskelværdier:

- Hvis trykket i systemet underskrider tilkoblingspunktet, tilkobles pumpen.
- Hvis frakoblingsniveauet overskrides, frakobles pumpen, når den indstillede frakoblingsforsinkelse er udløbet.

Installer flydekontakt eller elektrode i brønden for at beskytte pumpen yderigere mod tørløb:

- Når tørløbsniveauet underskrides, slukker pumpen. I displayet vises en fejlmelding, og en alarmen lyder.
- Hvis tørløbsniveauet overskrides, nulstilles alarmen og fejlmeldingen automatisk.

| 1 | Aktuel pumpestatus        |
|---|---------------------------|
| 3 | Reguleringstype           |
| 4 | Aktuelt tryk i beholderen |
| 6 | Feltbus aktiv             |

Klemmeoversigt

| Funktion                           | DR        | -                                                                                                    | -         | -                            | -                                                                           | -                                  | Trykføler                                           | -                            |
|------------------------------------|-----------|----------------------------------------------------------------------------------------------------|-----------|------------------------------|-----------------------------------------------------------------------------|------------------------------------|-----------------------------------------------------|------------------------------|
| Symbol klemmeoversigt              |           | 27 28<br>27 28<br>28<br>27<br>28<br>28<br>28<br>28<br>28<br>20<br>28<br>28<br>28<br>28<br>28<br>28<br>28<br>28<br>28<br>28 | 29 30<br> | 31 32<br>↔<br>√_/⊕∎<br>[6]2] | 33 34<br>→<br>/<br>/<br>/<br>/<br>/<br>/<br>/<br>/<br>/<br>/<br>/<br>/<br>/ | 35 36<br>→<br>-/⊕<br>on/(off)<br>2 | 45 46<br>←<br>4-20 mA<br>(m) ←<br>(E)<br>(E)<br>(E) | 49 50<br>←<br>√_/⊕∎<br>√_/⊕∎ |
| Flydekontaktens funktionsmåde      |           |                                                                                                    |           |                              |                                                                             |                                    |                                                     |                              |
| Kontakt oppe                       | lukket    | -                                                                                                    | -         | -                            | -                                                                           | -                                  | -                                                   | -                            |
| Kontakt nede                       | åben      | -                                                                                                    | -         | -                            | -                                                                           | -                                  | -                                                   | -                            |
| Nødvendige menuindstillinger       |           |                                                                                                    |           |                              |                                                                             |                                    |                                                     |                              |
| Menu og værdi, der skal indstilles | 50<br>P-, | :                                                                                                    | 502<br>   | SÉ                           | 106<br>n50                                                                  | 5.11                               | <b>5</b> bar                                        |                              |

BEMÆRK! De viste værdier i menuerne 5.11 og 1.01 svarer til fabriksindstillingen. Her indtastes de anlægsspecifikke værdier.

#### 6.6.17 Reguleringstype "Konstanttrykregulering p-c": 2x pumper, med trykføler

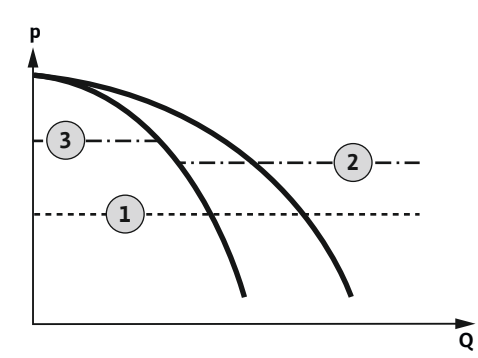

Fig. 51: Funktionsskema

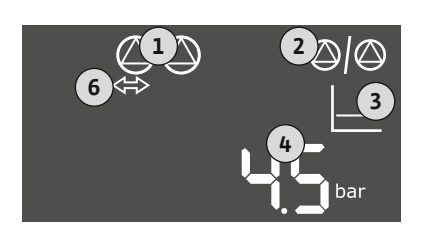

# Fig. 52: Visning skærm

| 1 | Tilkoblingspunkt    |
|---|---------------------|
| 2 | 1. Frakoblingspunkt |
| 3 | 2. Frakoblingspunkt |

Trykføleren registrerer den faktiske trykværdi. Pumperne til- og frakobles alt efter de indstillede tærskelværdier:

- Hvis trykket i systemet underskrider tilkoblingspunktet, tilkobles pumperne.
- Hvis det første frakoblingsniveau overskrides, frakobles den første pumpe, når den indstillede frakoblingsforsinkelse er udløbet.
- Hvis det andet frakoblingsniveau overskrides, frakobles den anden pumpe, når den indstillede frakoblingsforsinkelse er udløbet.

Installer flydekontakt eller elektrode i brønden for at beskytte pumpen yderigere mod tørløb:

- Når tørløbsniveauet underskrides, slukker pumpen. I displayet vises en fejlmelding, og en alarmen lyder.
- Hvis tørløbsniveauet overskrides, nulstilles alarmen og fejlmeldingen automatisk.

| 1 | Aktuel pumpestatus        |
|---|---------------------------|
| 2 | Reservepumpe aktiveret    |
| 3 | Reguleringstype           |
| 4 | Aktuelt tryk i beholderen |
| 6 | Feltbus aktiv             |

#### Klemmeoversigt

| Funktion                      | DR                            | -                                                                           | -                                                                                                    | -                                                                                                    | -                                                                           | -                                                                           | Trykføler                                    | -                                      |
|-------------------------------|-------------------------------|-----------------------------------------------------------------------------|----------------------------------------------------------------------------------------------------|----------------------------------------------------------------------------------------------------|-----------------------------------------------------------------------------|-----------------------------------------------------------------------------|----------------------------------------------|----------------------------------------|
| Symbol klemmeoversigt         |                               | 27 28<br>→<br>/<br>/<br>/<br>/<br>/<br>/<br>/<br>/<br>/<br>/<br>/<br>/<br>/ | 29 30<br>-// ((1))<br>-/((1))<br>-/( | 31 32<br>→<br>/<br>(<br>)<br>(<br>)<br>)<br>(<br>)<br>(<br>)<br>(<br>)<br>(<br>)<br>(<br>)<br>(<br>)<br>(<br>)<br>(<br>)<br>(<br>)<br>(<br>)<br>(<br>)<br>(<br>)<br>(<br>)<br>(<br>)<br>(<br>)<br>(<br>)<br>(<br>)<br>(<br>)<br>)<br>(<br>)<br>(<br>)<br>)<br>(<br>)<br>(<br>)<br>(<br>)<br>(<br>)<br>(<br>)<br>(<br>)<br>(<br>)<br>(<br>)<br>)<br>(<br>)<br>)<br>(<br>)<br>)<br>(<br>)<br>)<br>)<br>(<br>)<br>)<br>)<br>(<br>)<br>)<br>)<br>(<br>)<br>)<br>)<br>)<br>(<br>)<br>)<br>)<br>)<br>)<br>(<br>)<br>)<br>)<br>)<br>)<br>(<br>)<br>)<br>)<br>)<br>)<br>(<br>)<br>)<br>)<br>)<br>)<br>)<br>(<br>)<br>)<br>)<br>)<br>)<br>)<br>)<br>(<br>)<br>)<br>)<br>)<br>)<br>)<br>)<br>)<br>)<br>)<br>)<br>)<br>)<br>)<br>)<br>)<br>)<br>)<br>)<br>) | 33 34<br>→<br>/<br>/<br>/<br>/<br>/<br>/<br>/<br>/<br>/<br>/<br>/<br>/<br>/ | 35 36<br>←<br>/<br>/<br>/<br>/<br>/<br>/<br>/<br>/<br>/<br>/<br>/<br>/<br>/ | 45 46<br>←<br>4-20 mA<br>(n) ←<br>(E)<br>(E) | 49 50<br>←<br>√/⊕∎<br>←<br>↓<br>↓<br>↓ |
| Flydekontaktens funktionsmåde | Flydekontaktens funktionsmåde |                                                                             |                                                                                                    |                                                                                                    |                                                                             |                                                                             |                                              |                                        |
| Kontakt oppe                  | lukket                        | -                                                                           | -                                                                                                    | -                                                                                                    | -                                                                           | -                                                                           | -                                            | -                                      |
| Kontakt nede                  | åben                          | -                                                                           | -                                                                                                    | -                                                                                                    | -                                                                           | _                                                                           | _                                            | -                                      |

#### Nødvendige menuindstillinger

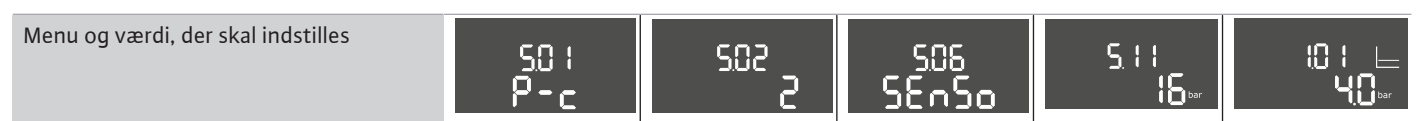

BEMÆRK! De viste værdier i menuerne 5.11 og 1.01 svarer til fabriksindstillingen. Her indtastes de anlægsspecifikke værdier.

#### 7 Betjening

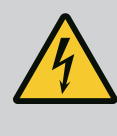

# FARE

Livsfare på grund af elektrisk strøm!

Når styreenheden er åbnet, er der livsfare.

- Styreenheden må kun betjenes i lukket tilstand.
- Arbejder på de indvendige komponenter skal altid udføres af en elinstallatør.

#### 7.1 Funktionsmåde

7.1.1 Funktionsmåde "Niveauregulering"

I automatisk drift tænder og slukker pumperne i forhold til vandstanden og reguleringstypen. Under drift er der en visning i LC-displayet, og den grønne LED lyser. Når der er tilslut-

|       |                                | tet to pumper, udføres der et pumpeskift efter enhver frakobling for at optimere driftsti-<br>derne for pumperne.                                                                                                    |
|-------|--------------------------------|----------------------------------------------------------------------------------------------------|
|       |                                | Ved en fejl vises der en alarmmeddelelse i LC-displayet. Hvis der er tilsluttet mere end én<br>pumpe, kobles der automatisk om til en funktionsdygtig pumpe. Via den interne summer<br>kan der udsendes en akustisk alarmmeddelelse. Derudover aktiveres udgangene for kombi-<br>nationsfejlsignal (SSM) og enkeltfejlmelding (ESM). Parallelt med udgangen til kombina-<br>tionsfejlsignalet aktiveres udgangen til den eksterne alarmmelder. Herigennem er det mu-<br>ligt at aktivere en ekstra ekstern alarm. |
|       |                                | Overvågningen til tørløbs- og oversvømmelsesniveauet arbejder på følgende måde:                                                                                                    |
|       |                                | <ul> <li>Tørløbsbeskyttelse</li> <li>Overvågningen relaterer sig altid til pumpens påfyldningsniveau. Hvis tørløbsniveauet</li> <li>underskrides, tvangsfrakobles pumpen/pumperne.</li> </ul>                                                                                                    |
|       |                                | <ul> <li>Oversvømmelse</li> <li>Overvågningen relaterer sig altid til påfyldningsniveauet i beholderen. Hvis oversvøm-<br/>melsesniveauet overskrides, tvangsfrakobles pumpen/pumperne.</li> </ul>                                                                                                    |
|       |                                | Derudover vises en alarmmeddelelse i LC-displayet. Via den interne summer kan der udsen-<br>des en akustisk alarmmeddelelse. Derudover aktiveres udgangen for kombinationsfejlsig-<br>nalet (SSM). Parallelt med udgangen til kombinationsfejlsignalet aktiveres udgangen til den<br>eksterne alarmmelder. Herigennem er det muligt at aktivere en ekstra ekstern alarm.                                                                                                    |
| 7.1.2 | Funktionsmåde "Trykregulering" | Ved automatisk drift opretholder systemet det angivne tryk. Så snart trykket i beholderen<br>falder til under det nominelle tryk, tilkobles pumperne. Når trykket i beholderen igen over-<br>stiger det nominelle tryk, frakobles pumperne. Når der er tilsluttet to pumper, udføres der<br>et pumpeskift efter enhver frakobling for at optimere driftstiderne for pumperne.                                                                                                    |
|       |                                | Ved en fejl vises der en alarmmeddelelse i LC-displayet. Hvis der er tilsluttet mere end én<br>pumpe, kobles der automatisk om til en funktionsdygtig pumpe. Via den interne summer<br>kan der udsendes en akustisk alarmmeddelelse. Derudover aktiveres udgangene for kombi-<br>nationsfejlsignal (SSM) og enkeltfejlmelding (ESM). Parallelt med udgangen til kombina-<br>tionsfejlsignalet aktiveres udgangen til den eksterne alarmmelder. Herigennem er det mu-<br>ligt at aktivere en ekstra ekstern alarm. |
|       |                                | Overvågningen til tørløbsniveauet arbejder på følgende måde:                                                                                                    |
|       |                                | <ul> <li>Tørløbsbeskyttelse</li> <li>Overvågningen relaterer sig altid til pumpens påfyldningsniveau. Hvis tørløbsniveauet</li> <li>underskrides, tvangsfrakobles pumpen/pumperne.</li> </ul>                                                                                                    |
|       |                                | Derudover vises en alarmmeddelelse i LC-displayet. Via den interne summer kan der udsen-<br>des en akustisk alarmmeddelelse. Derudover aktiveres udgangen for kombinationsfejlsig-<br>nalet (SSM). Parallelt med udgangen til kombinationsfejlsignalet aktiveres udgangen til den<br>eksterne alarmmelder. Herigennem er det muligt at aktivere en ekstra ekstern alarm.                                                                                                    |
| 7.1.3 | Pumpeskift                     | For at undgå uensartede driftstider for de enkelte pumper sker der regelmæssigt en ombyt-<br>ning af hovedpumpen ved to pumper. Når der er slukket for alle pumper, skifter hovedpum-<br>pen ved næste start.                                                                                                    |
|       |                                | Fra fabrikken er der desuden aktiveret et cyklisk pumpeskift. Derved skiftes hovedpumpe<br>for hver 6 timer. <b>BEMÆRK! Deaktivering af funktionen: Menu 5.60!</b>                                                                                                    |
| 7.1.4 | Reservepumpe                   | En pumpe kan anvendes som reservepumpe. Denne pumpe aktiveres ikke i normal drift. Re-<br>servepumpen er kun aktiv, hvis en pumpe svigter på grund af fejl. Reservepumpen er un-<br>derlagt stilstandsovervågning. Reservepumpen medaktiveres således ved pumpeskift og<br>pumpe-kick.                                                                                                    |
| 7.1.5 | Tørløbsbeskyttelse             | For at beskytte pumperne mod tørløb kan der også installeres en flydekontakt eller en elek-<br>trode i brønden:                                                                                                    |
|       |                                | <ul> <li>Kontakttype: Sluttekontakt</li> <li>Funktionsmåde flydekontakt: <ul> <li>Kontakt oppe = lukket</li> <li>Kontakt nede = åben</li> </ul> </li> </ul>                                                                                                    |
|       |                                | <ul> <li>Funktionsmåde</li> <li>Tørløbsniveauet underskredet</li> <li>Pumpen frakobles, når forsinkelsestiden (menu 5.62) er gået. I displayet vises en fejl-<br/>melding, og en alarmen lyder.</li> </ul>                                                                                                    |

da

7.1.6

7.1.7

7.2

- Tørløbsniveau overskrides igen. Pumpen tilkobles igen, når forsinkelsestiden (menu 5.63) er gået. Alarmen og fejlmeldingen nulstilles automatisk. Drift ved defekt trykføler (kun ved Hvis trykføleren ikke overfører måleværdier (f.eks. som følge af trådbrud eller defekt føler), trykregulering med føler) frakobles alle pumper. Derudover lyser den røde fejl-LED'en, og kombinationsfejlsignalet aktiveres. Nøddrift For at sikre vandforsyningen i tilfælde af fejl kan der indstilles en nøddrift: • Menu 5.45 Antallet af aktive pumper Pumpe-kick (cyklisk testkørsel) For at undgå at de frigivne pumper får lang tids stilstand er der fra fabrikkens side aktiveret en cyklisk testkørsel (pumpe-kick-funktion). BEMÆRK! Deaktivering af funktionen: Menu 5.40! Overhold følgende menupunkter til funktionen: Menu 5.41: Pumpe-kick ved "Extern OFF" tilladt Hvis pumperne er slukket via "Extern OFF", start en testkørsel?
  - Menu 5.42: Pumpe-kick-interval Tidsinterval hvorefter der skal ske et testkørsel. BEMÆRK! Tidsintervallet starter, når alle pumper er slukkede!
  - Menu 5.43: Pumpe-kick-driftstid Pumpens driftstid under testkørsel

Styringen af menuerne sker via betjeningsknappen:

- Drej: Menuvalg eller indstilling af værdier.
- Tryk: Skift af menuniveau, bekræftelse af fejlnummer eller værdi.

Fig. 53: Betjeningsknappens funktion

Menustyring

#### 7.3 Menutype: Hovedmenu eller Easy Actions-menu

ok

7.4 Åbning af menu

#### Der findes to forskellige menuer:

- Hovedmenu: Adgang til alle indstillinger til en komplet konfiguration.
  - Easy Actions-menu: Hurtig adgang til bestemte funktioner.

Vær opmærksom på følgende punkter ved brugen af Easy Actions-menuen:

- Easy Actions-menuen giver kun adgang til udvalgte funktioner. En komplet konfiguration er således ikke mulig.
- For at kunne gøre brug af Easy Actions-menuen skal der udføres en første konfiguration.
- Easy Actions-menuen er slået til fra fabrikkens side. Easy Actions-menuen kan deaktiveres i menu 7.06.

#### Åbning af hovedmenu

- 1. Tryk på betjeningsknappen i 3 sek.
  - Menupunkt 1.00 vises.

#### Åbning af Easy Actions-menuen

- 1. Drej betjeningsknappen 180°.
  - $\Rightarrow$  Funktionen "Nulstilling af fejlmeldinger" eller "Manuel drift pumpe 1" vises
- 2. Drej betjeningsknappen yderligere 180°.
  - De næste funktioner vises. Til slut vises hovedskærmen.

#### Nedenstående funktioner kan åbnes via Easy Actions-menuen:

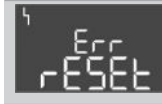

Nulstilling af den aktuelle fejlmelding

BEMÆRK! Menupunktet vises kun, når der foreligger fejlmeldinger!

## 7.5 Hurtig adgang "Easy Actions"

| <sup>©</sup> ₽¦<br>HRnd | Manuel drift pumpe 1<br>Når der trykkes på betjeningsknappen, starter pumpe 1.<br>Når betjeningsknappen slippes, frakobles pumpen. Den senest indstil-<br>lede driftstype er aktiv igen.        |
|-------------------------|----------------------------------------------------------------------------------------------------|
| °P2<br>HRnd             | <b>Manuel drift pumpe 2</b><br>Når der trykkes på betjeningsknappen, starter pumpe 2.<br>Når betjeningsknappen slippes, frakobles pumpen. Den senest indstil–<br>lede driftstype er aktiv igen. |
| °P;                     | Frakobl pumpe 1.                                                                                                    |
| oFF                     | Svarer til værden "off" i menu 3.02.                                                                                                    |
| °₽2                     | <b>Frakobl pumpe 2.</b>                                                                                                    |
| oFF                     | Svarer til værden "off" i menu 3.03.                                                                                                    |
| <sup>⊕</sup> P ¦        | Automatisk drift pumpe 1                                                                                                    |
| RUEo                    | Svarer til værdien "Auto" i menu 3.02.                                                                                                    |
| °₽2                     | Automatisk drift pumpe 2                                                                                                    |
| RUEo                    | Svarer til værdien "Auto" i menu 3.03.                                                                                                    |

- 7.6 Fabriksindstillinger
- 8 Ibrugtagning
- 8.1 Ejerens ansvar

Kontakt kundeservice for at få nulstillet styreenheden til fabriksindstillingerne.

# $(\mathbf{i})$

#### BEMÆRK

#### Se yderligere dokumentation

- Gennemfør ibrugtagningsforanstaltningerne i henhold til det samlede anlægs monterings- og driftsvejledning.
- Se monterings- og driftsvejledningerne for de tilsluttede produkter (følere, pumper) samt anlægsdokumentationen.
- Monterings- og driftsvejledningen er til rådighed ved styreenheden eller et dertil beregnet sted.
- Monterings- og driftsvejledningen er til rådighed på personalets eget sprog.
- Det skal sikres, at hele personalet har læst og forstået monterings- og driftsvejledningen.
- Styreenhedens installationssted er oversvømmelsessikkert.
- Styreenheden er forskriftsmæssigt forbundet med jord og sikret med sikringer.
- Sikkerhedsanordningerne (inkl. nødstop) for hele anlægget er slået til, og det er kontrolleret, at de fungerer fejlfrit.
- Styreenheden er egnet til anvendelse under de fastlagte driftsbetingelser.

#### 8.2 Tilkobling af styreenheden

8.2.1 Mulig fejlmelding ved tilkobling

Afhængigt af nettilslutningen og grundindstillingerne kan nedenstående fejlmeldinger blive vist. De viste fejlkoder og deres beskrivelse refererer kun til ibrugtagningen. Kapitler "Fejlkoder" indeholder en komplet oversigt.

| Kode*  | Fejl              | Årsag                                                                                    | Afhjælpning                                                                                                    |
|--------|-------------------|------------------------------------------------------------------------------------------|----------------------------------------------------------------------------------------------------|
| E006   | Rotationsfeltfejl | <ul><li>Forkert rotationsfelt</li><li>Drift med enfase-vekselstrømsstrøm.</li></ul>      | <ul> <li>Etablér højreroterende rotationsfelt ved net-<br/>tilslutningen.</li> <li>Deaktiver rotationsfeltovervågning (menu<br/>5.68)!</li> </ul>                 |
| E080.x | Fejl pumpe        | <ul><li>Ingen pumpe tilsluttet.</li><li>Motorstrømovervågning ikke indstillet.</li></ul> | <ul> <li>Tilslut pumpe, eller deaktiver minimums-<br/>strømovervågning (menu 5.69)!</li> <li>Indstil motorstrømovervågning til pumpens<br/>mærkestrøm.</li> </ul> |

#### Signaturforklaring:

\* "x" = angivelse af den pumpe, den viste fejl henviser til.

#### 8.2.2 Tilkobling af enhed

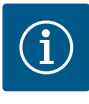

# **BEMÆRK**

#### Vær opmærksom på fejlkoden i displayet

Vær opmærksom på fejlkoden i displayet, hvis den røde fejl-LED lyser eller blinker! Når fejlen er bekræftet, er den seneste fejl gemt i menuen 6.02.

- ✓ Styreenheden er låst.
- Installationen er udført korrekt.
- Alle signalgivere og forbrugere er sluttet til og installeret i driftsrummet.
- Hvis der forefindes en tørløbsbeskyttelse, er skiftepunktet indstillet korrekt.
- Motorværnet er forudindstillet i henhold til pumpens specifikationer.
- 1. Drej hovedafbryderen i position "ON".
- 2. Styreenheden starter.
  - Alle LED'er lyser i 2 sek.
  - Displayet tændes, og startskærmen vises.
  - Standby-symbolet vises i displayet.
  - > Styreenheden er klar til brug. Start den første konfiguration eller automatisk drift.

| <sup>6</sup> ⇔5∏<br>525 | <b>3</b> |
|-------------------------|----------|
|                         | 2 4.1    |

*Fig. 54:* Visning på skærm med flydekontakt eller elektroder

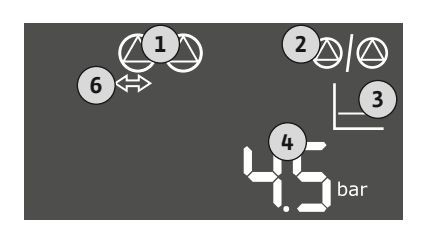

Fig. 55: Visning skærm med trykføler

#### 8.3 Start første konfiguration

| 1 | Aktuel pumpestatus                      |
|---|-----------------------------------------|
| 2 | Funktion reservepumpe aktiveret         |
| 3 | Reguleringstype (f.eks. p-c)            |
| 4 | Koblingstilstand flydekontakt/elektrode |
| 5 | Koblingstilstand flydekontakt/elektrode |
| 6 | Feltbus aktiv                           |

| 1 | Aktuel pumpestatus              |
|---|---------------------------------|
| 2 | Funktion reservepumpe aktiveret |
| 3 | Reguleringstype (f.eks. p-c)    |
| 4 | Faktisk trykværdi               |
| 6 | Feltbus aktiv                   |

Indstil følgende parametre under den første konfiguration:

- Frigivelse af parameterindtastning.
- Menu 5: Grundindstillinger
- Menu 1: Til-/frakoblingsværdier
- Menu 2: Feltbusforbindelse (såfremt til rådighed)
- Menu 3: Frigivelse af pumper.
- Indstilling af motorstrømovervågning.
- Kontrol af de tilsluttede pumpers omdrejningsretning.

Overhold følgende punkter under konfigurationen:

- Hvis der ikke forekommer indtastninger eller betjening i 6 minutter:
  - slukker displaybelysningen
  - viser displayet hovedskærmen igen
  - spærres for indtastning af parametre.
- Nogle indstillinger kan kun ændres, når ingen pumper er i drift.
- Menuen tilpasser sig automatisk ved hjælp af indstillingerne. Eksempel: Menuerne 5.41 ... 5.43 er kun synlige, når funktionen "pumpe-kick" (menu 5.40) er aktiveret.

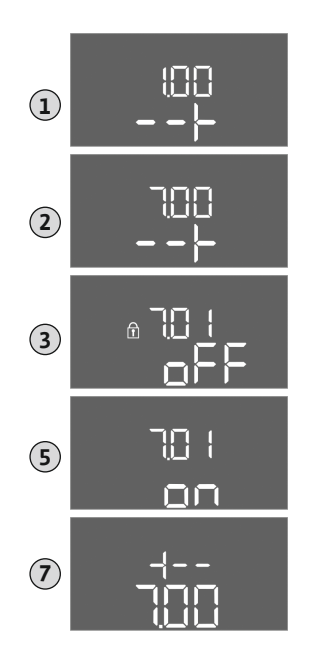

Som standard bliver værdierne kun vist. For at kunne ændre værdier skal parameterindtastningen i menu 7.01 frigives:

Menustrukturen gælder for alle EC-styreenheder (f.eks. HVAC, Booster, Lift, Fire, ...).

1. Tryk på betjeningsknappen i 3 sek.

⇒ Menu 1.00 vises

•

2. Drej betjeningsknappen, indtil menu 7 vises.

Derfor kan der forekomme huller i menustrukturen.

3. Tryk på betjeningsknappen.

 $\Rightarrow$  Menu 7.01 vises.

- 4. Tryk på betjeningsknappen.
- 5. Skift værdien til "on": Drej betjeningsknappen.
- 6. Gem værdien: Tryk på betjeningsknappen.

 $\Rightarrow$  Menuen er frigivet til, at der kan udføres ændringer.

- 7. Drej betjeningsknappen, indtil slutningen på menu 7 vises.
- 8. Tryk på betjeningsknappen.
  - $\Rightarrow$  Tilbage til hovedmenuniveauet.
  - Start første konfiguration.

*Fig. 56:* Frigivelse af parameterindtastning

8.3.2 Oversigt over de tilgængelige parametre Den tilgængelige parametre vises i efterfølgende tabel.

| Parameter (menupunkt)                                                       | Opfyld-<br>ning | Tømning | Trykaf-<br>bryder | Trykføler |
|-----------------------------------------------------------------------------|-----------------|---------|-------------------|-----------|
| 1.00 Til- og frakoblingsværdier                                             | 1               | 1       |                   | 1         |
| 1.01 Nominelt tryk                                                          | -               | -       | -                 | •         |
| 1.04 Pumpens tilkoblingstærskel i % af det nominelle tryk                   | -               | -       | -                 | •         |
| 1.07 Hovedpumpens frakoblingstærskel i % af det nominelle tryk              | -               | -       | -                 | •         |
| 1.08 Spidsbelastningspumpernes frakoblingstærskel i % af det nominelle tryk | -               | -       | -                 | •         |
| 1.09 Frakoblingsforsinkelse hovedpumpe                                      | •               | •       | •                 | •         |
| 1.10 Tilkoblingsforsinkelse spidsbelastningspumpe                           | •               | •       | •                 | •         |
| 1.11 Frakoblingsforsinkelse spidsbelastningspumpe                           | •               | •       | •                 | •         |
| 2.00 Feltbusforbindelse ModBus RTU                                          |                 |         |                   |           |
| 2.01 ModBus RTU-grænseflade Til/Fra                                         | •               | •       | •                 | •         |
| 2.02 Baudrate                                                               | •               | •       | •                 | •         |
| 2.03 Deltageradresse                                                        | •               | •       | •                 | •         |
| 2.04 Paritet                                                                | •               | •       | •                 | •         |
| 2.05 Stopbit                                                                | •               | •       | •                 | •         |
| 3.00 Frigivelse af pumper                                                   |                 |         |                   |           |
| 3.01 Frigivelse af pumper                                                   | •               | •       | •                 | •         |
| 3.02 Driftstype pumpe 1 pumpe 2                                             | •               | •       | •                 | •         |
| 3.10 Pumpernes driftstid i manuelle drift                                   | •               | •       | •                 | •         |
| 4.00 Oplysninger                                                            |                 |         |                   |           |
| 4.02 Faktisk trykværdi i bar                                                | -               | -       | -                 | •         |
| 4.05 Flydekontakternes tilstand                                             | •               | •       | •                 | -         |
| 4.12 Driftstid for styreenhed                                               | •               | •       | •                 | •         |
| 4.13 Driftstid: Pumpe 1                                                     | •               | •       | •                 | •         |
| 4.14 Driftstid: Pumpe 2                                                     |                 | •       | •                 | •         |

| Parameter (menupunkt)                                                  | Opfyld-<br>ning | Tømning | Trykaf-<br>bryder | Trykføler |
|------------------------------------------------------------------------|-----------------|---------|-------------------|-----------|
| 4.17 Koblingscyklusser styreenhed                                      | •               | •       | •                 | •         |
| 4.18 Koblingscyklusser: Pumpe 1                                        | •               | •       | •                 | •         |
| 4.19 Koblingscyklusser: Pumpe 2                                        | •               | •       | •                 | •         |
| 4.22 Serienummer styreenhed                                            | •               | •       | •                 | •         |
| 4.23 Styreenhedstype                                                   | •               | •       | •                 | •         |
| 4.24 Softwareversion                                                   | •               | •       | •                 | •         |
| 4.25 Indstillet værdi for motorstrømovervågning: Pumpe 1               | •               | •       | •                 | •         |
| 4.26 Indstillet værdi for motorstrømovervågning: Pumpe 2               | •               | •       | •                 | •         |
| 4.29 Aktuel faktisk strøm i A for pumpe 1                              | •               | •       | •                 | •         |
| 4.30 Aktuel faktisk strøm i A for pumpe 2                              | •               | •       | •                 | •         |
| 5.00 Grundindstillinger                                                |                 |         |                   |           |
| 5.01 Reguleringstype                                                   | •               | •       | •                 | •         |
| 5.02 Antal tilsluttede pumper                                          | •               | •       | •                 | •         |
| 5.03 Reservepumpe                                                      | •               | •       | •                 | •         |
| 5.06 Signalregistrering tryk                                           | _               | -       | •                 | •         |
| 5.11 Måleområde for trykføler                                          | _               | -       | -                 | •         |
| 5.39 Alarmmelding ved aktiv "Extern OFF"-indgang                       | •               | -       | _                 | -         |
| 5.40 Funktion "Pumpe-kick" Til/Fra                                     | •               | •       | •                 | •         |
| 5.41 "Pumpe-kick" tilladt ved "Extern OFF"                             | •               | •       | •                 | •         |
| 5.42 "Pumpe-kick-interval"                                             | •               | •       | •                 | •         |
| 5.43 "Pumpe-kick-driftstid"                                            | •               | •       | •                 | •         |
| 5.44 Forsinkelse system                                                | •               | •       | •                 | •         |
| 5.45 Reaktion ved følerfejl – antal pumper, der skal tændes            | •               | •       | •                 | •         |
| 5.57 Maksimal driftstid for enkeltpumpedrift                           | •               | •       | •                 | •         |
| 5.58 Funktionen kombinationsdriftsignal (SBM)                          | •               | •       | •                 | •         |
| 5.59 Funktionen kombinationsfejlsignal (SSM)                           | •               | •       | •                 | •         |
| 5.60 Cyklisk pumpeskift                                                | •               | •       | •                 | •         |
| 5.62 Vandmangelsniveau (tørløbsbeskyttelse): frakoblingsforsinkelse    | •               | •       | •                 | •         |
| 5.63 Vandmangelsniveau (tørløbsbeskyttelse): genindkoblingsforsinkelse | •               | •       | •                 | •         |
| 5.66 Akustisk alarm                                                    | •               | •       | •                 | •         |
| 5.67 Udgang für en ekstern signalenhed til/fra                         | •               | •       | •                 | •         |
| 5.68 Rotationsfeltovervågning nettilslutning Til/Fra                   | •               | •       | •                 | •         |
| 5.69 Minimal motorstrømovervågning Til/Fra                             | •               | •       | •                 | •         |
| 5.70 Maksimal koblingsfrekvens pr. time pr. pumpe                      | •               | •       | •                 | •         |
| 5.71 Antal brønde                                                      | •               | •       | _                 | -         |
| 5.72 Antal flydekontakter til pumpeniveauer                            | •               | •       | _                 | -         |

#### 8.3.3 Menu 5: Grundindstillinger

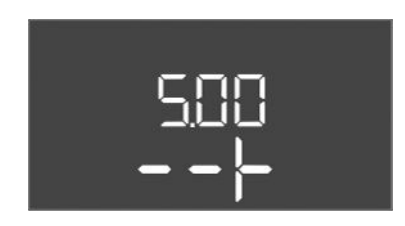

Fig. 57: Menu 5.00

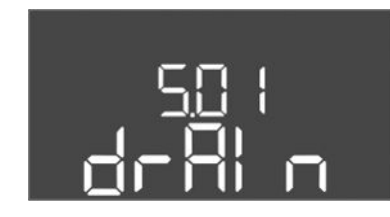

Fig. 58: Menu 5.01

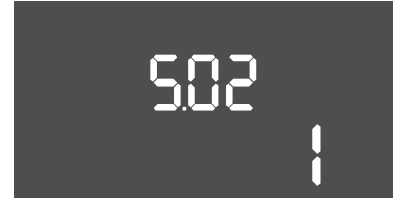

#### *Fig. 59:* Menu 5.02

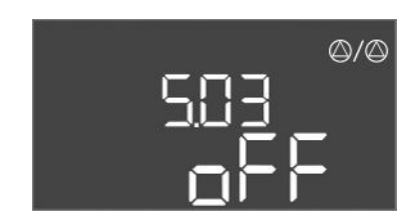

*Fig. 60:* Menu 5.03

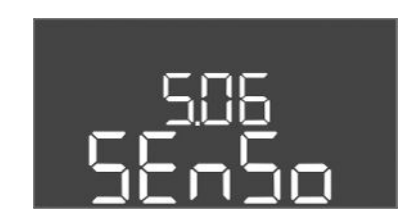

*Fig. 61:* Menu 5.06

| Menu-nr.    | 5.00                                                             |
|-------------|------------------------------------------------------------------|
| Navn        | Installation                                                     |
| Beskrivelse | Indstillinger, som foretages ved installationen af styreenheden. |

| Menu-nr.           | 5.01                                                                                                    |  |  |
|--------------------|----------------------------------------------------------------------------------------------------|--|--|
| Navn               | Reguleringstype                                                                                                    |  |  |
| Værdiområde        | fill, drain, p-c                                                                                                    |  |  |
| Fabriksindstilling | drain                                                                                                    |  |  |
| Beskrivelse        | Styreenhedens aktive reguleringstype. Vælges afhængigt af anvendelsetype.                                                                                                    |  |  |
|                    | <ul> <li>Reguleringstype "drain (Tømning)": Ved stigende niveau til-<br/>kobles pumperne, og ved faldende niveau frakobles pum-<br/>perne.</li> <li>Reguleringstype "fill (Opfyldning)": Ved faldende niveau til-<br/>kobles pumperne, og ved stigende niveau frakobles pum-<br/>perne.</li> <li>Reguleringstype "p-c": Konstanttrykregulering</li> </ul> |  |  |
| Menu-nr.           | 5.02                                                                                                    |  |  |
| Navn               | Antal pumper                                                                                                    |  |  |
| Værdiområde        | 12                                                                                                    |  |  |
| Fabriksindstilling | 1                                                                                                    |  |  |
| Beskrivelse        | Antal pumper i systemet                                                                                                    |  |  |

| Menu-nr.           | 5.03                                                                                                    |
|--------------------|----------------------------------------------------------------------------------------------------|
| Navn               | Reservepumpe                                                                                                    |
| Værdiområde        | on, off                                                                                                    |
| Fabriksindstilling | off                                                                                                    |
| Beskrivelse        | Bestemmer, om en pumpe skal beholdes som erstatning for en svigtende pumpe.                                                                                                    |
|                    | En pumpe kan anvendes som reservepumpe. Denne pumpe ak-<br>tiveres ikke i normal drift. Reservepumpen er kun aktiv, hvis en<br>pumpe svigter på grund af fejl. Reservepumpen er underlagt<br>stilstandsovervågning. Reservepumpen medaktiveres således<br>ved pumpeskift og pumpe-kick. |
|                    | <ul><li> on = reservepumpe aktiveret</li><li> off = reservepumpe deaktiveret</li></ul>                                                                                                    |
| Menu-nr.           | 5.06                                                                                                    |
| Navn               | Signalregistrering tryk                                                                                                    |
| Værdiområde        | digi, senso                                                                                                    |
| Fabriksindstilling | senso                                                                                                    |
| Beskrivelse        | Bestemmer, om trykket registreres af en trykafbryder eller en analog trykføler.                                                                                                    |
|                    | digi = Trykafbryder                                                                                                    |
|                    | senso = Trykføler                                                                                                    |
|                    |                                                                                                    |

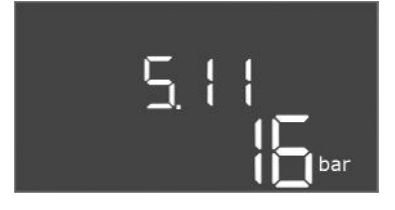

*Fig. 62:* Menu 5.11

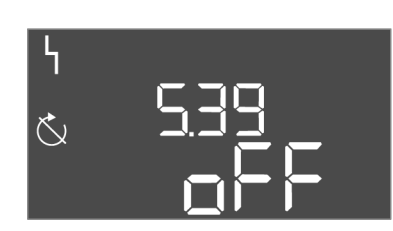

*Fig. 63:* Menu 5.39

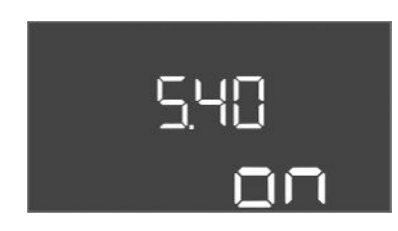

*Fig. 64:* Menu 5.40

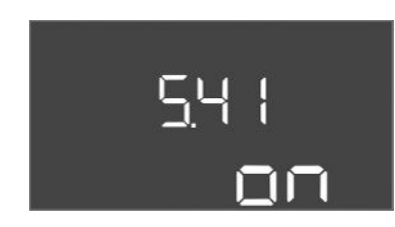

*Fig. 65:* Menu 5.41

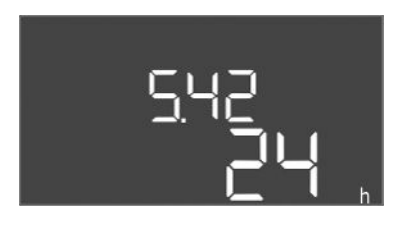

*Fig. 66:* Menu 5.42

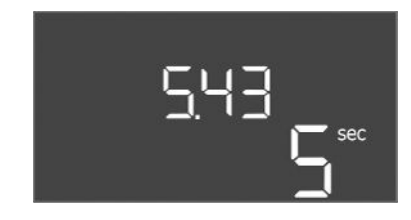

Fig. 67: Menu 5.43

| Menu-nr.           | 5.11                                           |
|--------------------|------------------------------------------------|
| Navn               | Måleområde trykføler                           |
| Værdiområde        | 4 25 bar                                       |
| Fabriksindstilling | 16 bar                                         |
| Beskrivelse        | Definerer slutværdien for følerens trykområde. |

| Menu-nr.           | 5.39                                                                                                    |
|--------------------|----------------------------------------------------------------------------------------------------|
| Navn               | Alarmmelding ved aktiv "Extern OFF"-indgang                                                                |
| Værdiområde        | off, on                                                                                                    |
| Fabriksindstilling | off                                                                                                    |
| Beskrivelse        | Hvis "Extern OFF" anvendes som indgang til en flydekontakt,<br>kan der aktiveres en "Prioritet Fra"-alarm. |

| Menu-nr.           | 5.40                                                                                                    |
|--------------------|----------------------------------------------------------------------------------------------------|
| Navn               | Pumpe-kick                                                                                                    |
| Værdiområde        | off, on                                                                                                    |
| Fabriksindstilling | on                                                                                                    |
| Beskrivelse        | Slå funktionen "Pumpe-kick" til og fra:                                                                                                 |
|                    | • off = pumpe-kick deaktiveret                                                                                                    |
|                    | <ul> <li>on = pumpe-kick aktiveret</li> </ul>                                                                                           |
| Menu-nr.           | 5.41                                                                                                    |
| Navn               | "Pumpe-kick" ved Extern OFF                                                                                                    |
| Værdiområde        | off, on                                                                                                    |
| Fabriksindstilling | on                                                                                                    |
| Beskrivelse        | Fastlæggelse af, om der må ske et pumpe-kick eller ej, når ind-<br>gangen Extern OFF er aktiv:                                          |
|                    | <ul> <li>off = pumpe-kick deaktiveret, når Extern OFF er aktiv.</li> <li>on = pumpe-kick aktiveret, når Extern OFF er aktiv.</li> </ul> |
| Menu-nr.           | 5.42                                                                                                    |
| Navn               | "Pumpe-kick-interval"                                                                                                    |
| Værdiområde        | 1 336 h                                                                                                    |
| Fabriksindstilling | 24 timer                                                                                                    |
| Beskrivelse        | Tidsintervallet mellem to testkørsler eller efter at alle pumper er stoppet.                                                            |

| Menu-nr.           | 5.43                                     |
|--------------------|------------------------------------------|
| Navn               | Varighed "Pumpe-kick"                    |
| Værdiområde        | 0 60 sek.                                |
| Fabriksindstilling | 5 sek.                                   |
| Beskrivelse        | Pumpens tilkoblingstid under testkørslen |

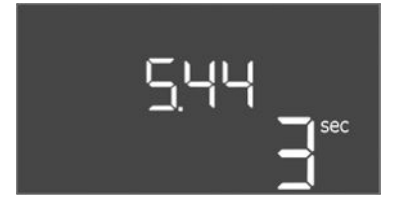

Fig. 68: Menu 5.44

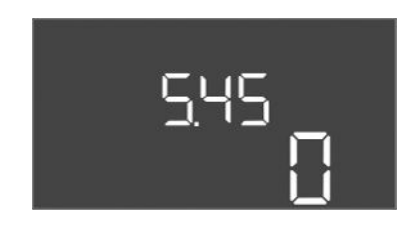

*Fig. 69:* Menu 5.45

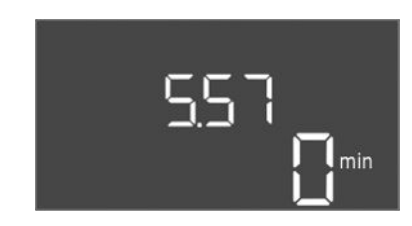

*Fig. 70:* Menu 5.57

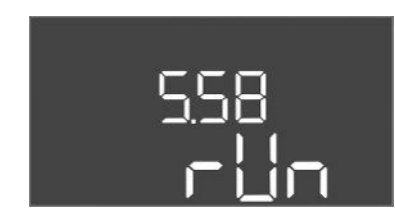

Fig. 71: Menu 5.58

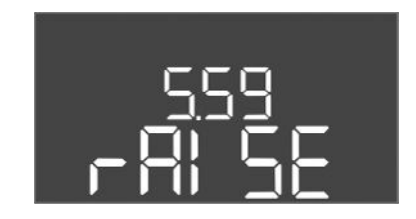

*Fig. 72:* Menu 5.59

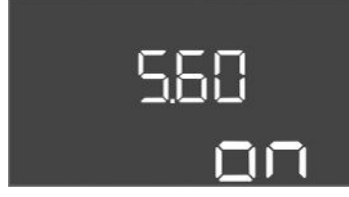

Fig. 73: Menu 5.60

| Menu-nr.           | 5.44                                                                                                    |
|--------------------|----------------------------------------------------------------------------------------------------|
| Navn               | Forsinkelse system                                                                                                    |
| Værdiområde        | 0 180 sek.                                                                                                    |
| Fabriksindstilling | 3 sek.                                                                                                    |
| Beskrivelse        | Ventetid efter tilkobling af styreenheden indtil den mulige start<br>af en pumpe. Dette kan anvendes ved brug af flere styreenhe-<br>den for at reducere ydelsesspidser ved samtidig start. |
|                    |                                                                                                    |
| Menu-nr.           | 5.45                                                                                                    |
| Navn               | Antal pumper ved følerfejl                                                                                                    |
| Værdiområde        | 04                                                                                                    |
| Fabriksindstilling | 0                                                                                                    |
| Beskrivelse        | Definerer antallet af pumper, der skal startes, hvis der er opstå-<br>et en følerfejl.                                                                                                    |

| Menu-nr.           | 5.57                                                                                                    |
|--------------------|----------------------------------------------------------------------------------------------------|
| Navn               | Maksimal driftstid for enkeltpumpedrift                                                                  |
| Værdiområde        | 0 60 min.                                                                                                |
| Fabriksindstilling | 0 min                                                                                                    |
| Beskrivelse        | Hvis kun én pumpe er tilkobles, og den indstillede maksimale<br>driftstid overskrides, udløses en alarm. |
|                    | Indstillingen "0 min" slukker for driftstidovervågningen.                                                |
| Menu-nr.           | 5.58                                                                                                    |
| Navn               | Reaktion kombinationsdriftsignal (SBM)                                                                   |
| Værdiområde        | on, run                                                                                                  |
| Fabriksindstilling | run                                                                                                    |
| Beskrivelse        | Tilstanden for kombinationsdriftsignalet:                                                                |
|                    | • "on": Styreenheden er driftsklar                                                                       |
|                    | "run": Mindst én pumpe arbejder.                                                                         |
| Menu-nr.           | 5.59                                                                                                    |
| Navn               | Reaktion kombinationsfejlsignal (SSM)                                                                    |
| Værdiområde        | fall, raise                                                                                              |
| Fabriksindstilling | raise                                                                                                    |
| Beskrivelse        | Kombinationsfejlsignalets skiftereaktion:                                                                |
|                    | "fall": falende flanke                                                                                   |
|                    | "raise": stigende flanke                                                                                 |
| Menu-nr.           | 5.60                                                                                                    |
| Navn               | Cyklisk pumpeskift                                                                                       |
| Værdiområde        | on, off                                                                                                  |
| Fabriksindstilling | on                                                                                                    |
| Beskrivelse        | Aktivér eller deaktivér automatisk pumpeskift efter 6 timers                                             |
| DESKIVEISE         | drift.                                                                                                   |

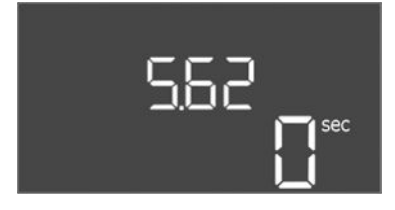

*Fig. 74:* Menu 5.62

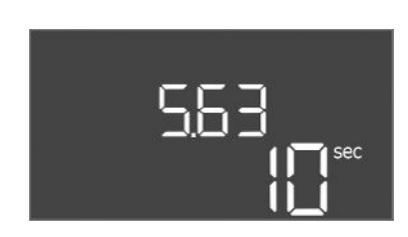

*Fig. 75:* Menu 5.63

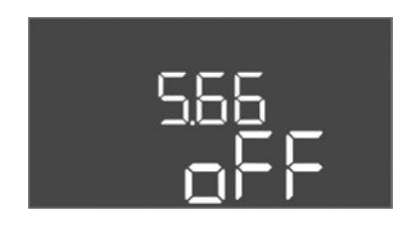

Fig. 76: Menu 5.66

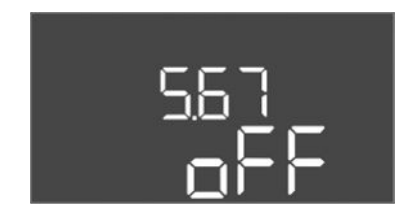

Fig. 77: Menu 5.67

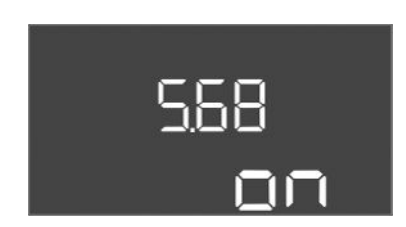

Fig. 78: Menu 5.68

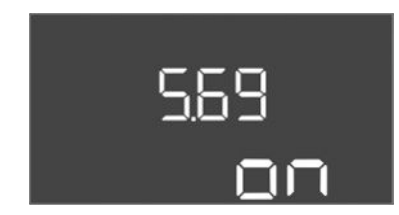

*Fig. 79:* Menu 5.69

| Menu-nr.           | 5.62                                                                                                   |
|--------------------|----------------------------------------------------------------------------------------------------|
| Navn               | Forsinkelse tørløbsbeskyttelse                                                                         |
| Værdiområde        | 0 180 sek.                                                                                             |
| Fabriksindstilling | 0 s                                                                                                    |
| Beskrivelse        | Forsinkelsen for registrering af tørløb for at undgå falske alar-<br>mer forårsaget af korte impulser. |

| Menu-nr.           | 5.63                                                                       |
|--------------------|----------------------------------------------------------------------------|
| Navn               | Forsinkelse genstart efter tørløb                                          |
| Værdiområde        | 0 1800 sek.                                                                |
| Fabriksindstilling | 10 sek.                                                                    |
| Beskrivelse        | Tid indtil pumperne genstarter efter afslutningen af tørløbssig-<br>nalet. |

| Menu-nr.           | 5.66                                                                                                    |
|--------------------|----------------------------------------------------------------------------------------------------|
| Navn               | Akustisk alarm                                                                                                    |
| Værdiområde        | off, error                                                                                                    |
| Fabriksindstilling | off                                                                                                    |
| Beskrivelse        | Gør det muligt at aktivere et akustisk signal, når der opstår en<br>alarm.<br>• off = Alarm fra<br>• error = Alarm til                                                                                                    |
| Menu-nr.           | 5.67                                                                                                    |
| Navn               | Udgang für en ekstern signalenhed til/fra                                                                                                    |
| Værdiområde        | off, error                                                                                                    |
| Fabriksindstilling | off                                                                                                    |
| Beskrivelse        | <ul> <li>Gør det muligt at aktivere et optisk signal, når der opstår en alarm.</li> <li>off = udgang deaktiveret</li> <li>error = udgang aktiveret</li> </ul>                                                                                    |
| Menu-nr.           | 5.68                                                                                                    |
| Navn               | Rotationsfeltregistrering                                                                                                    |
| Værdiområde        | on, off                                                                                                    |
| Fabriksindstilling | on                                                                                                    |
| Beskrivelse        | <ul> <li>Aktivering eller deaktivering af fase-drejefeltregistrering, når<br/>der anvendes enfasede pumper.</li> <li>off = rotationsfeltregistrering deaktiveret</li> <li>on = Rotationsfeltregistrering aktiveret</li> </ul>                    |
| Menu-nr.           | 5.69                                                                                                    |
| Navn               | Minimumsstrømregistrering pumper                                                                                                    |
| Værdiområde        | on, off                                                                                                    |
| Fabriksindstilling | on                                                                                                    |
| Beskrivelse        | Aktiver eller deaktiver registrering af understrøm for pumperne:                                                                                                    |
|                    | <ul> <li>Hvis strømmen falder til under den indstillede minimale motor-<br/>strøm, melder minimumsstrømregistreringen en fejl.</li> <li>off = Minimumsstrømregistrering deaktiveret</li> <li>on = Minimumsstrømregistrering aktiveret</li> </ul> |

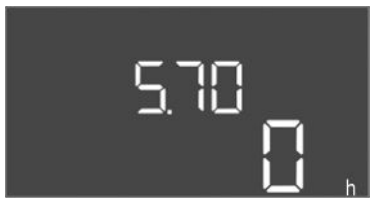

*Fig. 80:* Menu 5.70

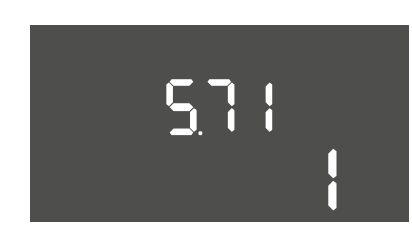

#### *Fig. 81:* Menu 5.71

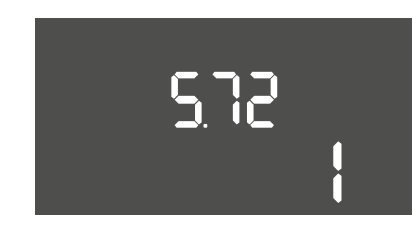

*Fig. 82:* Menu 5.72

| Menu-nr.           | 5.70                                                                                                    |
|--------------------|----------------------------------------------------------------------------------------------------|
| Navn               | Maksimal koblingsfrekvens pr. time pr. pumpe                                                                               |
| Værdiområde        | 0 60                                                                                                    |
| Fabriksindstilling | 0                                                                                                    |
| Beskrivelse        | Når det maksimale antal starter overskrides, genereres en<br>alarm. Indstil <b>Værdi "0"</b> for at deaktivere funktionen. |

| Menu-nr.           | 5.71                                                                                                    |
|--------------------|----------------------------------------------------------------------------------------------------|
| Navn               | Antal brønde                                                                                                    |
| Værdiområde        | 12                                                                                                    |
| Fabriksindstilling | 1                                                                                                    |
| Beskrivelse        | Antal brønde for anlæg med 2 pumper. Dette har en effekt på<br>tørløbsregistreringen og pumpevalget. For 1 pumpe er antallet<br>altid 1.                                                  |
|                    |                                                                                                    |
| Menu-nr.           | 5.72                                                                                                    |
| Navn               | Antal flydekontakter til pumpeniveauer                                                                                                    |
| Værdiområde        | 14                                                                                                    |
| Fabriksindstilling | 1                                                                                                    |
| Beskrivelse        | Det samlede antal flydekontakter til styring af pumpestart og pumpestop. Indstillingsmuligheder:                                                                                          |
|                    | <ul> <li>Systemer med 1 pumpe: Antal = 1 eller 2</li> <li>Systemer med 2 pumper og 1 brønd: Antal = 2, 3 eller 4</li> <li>Systemer med 2 pumper og 2 brønde: Antal = 2 eller 4</li> </ul> |

#### 8.3.4 Menu 1: Til- og frakoblingsværdier

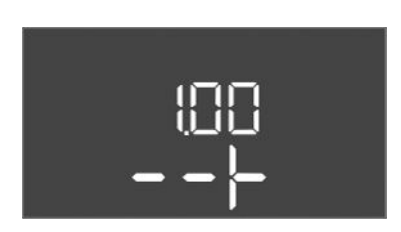

*Fig. 83:* Menu 1.00

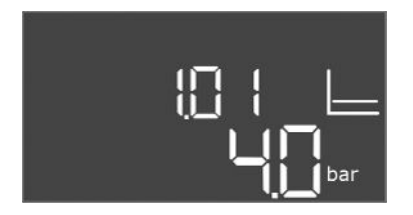

#### *Fig. 84:* Menu 1.01

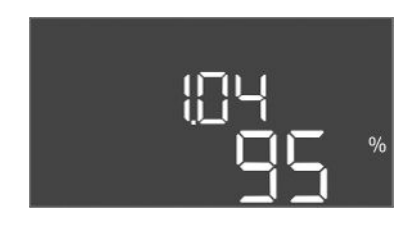

## *Fig. 85:* Menu 1.04

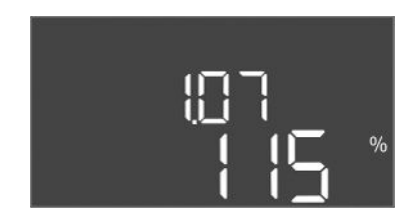

*Fig. 86:* Menu 1.07

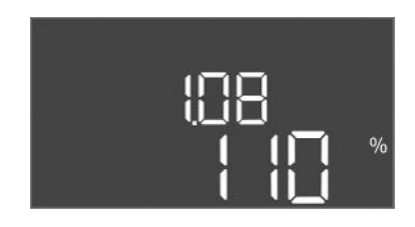

*Fig. 87:* Menu 1.08

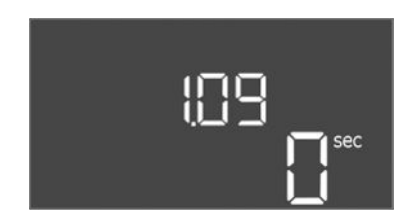

Fig. 88: Menu 1.09

| Menu-nr.    | 1.00                                           |
|-------------|------------------------------------------------|
| Navn        | Nominelle værdier                              |
| Beskrivelse | Indstilling af reguleringens nominelle værdier |

| Menu-nr.           | 1.01                                                                |
|--------------------|---------------------------------------------------------------------|
| Navn               | Nominelt tryk                                                       |
| Værdiområde        | 0,1 25,0 bar                                                        |
| Fabriksindstilling | 4 bar                                                               |
| Beskrivelse        | Den nominelle trykværdi definerer trykket ved boosterudgan-<br>gen. |

| Menu-nr.           | 1.04                                                                                                    |
|--------------------|----------------------------------------------------------------------------------------------------|
| Navn               | Tilkoblingstærskel pumpestart                                                                                     |
| Værdiområde        | 75 99 %                                                                                                    |
| Fabriksindstilling | 95 %                                                                                                    |
| Beskrivelse        | Pumpens tilkoblingstærskel i % af den nominelle trykværdi til<br>starten af hovedpumpen eller til pumper generelt |

| Menu–nr.           | 1.07                                                                                                    |
|--------------------|----------------------------------------------------------------------------------------------------|
| Navn               | Frakoblingstærskel hovedpumpe                                                                                     |
| Værdiområde        | 101 125 %                                                                                                    |
| Fabriksindstilling | 115 %                                                                                                    |
| Beskrivelse        | Hovedpumpens frakoblingstærskel i % af den nominelle tryk-<br>værdi for stop af hovedpumpen, når kun denne kører. |

| Menu-nr.           | 1.08                                                                                                    |
|--------------------|----------------------------------------------------------------------------------------------------|
| Navn               | Frakoblingstærskel spidsbelastningspumpe                                                                                                    |
| Værdiområde        | 101 125 %                                                                                                    |
| Fabriksindstilling | 110 %                                                                                                    |
| Beskrivelse        | Spidsbelastningspumpernes frakoblingstærskel i % af den no-<br>minelle trykværdi for stop af en hovedpumpe, når 2 eller flere<br>pumper kører. |
|                    |                                                                                                    |
| Menu-nr.           | 1.09                                                                                                    |
| Navn               | Frakoblingsforsinkelse hovedpumpe                                                                                                    |
| Værdiområde        | 0 60 sek.                                                                                                    |
| Fabriksindstilling | 0 s                                                                                                    |
| Beskrivelse        | Forsinkelse af stoppet af hovedpumpen, når stoptærsklen er<br>nået, og den faktiske værdi forbliver permanent over frakob-<br>lingstærsklen.   |

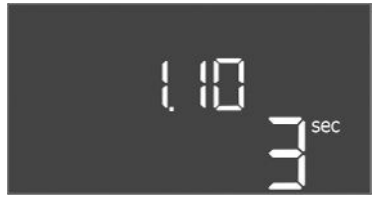

*Fig. 89:* Menu 1.10

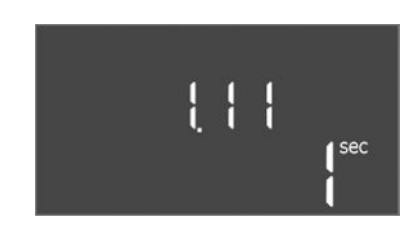

*Fig. 90:* Menu 1.11

| Menu-nr.           | 1.10                                                                                                    |
|--------------------|----------------------------------------------------------------------------------------------------|
| Navn               | Tilkoblingsforsinkelse spidsbelastningspumpe                                                                                                    |
| Værdiområde        | 1 30 sek.                                                                                                    |
| Fabriksindstilling | 3 sek.                                                                                                    |
| Beskrivelse        | Forsinkelse af starten af en spidsbelastningspumpe, når tilkob-<br>lingstærsklen er nået, og den aktuelle værdi permanent forbli-<br>ver over tilkoblingstærsklen. |
|                    |                                                                                                    |
| Menu-nr.           | 1.11                                                                                                    |
| Navn               | Frakoblingsforsinkelse spidsbelastningspumpe                                                                                                    |
| Værdiområde        | 0 30 sek.                                                                                                    |
| Fabriksindstilling | 1 s                                                                                                    |
| Beskrivelse        | Forsinkelse af stoppet af spidsbelastningspumpen, når<br>stoptærsklen er nået, og den faktiske værdi forbliver perma-<br>nent over frakoblingstærsklen.            |

8.3.5 Menu 2: Feltbusforbindelse Mod-Bus RTU

Til forbindelsen via ModBus RTU er styreenheden udstyret med en RS485-grænseflade. Via grænsefladen kan forskellige parametre aflæses og til dels også ændres. Styreenheden fungerer som Modbus-slave. I bilaget er der vist en oversigt over de enkelte parametre og en beskrivelse af de anvendte datatyper.

For at kunne anvende ModBus-grænsefladen skal indstillingerne i nedenstående menuer udføres:

| Menu-nr.    | 2.00                        |
|-------------|-----------------------------|
| Navn        | Kommunikationsindstillinger |
| Beskrivelse | Indstilling for ModBus      |

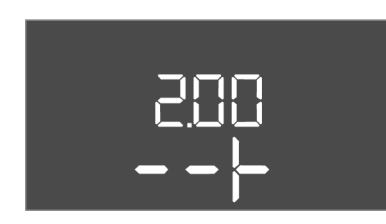

Fig. 91: Menu 2.00

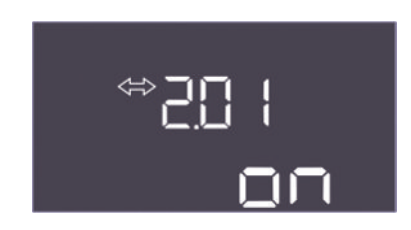

Fig. 92: Menu 2.01

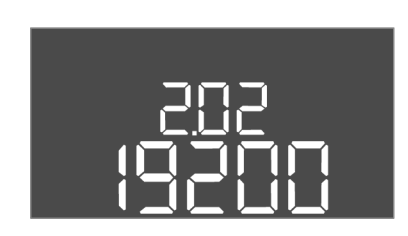

Fig. 93: Menu 2.02

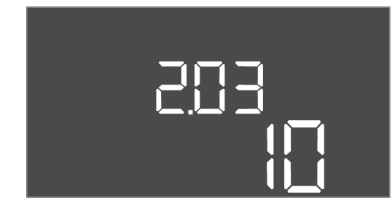

Fig. 94: Menu 2.03

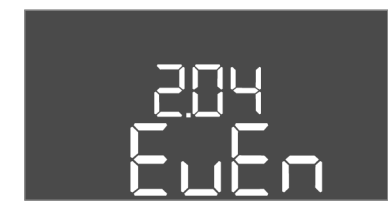

Fig. 95: Menu 2.04

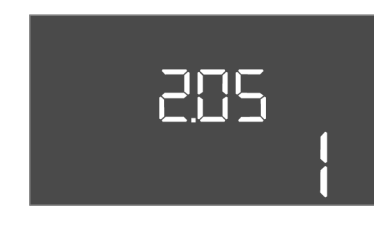

Fig. 96: Menu 2.05

| Menu-nr.           | 2.01                                |
|--------------------|-------------------------------------|
| Navn               | ModBus RTU-grænseflade Til/Fra      |
| Værdiområde        | on, off                             |
| Fabriksindstilling | on                                  |
| Beskrivelse        | Slå Modbus–grænseflader til og fra. |

| Menu-nr.           | 2.02                                                                          |
|--------------------|-------------------------------------------------------------------------------|
| Navn               | Baudrate                                                                      |
| Værdiområde        | 9600; 19200; 38400; 76800                                                     |
| Fabriksindstilling | 19200                                                                         |
| Beskrivelse        | Indstil Modbus-overførselshastigheden i henhold til den tilslut-<br>tede bus. |

| Menu-nr.           | 2.03                                                 |
|--------------------|------------------------------------------------------|
| Navn               | Deltageradresse                                      |
| Værdiområde        | 1 254                                                |
| Fabriksindstilling | 10                                                   |
| Beskrivelse        | Deltageradresse for Control EC-WP i ModBus-netværket |

| Menu-nr.           | 2.04                                                        |
|--------------------|-------------------------------------------------------------|
| Navn               | Paritet                                                     |
| Værdiområde        | none, even, odd                                             |
| Fabriksindstilling | even                                                        |
| Beskrivelse        | Paritetsindstilling for den serielle ModBus RTU-forbindelse |
|                    |                                                             |

| Menu-nr.           | 2.05                                                   |
|--------------------|--------------------------------------------------------|
| Navn               | Stopbits                                               |
| Værdiområde        | 1; 2                                                   |
| Fabriksindstilling | 1                                                      |
| Beskrivelse        | Antal stopbits for den serielle ModBus RTU-forbindelse |

For at anlægget kan køre, skal driftstypen defineres for hver pumpe, og pumperne skal frigives:

- Fra fabrikkens side er alle pumper indstillet på driftstypen "auto".
- Når pumperne frigives i menuen 3.01, starter den automatiske drift.

#### Nødvendige indstillinger for den første konfiguration

Udfør følgende arbejder under den første konfiguration:

- Kontrol af pumpernes omdrejningsretning
- Nøjagtig indstilling af motorstrømovervågning

For at kunne udføre disse arbejder skal følgende indstillinger udføres:

- Sluk pumperne: Indstil menu 3.02 til 3.03 til "off".
- Frigiv pumperne: Indstil menu 3.01 til "on".

| Menu-nr.    | 3.00                                         |
|-------------|----------------------------------------------|
| Navn        | Driftsindstillinger                          |
| Beskrivelse | Indstillinger for drev og pumpernes tilstand |

| Menu-nr.           | 3.01                                         |
|--------------------|----------------------------------------------|
| Navn               | Frigivelse af pumper                         |
| Værdiområde        | on, off                                      |
| Fabriksindstilling | off                                          |
| Beskrivelse        | Deaktivering eller frigivelse af alle pumper |

| Menu-nr.           | 3.02                                                                                                    |
|--------------------|----------------------------------------------------------------------------------------------------|
| Navn               | Driftstype pumpe 1                                                                                                   |
| Værdiområde        | off, Hand, Auto                                                                                                    |
| Fabriksindstilling | Auto                                                                                                    |
| Beskrivelse        | Ved driftstypen hos pumpe 1 kan der vælges mellem Manuel til (hånd), Manuel fra (off) og automatisk drift.           |
|                    | Ved manuel drift tages der fortsat hensyn til alarmer som tørløb<br>og termosikringskontakt.                         |
| Menu-nr.           | 3.03                                                                                                    |
| Navn               | Driftstype pumpe 2                                                                                                   |
| Værdiområde        | off, Hand, Auto                                                                                                    |
| Fabriksindstilling | Auto                                                                                                    |
| Beskrivelse        | Ved driftstypen hos pumpe 2 kan der vælges mellem Manuel til<br>(Hand), Manuel fra (off) og automatisk drift (Auto). |
|                    | Ved manuel drift tages der fortsat hensyn til alarmer som tørløb<br>eller termisk motorovervågning.                  |
|                    |                                                                                                    |

#### Vis den aktuelle værdi for motorstrømovervågningen

- 1. Tryk på betjeningsknappen i 3 sek.
  - ⇒ Menu 1.00 vises.
- 2. Drej betjeningsknappen, indtil menu 4.00 vises.
- 3. Tryk på betjeningsknappen.
  - ⇒ Menu 4.01 vises.
- 4. Drej betjeningsknappen, indtil menu 4.25 til 4.26 vises.
  - ⇒ Menu 4.25: Viser den indstillede motorstrøm for pumpe 1.

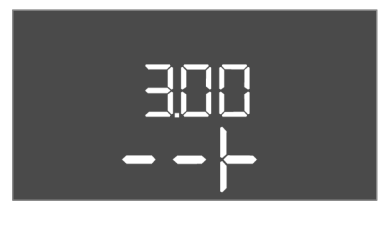

#### Fig. 97: Menu 3.00

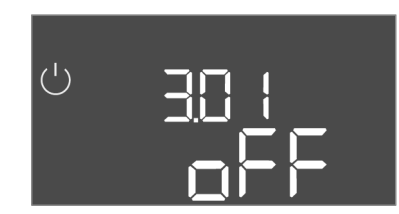

#### Fig. 98: Menu 3.01

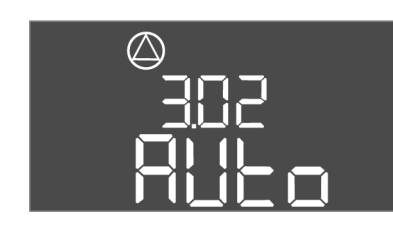

#### Fig. 99: Menu 3.02

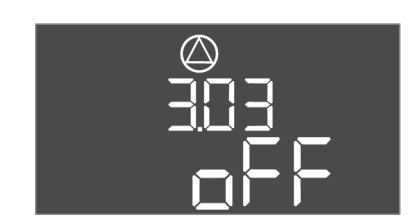

Fig. 100: Menu 3.03

#### 8.3.7 Indstilling af motorstrømovervågning

- ⇒ Menu 4.26: Viser den indstillede motorstrøm for pumpe 2.
- Motorstrømovervågningens aktuelle værdi er kontrolleret. Sammenlign den indstillede værdi med den værdi, der er angivet på typeskiltet. Hvis den indstillede værdi afviger fra den værdi, der er angivet på typeskiltet, skal værdien tilpasses.

#### Tilpasning af værdien for motorstrømovervågning

FARE

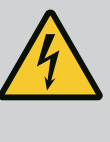

#### Livsfare som følge af elektrisk strøm!

Der er livsfare ved arbejder på den åbne styreenhed! Komponenter er strømførende!

- Få en elinstallatør til at udføre arbejdet.
- Undgå kontakt med jordede metaldele (rør, rammer osv.).
- / Indstillingerne af motorstrømovervågningen er kontrolleret.
- 1. Drej betjeningsknappen, indtil menu 4.25 til 4.26 vises.
  - ⇒ Menu 4.25: Viser den indstillede motorstrøm for pumpe 1.
  - ⇒ Menu 4.26: Viser den indstillede motorstrøm for pumpe 2.
- 2. Åbn styreenheden.
- Korriger motorstrømmen på potentiometeret ved hjælp af en skruetrækker (se "Oversigt over komponenterne"). Aflæs ændringerne direkte på displayet.
- 4. Luk styreenheden, når alle motorstrømme er korrigeret.
  - Motorstrømovervågningen er indstillet. Udfør en kontrol af omdrejningsretningen.
- 8.3.8 Kontrol af de tilsluttede pumpers omdrejningsretning

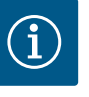

#### BEMÆRK

#### Rotationsfelt net- og pumpetilslutning

Rotationsfeltet fra nettilslutningen ledes direkte til pumpetilslutningen.

- Kontrollér det nødvendige rotationsfelt for de pumper, der skal tilsluttes (højre– eller venstreroterende).
- · Overhold pumpernes driftsvejledning.

Kontrollér pumpernes omdrejningsretning ved hjælp af en testkørsel. FORSIGTIG! Risiko for materielle skader! Udfør testkørslen under de foreskrevne driftsbetingelser.

- ✓ Styreenheden er lukket.
- Konfigurationen af menu 5 og menu 1 er afsluttet.
- ✓ I menu 3.02 til 3.03 er alle pumper koblet fra: Værdi "off".
- I menu 3.01 er pumperne frigivet: Værdi "on".
- 1. Start Easy Actions-menuen: Drej betjeningsknappen 180°.
- Vælg manuel drift af pumpen: Drej betjeningsknappen, indtil menupunktet vises:
   Pumpe 1: P1 Hand
  - Pumpe 2: P2 Hand
- 3. Start testkørsel: Tryk på betjeningsknappen. Pumpen kører i den indstillede periode (menu 3.10) og frakobles derefter igen.
- 4. Kontrollér omdrejningsretningen.
  - ⇒ Forkert omdrejningsretning: Byt om på to faser på pumpetilslutningen.
  - Omdrejningsretningen er kontrolleret og om nødvendigt korrigeret. Den første konfiguration er afsluttet.

#### Automatisk drift efter første konfiguration

- Styreenheden er lukket.
- Konfigurationen er afsluttet.
- Omdrejningsretningen er korrekt.

8.4

- Motorstrømovervågning er indstillet korrekt.
- 1. Start Easy Actions-menuen: Drej betjeningsknappen 180°.
- Vælg pumpe til automatisk drift: Drej betjeningsknappen, indtil menupunktet vises:
   Pumpe 1: P1 Auto
  - Pumpe 2: P2 Auto
- 3. Tryk på betjeningsknappen.
  - ⇒ Til den valgte pumpe indstilles automatisk drift. Alternativt kan indstillingen også udføres i menu 3.02 til 3.03.
  - Automatisk drift er slået til.

#### Automatisk drift efter driftsstandsning

- ✓ Styreenheden er lukket.
- ✓ Konfigurationen er kontrolleret.
- ✓ Parameterindtastningen er frigivet: Menu 7.01 står på on.
- 1. Tryk på betjeningsknappen i 3 sek.
  - ⇒ Menu 1.00 vises.
- 2. Drej betjeningsknappen, indtil menu 3.00 vises
- 3. Tryk på betjeningsknappen.
  - ⇒ Menu 3.01 vises.
- 4. Tryk på betjeningsknappen.
- 5. Skift værdien til "on".
- 6. Tryk på betjeningsknappen.
  - $\Rightarrow$  Værdien er gemt, pumperne er frigivet.
  - Automatisk drift er slået til.

8.5 Under drift

- Under drift skal følgende punkter sikres:
- · Styreenheden er lukket og sikret mod utilsigtet åbning.
- Styreenheden er placeret oversvømmelsessikkert (kapslingsklasse IP54).
- Ingen direkte sollys.
- Omgivende temperatur: 0 ... 40 °C.

Nedenstående oplysninger vises på hovedskærmen:

- Pumpestatus:
  - Antal registrerede pumper
  - Pumpe aktiveret/deaktiveret
  - Pumpe Til/Fra
- Drift med reservepumpe
- Reguleringstype
- Faktisk trykværdi eller flydekontakttilstand
- Aktiv feltbusdrift

Derudover er der via menu 4 adgang til nedenstående oplysninger:

- 1. Tryk på betjeningsknappen i 3 sek.
  - ⇒ Menu 1.00 vises.
- 2. Drej betjeningsknappen, indtil menu 4 vises.
- 3. Tryk på betjeningsknappen.

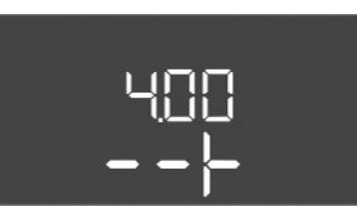

Fig. 101: Menu 4.00

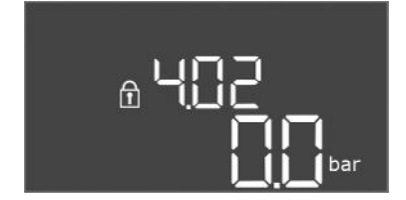

*Fig. 102:* Menu 4.02

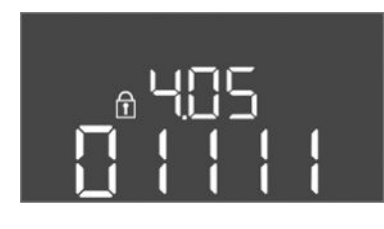

Fig. 103: Menu 4.05

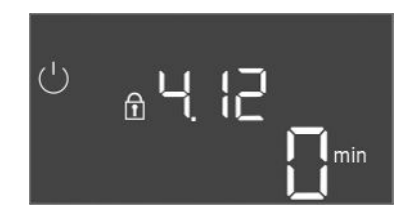

Fig. 104: Menu 4.12

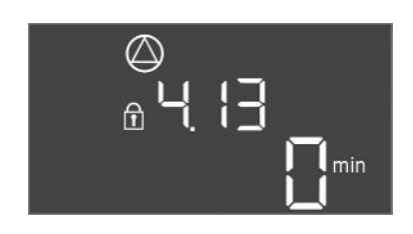

Fig. 105: Menu 4.13

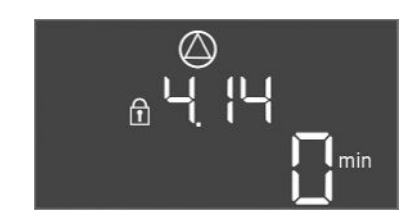

Fig. 106: Menu 4.14

Menu 4.xx vises.

| Menu-nr.    | 4.00                                         |
|-------------|----------------------------------------------|
| Navn        | Information                                  |
| Beskrivelse | Aktuelle driftsdata for pumper og styreenhed |

| Menu-nr.           | 4.02                                            |
|--------------------|-------------------------------------------------|
| Navn               | Faktisk trykværdi i bar                         |
| Værdiområde        | 0,0 25,0 bar                                    |
| Fabriksindstilling | 0,0 bar                                         |
| Beskrivelse        | Den af trykføleren målte værdi på udgangssiden. |

| Menu-nr.    | 4.05                                                                                                 |
|-------------|----------------------------------------------------------------------------------------------------|
| Navn        | Flydekontakternes tilstand                                                                           |
| Værdiområde | 0, 1                                                                                                 |
| Beskrivelse | Flydekontakttilstand:                                                                                |
|             | • 0 = lukket                                                                                         |
|             | • 1 = åben                                                                                           |
|             | Hvis det er nødvendigt, vises tilstanden for alle flydekontakter<br>på skiftende linjer i displayet. |
| Menu-nr.    | 4.12                                                                                                 |
| Navn        | Driftstid styreenhed                                                                                 |
| Beskrivelse | Den samlede driftstid, hvor styreenheden blev forsynet med spænding.                                 |

| Menu-nr.    | 4.13                                         |
|-------------|----------------------------------------------|
| Navn        | Driftstid pumpe 1                            |
| Beskrivelse | Driftstimer for pumpe 1 med roterende motor. |

| Menu-nr.    | 4.14                                         |
|-------------|----------------------------------------------|
| Navn        | Driftstid pumpe 2                            |
| Beskrivelse | Driftstimer for pumpe 2 med roterende motor. |

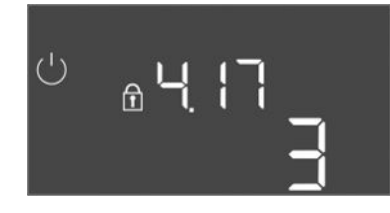

Fig. 107: Menu 4.17

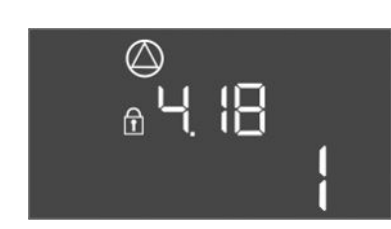

*Fig. 108:* Menu 4.18

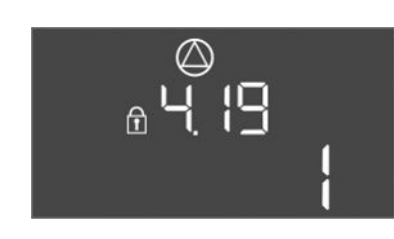

Fig. 109: Menu 4.19

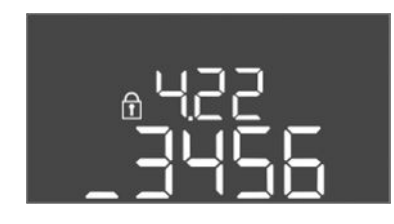

*Fig. 110:* Menu 4.22

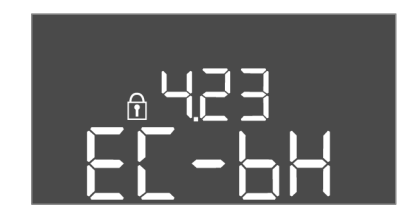

*Fig. 111:* Menu 4.23

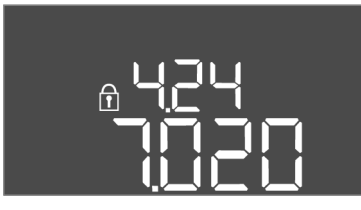

*Fig. 112:* Menu 4.24

| Menu-nr.    | 4.17                                 |
|-------------|--------------------------------------|
| Navn        | Koblingscyklusser styreenhed         |
| Værdiområde | 0 65535                              |
| Beskrivelse | Antal start og stop for styreenheden |

| Menu–nr.    | 4.18                            |
|-------------|---------------------------------|
| Navn        | Koblingscyklusser pumpe 1       |
| Værdiområde | 0 65535                         |
| Beskrivelse | Antal start og stop for pumpe 1 |
|             |                                 |

| Menu-nr.    | 4.19                            |
|-------------|---------------------------------|
| Navn        | Koblingscyklusser pumpe 2       |
| Værdiområde | 0 65535                         |
| Beskrivelse | Antal start og stop for pumpe 2 |

| Menu-nr.    | 4.22                                                                                                    |
|-------------|----------------------------------------------------------------------------------------------------|
| Navn        | Seriennummer styreenhed                                                                                                    |
| Beskrivelse | Serienummeret kan ændres, så længe antallet af koblingscy-<br>klusser for styreenheden er mindre end eller lig med 5. Kan der-<br>efter ikke længere anvendes. |

| Menu-nr.           | 4.23                                                     |
|--------------------|----------------------------------------------------------|
| Navn               | Styreenhedstype                                          |
| Værdiområde        | EC-bH                                                    |
| Fabriksindstilling | EC-bH                                                    |
| Beskrivelse        | Styreenhedstype, for Control EC-WP altid EC-bH (borehul) |
|                    |                                                          |

| Menu-nr.    | 4.24                                        |
|-------------|---------------------------------------------|
| Navn        | Software-version                            |
| Beskrivelse | Version for anvendt software i styreenheden |

da

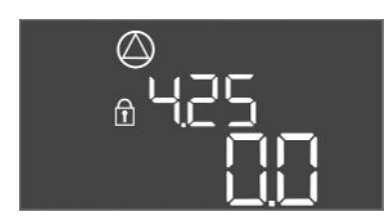

*Fig. 113:* Menu 4.25

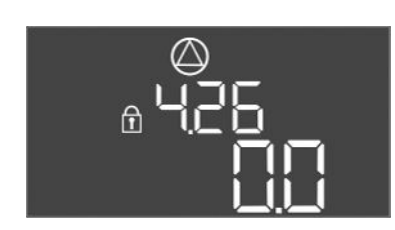

*Fig. 114:* Menu 4.26

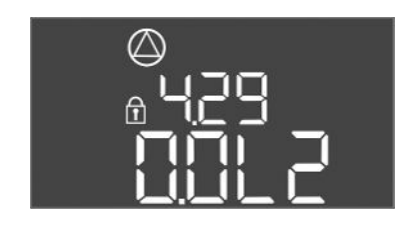

Fig. 115: Menu 4.29

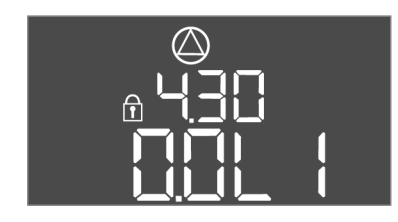

Fig. 116: Menu 4.30

#### 9 Driftsstandsning

9.1 Personalekvalifikationer

9.2 Ejerens ansvar

#### 9.3 Driftsstandsning

| Menu-nr.           | 4.25                                                                                                   |
|--------------------|----------------------------------------------------------------------------------------------------|
| Navn               | Indstillet værdi for motorstrømovervågning: Pumpe 1                                                    |
| Værdiområde        | 0,0 12,0                                                                                               |
| Fabriksindstilling | 0.0                                                                                                    |
| Beskrivelse        | Værdi for maksimal mærkestrøm i A for pumpe 1, som blev indstilles via potentiometeret på printkortet. |

| Menu-nr.           | 4.26                                                                                                    |
|--------------------|----------------------------------------------------------------------------------------------------|
| Navn               | Indstillet værdi for motorstrømovervågning: Pumpe 2                                                       |
| Værdiområde        | 0,0 12,0                                                                                                  |
| Fabriksindstilling | 0.0                                                                                                    |
| Beskrivelse        | Værdi for maksimal mærkestrøm i A for pumpe 2, som blev<br>indstilles via potentiometeret på printkortet. |

| Menu-nr.    | 4.29                                                                          |  |  |
|-------------|-------------------------------------------------------------------------------|--|--|
| Navn        | Aktuel faktisk strøm i A pumpe 1                                              |  |  |
| Beskrivelse | Visning af den aktuelt målte strøm i A for pumpe 1:                           |  |  |
|             | <ul> <li>Trefaset pumpe: visningen skifter regelmæssigt mellem L1,</li> </ul> |  |  |
|             | L2 og L3.                                                                     |  |  |

| Menu–nr.    | 4.30                                                      |  |  |  |  |
|-------------|-----------------------------------------------------------|--|--|--|--|
| Navn        | Aktuel faktisk strøm i A pumpe 2                          |  |  |  |  |
| Beskrivelse | Visning af den aktuelt målte strøm i A for pumpe 2:       |  |  |  |  |
|             | Enfaset pumpe: L1                                         |  |  |  |  |
|             | Trefaset pumpe: visningen skifter regelmæssigt mellem L1, |  |  |  |  |
|             | L2 og L3.                                                 |  |  |  |  |
|             |                                                           |  |  |  |  |

- Elektrisk arbejde: faglært elektriker Person med egnet faglig uddannelse, viden og erfaring, som er i stand til at se og undgå farerne i forbindelse med elektricitet.
- Monterings-/afmonteringsarbejder: faglært elektriker Kendskab til værktøj og fastgørelsesmaterialer til forskellige bygningstyper
- Overhold brancheorganisationernes lokalt gældende sikkerhedsforskrifter og forskrifter vedrørende forebyggelse af ulykker.
- Det skal sikres, at personalet har den nødvendige uddannelse til de forskellige arbejder.
- Personalet skal underrettes om anlæggets funktionsmåde.
- Ved arbejder i lukkede rum skal der være en anden person til stede som sikkerhed.
- Sørg for at udlufte lukkede rum tilstrækkeligt.
- Træf straks modforanstaltninger, hvis der ophobes giftige eller kvælende luftarter!

Til driftsstandsningen skal pumperne slukkes, og styreenheden skal slukkes med hovedafbryderen. Indstillingerne er gemt nulspændingssikkert i styreenheden og slettes ikke. Styreenheden er således altid driftsklar. I stilstandsperioden skal følgende punkter overholdes:

- Omgivende temperatur: 0 ... 40 °C
- Maksimal luftfugtighed: 90 %, ikke-kondenserende
- Parameterindtastningen er frigivet: Menu 7.01 står på on.
- 1. Tryk på betjeningsknappen i 3 sek.
  - ⇒ Menu 1.00 vises.
- 2. Drej betjeningsknappen, indtil menu 3.00 vises

- 3. Tryk på betjeningsknappen.
  - $\Rightarrow$  Menu 3.01 vises.
- 4. Tryk på betjeningsknappen.
- 5. Skift værdien til "off".
- 6. Tryk på betjeningsknappen.

 $\Rightarrow$  Værdien er gemt, pumperne er slukket.

7. Drej hovedafbryderen i stilling "OFF".

FARE

- 8. Sørg for at sikre hovedafbryderen mod utilsigtet tilkobling (f.eks. aflåsning)
  - Styreenheden er slukket.

#### 9.4 Afmontering

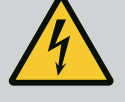

# Livsfare på grund af elektrisk strøm!

Ukorrekt adfærd under udførelse af elarbejder kan medføre død som følge af elektrisk stød!

- Afbryd produktet fra strømnettet før alt elektrisk arbejde, og sørg for at sikre produktet mod utilsigtet genindkobling.
- Elarbejde skal altid udføres af en elektriker!
- Overhold de lokale forskrifter!
- Driftsstandsning er udført.
- Nettilslutningen er uden spænding og sikret mod utilsigtet genindkobling.
- Strømtilslutningen til fejlmeldinger og driftssignaler er uden spænding og sikret mod utilsigtet genindkobling.
- 1. Åbn styreenheden.
- 2. Løsn alle tilslutningskabler, og træk dem igennem de løsnede kabelforskruninger.
- 3. Sørg for at lukke tilslutningskablernes ender vandtæt.
- 4. Luk kabelforskruningerne vandtæt.
- 5. Afstøt styreenheden (f.eks. ved hjælp af en ekstra person).
- 6. Løsn styreenhedens fastgørelsesskruer, og tag styreenheden af konstruktionen.
  - > Styreenheden er afmonteret. Overhold anvisningerne vedrørende opbevaring!

#### 10 Vedligeholdelse

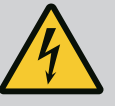

#### FARE

#### Livsfare på grund af elektrisk strøm!

Ukorrekt adfærd under udførelse af elarbejder kan medføre død som følge af elektrisk stød!

- Afbryd produktet fra strømnettet før alt elektrisk arbejde, og sørg for at sikre produktet mod utilsigtet genindkobling.
- Elarbejde skal altid udføres af en elektriker!
- Overhold de lokale forskrifter!

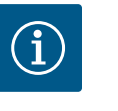

# BEMÆRK

#### Uautoriserede arbejder eller konstruktionsmæssige ændringer er ikke tilladt!

Det er kun de vedligeholdelses- og reparationsarbejder, der er beskrevet her, som må udføres. Alle andre arbejder samt konstruktionsmæssige ændringer må kun udføres af producenten.

10.1 Vedligeholdelsesintervaller

#### Regelmæssigt

Rengør styreenheden.

#### Årligt

Kontrollér elektro-mekaniske komponenter med henblik på slitage.

#### Efter 10 år

• Hovedeftersyn

10.2 Vedligeholdelsesarbejder

#### Rengøring af styreenhed

- Sluk for styreenheden.
- 1. Rengør styreenheden med en fugtig bomuldsklud. Aggressive eller skurende rengøringsmidler samt væsker må ikke anvendes!

#### Kontrol af elektro-mekaniske komponenter med henblik på slitage

- Elektro-mekaniske komponenter skal kontrolleres af en autoriseret elektriker med henblik på slitage.
- Hvis der konstateres slitage, skal de pågældende komponenter skiftes ud af den autoriserede elektriker eller kundeservice.

#### Hovedeftersyn

Ved hovedeftersynet bliver alle komponenter, ledningsføringen og huset kontrolleret for slitage. Defekte eller nedslidte komponenter skiftes ud.

#### 11 Fejl, årsager og afhjælpning

Ejerens ansvar

Fejlindikator

4

# FARE

#### Livsfare på grund af elektrisk strøm!

Ukorrekt adfærd under udførelse af elarbejder kan medføre død som følge af elektrisk stød!

- Afbryd produktet fra strømnettet før alt elektrisk arbejde, og sørg for at sikre produktet mod utilsigtet genindkobling.
- Elarbejde skal altid udføres af en elektriker!
- Overhold de lokale forskrifter!
- Overhold brancheorganisationernes lokalt gældende sikkerhedsforskrifter og forskrifter vedrørende forebyggelse af ulykker.
  - Det skal sikres, at personalet har den nødvendige uddannelse til de forskellige arbejder.
- Personalet skal underrettes om anlæggets funktionsmåde.
- Ved arbejder i lukkede rum skal der være en anden person til stede som sikkerhed.
- Sørg for at udlufte lukkede rum tilstrækkeligt.
- Træf straks modforanstaltninger, hvis der ophobes giftige eller kvælende luftarter!

Eventuelle fejl vises ved hjælp af fejl-LED'er og alfanumeriske koder i displayet.

- Kontrollér anlægget i forhold til de fejl, der vises.
- Få defekte komponenter udskiftet.

Fejl vises på forskellige måder:

- Fejl i styringen/på styreenheden:
  - Den røde fejlsignal-LED lyser.
     Den røde fejlsignal-LED blinker: Fejlmeldingen vises først, når en indstillet tid er gået (f.eks. tørløbsbeskyttelse med frakoblingsforsinkelse).
  - Fejlkoden vises skiftevis med hovedskærmbilledet og gemmes i fejlhukommelsen.
  - Kombinationsfejlsignalet aktiveres.
- Fejl på en pumpe

Statussymbolet for den pågældende pumpe blinker i displayet.

11.3 Fejlkvittering

Sluk for alarmvisningen ved at trykke på betjeningsknappen. Kvittér for fejlen via hovedmenuen eller Easy Actions-menuen.

11.1

11.2

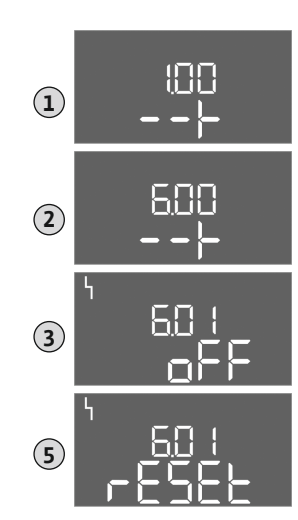

*Fig. 117:* Kvittering for fejl

#### Hovedmenu

- ✓ Alle fejl er afhjulpet.
- Tryk på betjeningsknappen i 3 sek.
   ⇒ Menu 1.00 vises.
- 2. Drej betjeningsknappen, indtil menu 6 vises.
- 3. Tryk på betjeningsknappen.
  - $\Rightarrow$  Menu 6.01 vises.
- 4. Tryk på betjeningsknappen.
- 5. Skift værdien til "reset": Drej betjeningsknappen.
- 6. Tryk på betjeningsknappen.
  - Fejlindikatoren er nulstillet.

#### Easy Actions-menu

- ✓ Alle fejl er afhjulpet.
- 1. Start Easy Actions-menu: Drej betjeningsknappen 180°.
- 2. Vælg menupunktet "Err reset".
- 3. Tryk på betjeningsknappen.
  - Fejlindikatoren er nulstillet.

#### Kvittering af fejlen mislykkedes

Hvis der foreligger flere fejl, vises fejlene på følgende måde:

- Fejl-LED'en lyser.
- Fejlkoden for den seneste fejl vises i displayet. Alle øvrige fejl kan åbnes via fejlhukommelsen.

Når alle fejl af afhjulpet, skal der kvitteres for fejlene igen.

**11.4 Fejlhukommelse** Styreenheden har en fejlhukommelse for de seneste 10 fejl. Fejlhukommelsen arbejder ud fra first in/first out-princippet. Fejlene vises i faldende rækkefølge i menupunkterne 6.02 til 6.11:

- 6.02: den seneste/nyeste fejl
- 6.11: den ældste fejl

#### 11.5 Fejlkoder

Funktionerne kan arbejde på forskellige måder afhængigt af software-versionen. Derfor angives software-versionen også ved hver enkelt fejlkode.

Oplysningerne om den anvendte software-version fremgår af typeskiltet eller kan vises via menuen 4.24.

| Kode*  | Fejl                                                 | Årsag                                                                              | Afhjælpning                                                                                                    |
|--------|------------------------------------------------------|------------------------------------------------------------------------------------|----------------------------------------------------------------------------------------------------|
| E006   | Rotationsfeltfejl                                    | <ul><li>Forkert rotationsfelt</li><li>Drift med enfase-vekselstrømsstrøm</li></ul> | <ul> <li>Etablér højreroterende rotationsfelt ved net-<br/>tilslutningen.</li> <li>Deaktiver rotationsfeltovervågning (menu<br/>5.68)!</li> </ul>               |
| E040   | Fejl trykføler                                       | Ingen tilbagemelding fra føleren                                                   | Kontrollér tilslutningskabel og føler, og udskift<br>en eventuel defekt komponent.                                                                              |
| E062.x | Vandmangelsniveau<br>(tørløbsbeskyttelse) ak-<br>tiv | Vandstanden er under min. niveau                                                   | <ul> <li>Kontrollér tilløb og anlægsparametre.</li> <li>Kontrollér, at føleren fungerer korrekt, og<br/>udskift defekte komponenter.</li> </ul>                 |
| E066   | Alarm for høj vandstand                              | Oversvømmelsesniveauet nået                                                        | <ul> <li>Kontrollér tilløb og anlægsparametre.</li> <li>Kontrollér flydekontaktens funktion, og ud-<br/>skift en eventuel defekt komponent.</li> </ul>          |
| E068   | Ext. OFF aktiv                                       | Alle kontakter "Ext. OFF" aktive                                                   | <ul> <li>Aktiv kontakt defineret som alarm.</li> <li>Kontrollér tilslutningen af kontakten "Extern<br/>OFF" ud fra det aktuelle tilslutningsdiagram.</li> </ul> |

| Kode*  | Fejl          | Årsag                                                                                                    | Afhjælpning                                                                                                    |
|--------|---------------|----------------------------------------------------------------------------------------------------|----------------------------------------------------------------------------------------------------|
| E080.x | Fejl pumpe**  | <ul> <li>Ingen pumpe tilsluttet.</li> <li>Motorstrømovervågning ikke indstillet (po-<br/>tentiometer står på "0")</li> <li>Ingen tilbagemelding fra den relevante kon-<br/>taktor.</li> <li>Termisk motorovervågning (bimetalføler)<br/>udløst.</li> <li>Motorstrømovervågning udløst.</li> </ul> | <ul> <li>Tilslut pumpe, eller deaktiver minimums-<br/>strømovervågning (menu 5.69)!</li> <li>Indstil motorstrømovervågning til pumpens<br/>motorstrøm.</li> <li>Kontrollér pumpens funktionsevne.</li> <li>Kontrollér motoren mhp. tilstrækkelig køling.</li> <li>Kontrollér den indstillede motorstrøm, og<br/>korriger om nødvendigt.</li> <li>Kontakt kundeservice.</li> </ul> |
| E090.x | Sandsynlighed | Sandsynlighed                                                                                                    |                                                                                                    |

#### Signaturforklaring:

\***"x"** = angivelse af den pumpe eller den brønd/beholder, som den viste fejl henviser til. \*\* Der skal kvitteres **manuelt** for fejlen.

11.6 Videregående trin til fejlafhjælpning Kontakt kundeservice, hvis det ikke lykkes at afhjælpe fejlen ved hjælp af de nævnte punkter. Hvis der gøres brug af yderligere ydelser, kan det medføre ekstra omkostninger for dig! Du kan få nærmere oplysninger om dette hos kundeservice.

#### 12 Bortskaffelse

12.1 Information om indsamling af brugte el- og elektronikprodukter Med korrekt bortskaffelse og sagkyndig genanvendelse af dette produkt undgås miljøskader og sundhedsfarer for den enkelte.

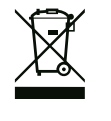

# BEMÆRK

#### Forbud mod bortskaffelse som husholdningsaffald!

Inden for EU kan dette symbol forekomme på produktet, på emballagen eller i de ledsagende dokumenter. Det betyder, at det ikke er tilladt at bortskaffe de pågældende el- og elektronikprodukter sammen med husholdningsaffaldet.

For at kunne behandle, genanvende og bortskaffe de pågældende udtjente produkter korrekt skal følgende punkter overholdes:

- Aflever altid disse produkter til et indsamlingssted, der er godkendt og beregnet til formålet.
- Overhold de lokalt gældende forskrifter!

Indhent oplysninger om korrekt bortskaffelse hos kommunen, på den nærmeste genbrugsplads eller hos den forhandler, hvor produktet blev købt. Flere oplysninger om genanvendelse findes på www.wilo-recycling.com.

13 Bilag

#### 13.1 Systemimpedans

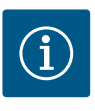

#### **BEMÆRK**

#### Maksimal koblingsfrekvens pr. time

Den maksimale koblingsfrekvens pr. time bestemmes af den tilsluttede motor.

- Se de tekniske data for den tilsluttede motor.
- Undgå at overskride motorens maksimale koblingsfrekvens.

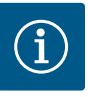

# BEMÆRK

- Afhængigt af systemimpedansen og de tilsluttede forbrugeres maks. antal til- og frakoblinger/time kan der forekomme spændingsudsving og/eller -fald.
- Ved brug af skærmede kabler skal afskærmningen i den ene side af reguleringsapparatet lægges på jordskinnen.
- Lad altid en elinstallatør udføre tilslutningen.
- Monterings- og driftsvejledningen for de tilsluttede pumper og signalgivere skal overholdes.

| 3~400 V, 2-polet, direkte start |                      |             |  |  |  |  |  |  |
|---------------------------------|----------------------|-------------|--|--|--|--|--|--|
| Effekt i kW                     | Systemimpedans i ohm | Koblinger/h |  |  |  |  |  |  |
| 0,37                            | 2,629                | 6 30        |  |  |  |  |  |  |
| 0,55                            | 1,573                | 6 30        |  |  |  |  |  |  |
| 0,75                            | 0,950                | 6 18        |  |  |  |  |  |  |
| 0,75                            | 0,944                | 24          |  |  |  |  |  |  |
| 0,75                            | 0,850                | 30          |  |  |  |  |  |  |
| 1,1                             | 0,628                | 6 12        |  |  |  |  |  |  |
| 1,1                             | 0,582                | 18          |  |  |  |  |  |  |
| 1,1                             | 0,508                | 24          |  |  |  |  |  |  |
| 1,1                             | 0,458                | 30          |  |  |  |  |  |  |
| 1,5                             | 0,515                | 6 12        |  |  |  |  |  |  |
| 1,5                             | 0,431                | 18          |  |  |  |  |  |  |
| 1,5                             | 0,377                | 24          |  |  |  |  |  |  |
| 1,5                             | 0,339                | 30          |  |  |  |  |  |  |
| 2,2                             | 0,321                | 6           |  |  |  |  |  |  |
| 2,2                             | 0,257                | 12          |  |  |  |  |  |  |
| 2,2                             | 0,212                | 18          |  |  |  |  |  |  |
| 2,2                             | 0,186                | 24          |  |  |  |  |  |  |
| 2,2                             | 0,167                | 30          |  |  |  |  |  |  |
| 3,0                             | 0,204                | 6           |  |  |  |  |  |  |
| 3,0                             | 0,148                | 12          |  |  |  |  |  |  |
| 3,0                             | 0,122                | 18          |  |  |  |  |  |  |
| 3,0                             | 0,107                | 24          |  |  |  |  |  |  |
| 4,0                             | 0,130                | 6           |  |  |  |  |  |  |
| 4,0                             | 0,094                | 12          |  |  |  |  |  |  |
| 4,0                             | 0,077                | 18          |  |  |  |  |  |  |
| 5,5                             | 0,115                | 6           |  |  |  |  |  |  |
| 5,5                             | 0,083                | 12          |  |  |  |  |  |  |
| 5 5                             | 0.069                | 18          |  |  |  |  |  |  |

#### 13.2 Oversigt over symboler

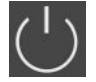

#### Standby:

Symbolet lyser: Styreenheden er tændt og driftsklar.

Symbolet blinker: Efterløbstid for pumpe 1 aktiv

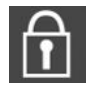

Indtastning af værdier ikke mulig:

1. Indtastning spærret

2. Den åbnede menu er kun en værdiangivelse.

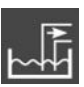

Reguleringstype: Tømning (drain)

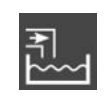

Reguleringstype: Opfyldning (fill)

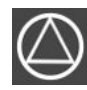

Pumperne er driftsklare/deaktiverede: Symbolet lyser: Pumpen er til rådighed og driftsklar.

Symbolet blinker: Pumpen er deaktiveret.

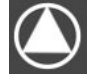

Pumperne arbejder/fejl: Symbolet lyser: Pumpen er i drift. Symbolet blinker: Fejl på pumpen

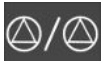

En pumpe er defineret som reservepumpe.

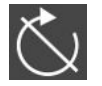

Indgang "Extern OFF" aktiv: Alle pumper frakoblet

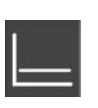

Reguleringstype: Konstanttrykregulering (p-c)

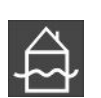

Oversvømmelsesniveauet overskredet

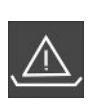

(Tørløbsbeskyttelse aktiv

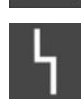

Der er mindst én aktuel (ikke kvitteret) fejlmelding.

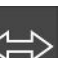

Enheden kommunikerer med et feltbus-system.

#### 13.3 Oversigt over klemmediagram

| 1 2                             | 3           | 4                                                           | 5      | 6                   | 7       | 8            | 9        | 10         | 11    | 12       | 13       | 14          | 15          | 16         | 17       | 18           |
|---------------------------------|-------------|-------------------------------------------------------------|--------|---------------------|---------|--------------|----------|------------|-------|----------|----------|-------------|-------------|------------|----------|--------------|
|                                 | ()          |                                                             | ≯      |                     |         |              | ≯        | G          | ≁     |          | (        | €           |             |            | $\Theta$ |              |
| _                               | <u> </u>    | -                                                           | 1_     |                     |         | -            | 1_       | ~          | _     |          |          |             | ٦           |            | · /      | ٦            |
|                                 |             |                                                             |        |                     |         |              |          |            |       |          |          | Ċ           |             |            | ነ        |              |
| 19 20                           | ) 21        | 22                                                          | 23     | 24                  | 25      | 26           | 27       | 28         | 29    | 30       | 31       | 32          | 33          | 34         | 35       | 36           |
|                                 | -           | €                                                           |        |                     | $\odot$ |              | -        | $\odot$    |       | Ð        | -0       | 9           | -           | Ð          | -        | $\mathbf{D}$ |
| $\underline{\oplus \cancel{-}}$ | $\exists -$ | 1                                                           |        |                     |         |              | /_       |            |       |          | ~_       | ⊜∎          | <u>~_</u> , | @ <b> </b> | ~_       | <b>e</b>     |
| -ˈˈˈ                            | ]           | Ś                                                           |        |                     | б       | - <u>(1)</u> | б        | • off<br>• | P/e   | on/(off) | б        | ▲<br>•<br>2 | б           | off<br>2   | б        | on/(off)     |
| 37 38                           | 3 39        | 40                                                          | 41     | 42                  | 43      | 44           | 45       | 46         | 47    | 48       | 49       | 50          | 51          | 52         | 53       | 54           |
| $\odot$                         |             | Ð                                                           | G      | <u>}</u>            |         |              | <b>+</b> |            |       |          | <u>+</u> | <u>ک</u>    |             |            |          |              |
| <u> </u>                        | -           | <u> </u>                                                    | ÷      | $\overline{\Theta}$ |         |              | (in)     | ÷          |       |          | ~_/      | € <b>∎</b>  |             |            |          |              |
|                                 |             |                                                             | F      | -(#)<br>2]          |         |              | F        | -(=)<br>2  |       |          | б        | €<br>2      |             |            |          |              |
| Klemm                           | e F         | unkti                                                       | on     |                     |         |              |          |            |       |          |          |             |             |            |          |              |
| 2/3                             | ι           | Jdgan                                                       | g: Enl | keldri              | ftsme   | elding       | g pum    | npe 1      |       |          |          |             |             |            |          |              |
| 4/5                             | ι           | Jdgan                                                       | g: Enl | keltfe              | ejlmel  | ding         | pump     | oe 1       |       |          |          |             |             |            |          |              |
| 8/9                             | ι           | Jdgan                                                       | g: Enl | keltfe              | ejlmel  | ding         | pump     | oe 2       |       |          |          |             |             |            |          |              |
| 10/11                           | ι           | Jdgan                                                       | g: Enl | keldri              | ftsme   | elding       | g pum    | npe 2      |       |          |          |             |             |            |          |              |
| 13/14/1                         | 15 L        | Jdgan                                                       | g: Koi | mbin                | ation   | sdrift       | signa    |            |       |          |          |             |             |            |          |              |
| 16/17/1                         | 18 L        | Jdgan                                                       | g: Koi | mbin                | ation   | sfejls       | ignal    |            |       |          |          |             |             |            |          |              |
| 19/20                           | ι           | Jdgan                                                       | g: Eks | stern               | alarm   | nmelo        | ler      |            |       |          |          |             |             |            |          |              |
| 21/22                           | h           | ndgan                                                       | g: Ext | tern (              | DFF     |              |          |            |       |          |          |             |             |            |          |              |
| 25/26                           | h           | ndgan                                                       | g: Tø  | rløbs               | besky   | /ttels       | e pur    | npe 1      |       |          |          |             |             |            |          |              |
| 27/28                           | h           | ndgan                                                       | g: Til | - og f              | frakol  | bling        | snivea   | au for     | nive  | aureg    | gulerir  | ıg          |             |            |          |              |
| 29/30                           | h           | ndgan                                                       | g: Til | - og f              | frakol  | bling        | snivea   | au for     | tryk  | – og r   | niveau   | iregu       | lerin       | g          |          |              |
| 31/32                           | h           | ndgan                                                       | g: Tø  | rløbs               | besky   | /ttels       | e pur    | npe 2      |       |          |          |             |             |            |          |              |
| 33/34                           | h           | Indgang: Til- og frakoblingsniveau kun for niveauregulering |        |                     |         |              |          |            |       |          |          |             |             |            |          |              |
| 35/36                           | lı          | ndgan                                                       | g: Til | - og f              | frakol  | blings       | snive    | au ku      | n for | nivea    | uregu    | lerin       | g           |            |          |              |
| 37/38                           | li          | ndgan                                                       | g: Te  | rmisk               | vikli   | ngso\        | /ervå    | gning      | pum   | pe 1     |          |             |             |            |          |              |
| 39/40                           | h           | ndgan                                                       | g: Te  | rmisk               | vikli   | ngso\        | /ervå    | gning      | pum   | pe 2     |          |             |             |            |          |              |
| 41/42                           | ι           | Jdgan                                                       | g: Fak | tisk                | trykva  | ærdi (       | 0-10     | V for      | trykr | egule    | ering    |             |             |            |          |              |
| 45/46                           | h           | Indgang: passiver trykføler 4–20 mA til trykregulering      |        |                     |         |              |          |            |       |          |          |             |             |            |          |              |
| 49/50                           | h           | Indgang: Oversvømmelsesniveau                               |        |                     |         |              |          |            |       |          |          |             |             |            |          |              |

| Datatype | Beskrivelse                                                                                                    |
|----------|----------------------------------------------------------------------------------------------------|
| INT16    | Helt tal i området fra –32768 til 32767.<br>Det talområde, som rent faktisk er anvendt til et datapunkt, kan afvige.                                                                                                    |
| UINT16   | Helt tal uden fortegn i området fra 0 til 65535.<br>Det talområde, som rent faktisk er anvendt til et datapunkt, kan afvige.                                                                                                    |
| ENUM     | Er en oplistning. Kun én af de værdier, der er angivet under parametre, kan<br>indstilles.                                                                                                    |
| BOOL     | En boolsk værdi er en parameter med præcis to tilstande (0 – falsk/false og<br>1 – sand/true). Generelt vurderes alle værdier større end nul som true.                                                                                                    |
| BITMAP*  | Er en sammenfatning af 16 boolske værdier (bits). Værdierne angives fra 0 til<br>15. Det tal, der skal læses eller skrives i registeret, fremkommer af summen<br>af alle bits med værdien 1x2 opløftet i indekstallets potens.<br>• Bit 0: $2^0 = 1$<br>• Bit 1: $2^1 = 2$<br>• Bit 2: $2^2 = 4$<br>• Bit 3: $2^3 = 8$<br>• Bit 4: $2^4 = 16$<br>• Bit 5: $2^5 = 32$<br>• Bit 6: $2^6 = 64$<br>• Bit 7: $2^7 = 128$<br>• Bit 8: $2^8 = 256$<br>• Bit 9: $2^9 = 512$<br>• Bit 10: $2^{10} = 1024$<br>• Bit 11: $2^{11} = 2048$<br>• Bit 12: $2^{12} = 4096$<br>• Bit 12: $2^{12} = 4096$<br>• Bit 13: $2^{13} = 8192$<br>• Bit 14: $2^{14} = 16384$<br>• Bit 15: $2^{15} = 32768$ |
| BITMAP32 | Er en sammenfatning af 32 boolske værdier (bits). Find detaljer om bereg-                                                                                                    |

\* Eksempel til forklaring:

Bit 3, 6, 8, 15 er 1, alle andre er 0. Summen er så  $2^3+2^6+2^8+2^{15} = 8+64+256+32768 =$ 33096. Den omvendte vej er også mulig. Her kontrolleres det med udgangspunkt i bitten med det højeste indeks, om det læste tal er større end eller lig med 2. potensen. Hvis det er tilfældet, sættes bit 1 og 2. potensen trækkes fra tallet. Derefter gentages kontrollen med bitten med det nærmeste lavere indeks og det netop beregnede resttal, indtil man kommer frem til bit 0, eller resttallet er nul. Et eksempel for at tydeliggøre: Det læste tal er 1416. Bit 15 bliver 0, da 1416<32768. Bittene 14 til 11 bliver ligeledes 0. Bit 10 bliver 1, da 1416>1024. Resttallet bliver 1416-1024=392. Bit 9 bliver 0, da 392<512. Bit 8 bliver 1, da 392>256. Resttallet bliver 392-256=136. Bit 7 bliver 1, da 136>128. Resttallet bliver 136-128=8. Bit 6 til 4 bliver 0. Bit 3 bliver 1, da 8=8. Resttallet bliver 0. Dermed bliver de resterende bits 2 til 0 alle 0.

| Holding–register<br>(Protokol) | Navn                              | Datatype | Skalering og en-<br>hed | Elementer                                                           | Adgang* |
|--------------------------------|-----------------------------------|----------|-------------------------|---------------------------------------------------------------------|---------|
| 40001<br>(0)                   | Version kommunika-<br>tionsprofil | UINT16   | 0,001                   |                                                                     | R       |
| 40002<br>(1)                   | Wink Service                      | BOOL     |                         |                                                                     | RW      |
| 40003<br>(2)                   | Styreenhedstype                   | ENUM     |                         | 8. EC                                                               | R       |
| 40014<br>(13)                  | BusCommand Timer                  | ENUM     |                         | 0. –<br>1. Fra<br>2. Indstil<br>3. Aktiv<br>4. Nulstil<br>5. Manuel | RW      |

#### 13.5 ModBus: Parameteroversigt

da

| Holding–register<br>(Protokol) | Navn                          | Datatype | Skalering og en-<br>hed | Elementer                                                                                                    | Adgang* |
|--------------------------------|-------------------------------|----------|-------------------------|----------------------------------------------------------------------------------------------------|---------|
| 40015<br>(14)                  | Drev til/fra                  | BOOL     |                         |                                                                                                    | RW      |
| 40025<br>(24)                  | Reguleringstype               | ENUM     |                         | 0. p-c<br>10. Opfyldning<br>11. Tømning                                                                                                    | R       |
| 40026<br>(25)                  | Faktisk værdi                 | INT16    | 0,1 bar                 |                                                                                                    | R       |
| 40027<br>(26)                  | Aktuel nominel værdi          | INT16    | 0,1 bar                 |                                                                                                    | R       |
| 40041<br>(40)                  | Pumpemodus 1                  | ENUM     |                         | 0. Fra<br>1. Hand<br>2. Auto                                                                                                    | RW      |
| 40042<br>(41)                  | Pumpemodus 2                  | ENUM     |                         | 0. Fra<br>1. Hand<br>2. Auto                                                                                                    | RW      |
| 40062<br>(61)                  | Generel status                | BITMAP   |                         | 0: SBM<br>1: SSM<br>8: EBM pumpe 1<br>9: EBM pumpe 2                                                                                            | R       |
| 40068<br>(67)                  | Nominel værdi 1               | UINT16   | 0,1 bar                 |                                                                                                    | RW      |
| 40074<br>(73)                  | Anvendelse                    | ENUM     |                         | 2. WP                                                                                                    | R       |
| 40139 - 40140<br>(138 - 139)   | Fejlstatus                    | BITMAP32 |                         | 0: Følerfejl<br>4: Tørløb<br>5: Pumpe 1 fejl<br>6: Pumpe 2 fejl<br>15: Oversvømmelse<br>16: Prioritet OFF<br>18: Sandsynlighed<br>20: Forsyning | R       |
| 40141<br>(140)                 | Acknowledge                   | BOOL     |                         |                                                                                                    | R       |
| 40142<br>(141)                 | Alarmhistorik indeks          | UINT16   | 1                       |                                                                                                    | RW      |
| 40143<br>(142)                 | Alarmhistorik Fejl-<br>nummer | UINT16   | 0.1                     |                                                                                                    | R       |
| 40198<br>(197)                 | Status flydekontakt           | BITMAP   |                         | 0: Tørløb<br>1: Pumper fra<br>2: Pumpe 1 til<br>3: Pumpe 2 til<br>4: Oversvømmelse<br>5: Tørløb 2<br>6: Pumpe 1 fra<br>7: Pumpe 2 fra           | R       |

Signaturforklaring

\* R = kun læseadgang, RW = læse- og skriveadgang

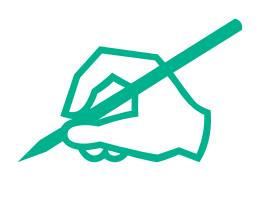

# wilo

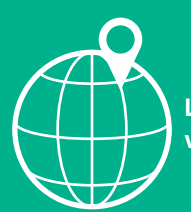

Local contact at www.wilo.com/contact

Wilo 32 Wilopark 1 44263 Dortmund Germany T +49 (0)231 4102-0 T +49 (0)231 4102-7363 wilo@wilo.com www.wilo.com